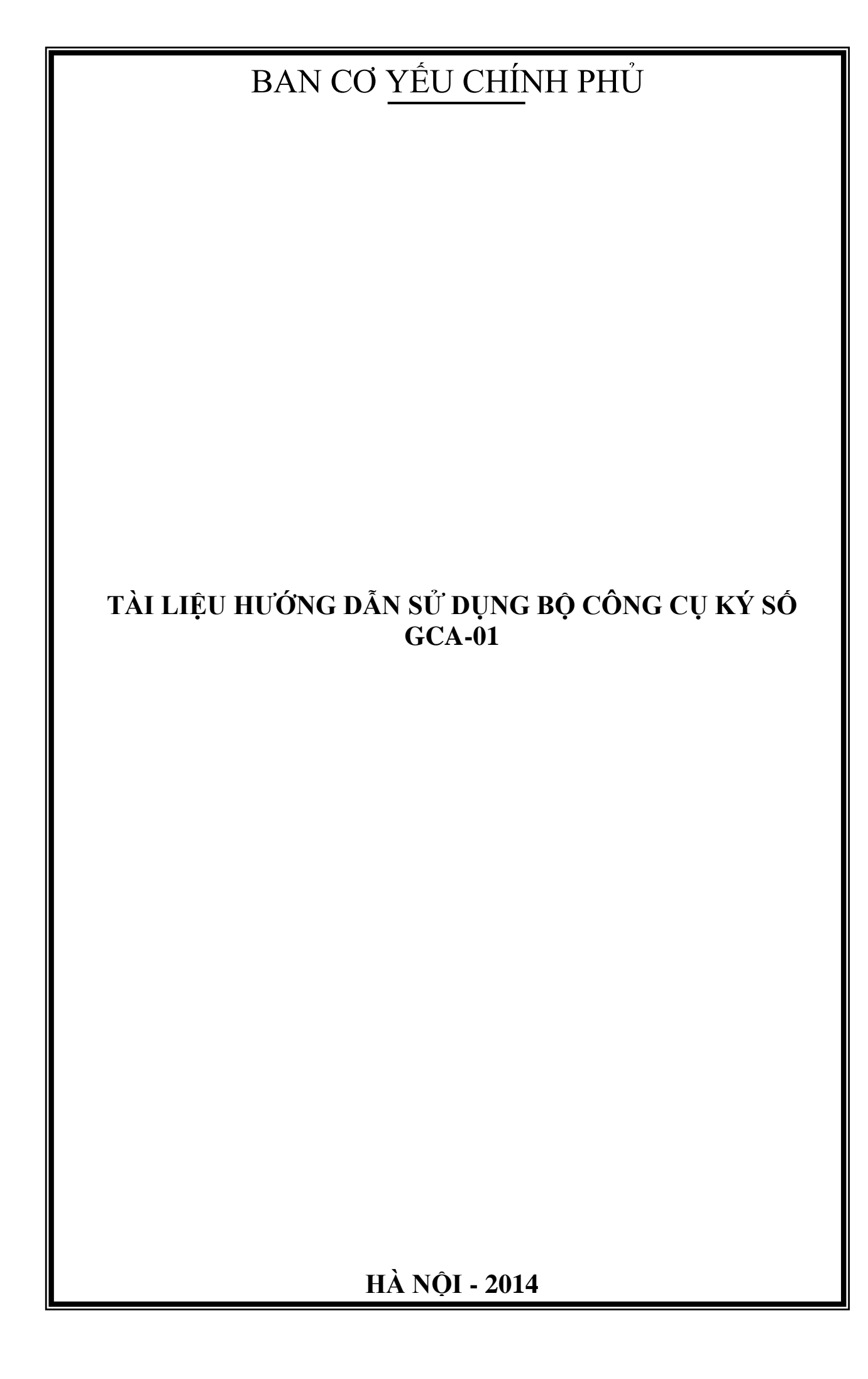

# Mục lục

| 1. Hu        | ớng dẫn cài đăt và sử dung thiết bi USB Token                       | 3    |
|--------------|---------------------------------------------------------------------|------|
| 1.1 Giới     | thiêu chung                                                         | 3    |
| 1.2 Hưới     | ng dẫn cài đặt                                                      | 3    |
| 1.2.1.       | Yêu cầu phần cứng và hệ điều hành                                   | 3    |
| 1.2.2.       | Cài đặt trình điều khiển và thay đổi mật khẩu eToken                | 3    |
| 1.2.3.       | Cài đặt trình điều khiển và thay đổi mật khẩu thiết bị ST3          | 9    |
| 2. Hướ       | ng dẫn sử dụng bộ công cụ ký số GCA-01 để bả                        | 0    |
| mât và k     | xý số tài liêu điện tử                                              | .13  |
| 2.1 Gi       | ới thiệu chung                                                      | 13   |
| 2.1.1        | Các đặc điểm của vSign                                              | 13   |
| 2.1.2.       | Các thành phần chính trong bộ phần mềm vSign                        | 13   |
| 2.1.3.       | Các chuẩn đáp ứng                                                   | 14   |
| 2.2. Cà      | i đặt phần mềm vSign2.3                                             | 14   |
| 2.3. Cấ      | u hình cho phần mềm vSign2.3                                        | 17   |
| 2.3.1.       | Cấu hình tự động gắn dấu thời gian                                  | 18   |
| 2.3.2.       | Cấu hình kiểm tra tình trạng hủy bỏ chứng thư số                    | 18   |
| 2.3.3.       | Cấu hình proxy                                                      | 19   |
| 2.4. Hu      | rớng dẫn sử phần mềm vSign 2.3 để ký số và bảo mật tài liệu điện tử | 19   |
| 2.4.1.       | Khởi động chương trình xác thực và bảo mật tệp                      | 19   |
| 2.4.2.       | Quản lý chứng thư số theo nhóm                                      | 20   |
| 2.4.3.       | Quản lý danh sách chứng thư số                                      | 24   |
| 2.4.4.       | Các chức năng chính của xác thực và bảo mật tệp                     | 26   |
| 2.5. Xá      | c thực và bảo mật nội dung thư                                      | 41   |
| 2.5.1.       | Ký số nội dung thư                                                  | 41   |
| 2.5.2.       | Ký số/bảo mật nội dung thư                                          | 42   |
| 2.5.3.       | Xác thực chữ ký/giải mã nội dung thư                                | 45   |
| 2.6. Ký      | y <sub>s</sub> ô danh sách tệp PDF                                  | 46   |
| 2.7. Ki      | êm tra chữ ký sô và giải mã tài liệu PDF                            | 53   |
| 2.7.1.       | Câu hình Adobe Reader                                               | 53   |
| 2.7.2.       | Kiêm tra chữ ký số trên tài liệu PDF                                | 55   |
| 2.8. Bå      | o mật ô đia                                                         | 57   |
| 2.8.1.       | Tạo ô đĩa mật                                                       | 57   |
| 2.8.2.       | Mơ o dia mật                                                        | 60   |
| <b>3.</b> Kê | t luận                                                              | . 65 |

# 1. Hướng dẫn cài đặt và sử dụng thiết bị USB Token

# 1.1 Giới thiệu chung

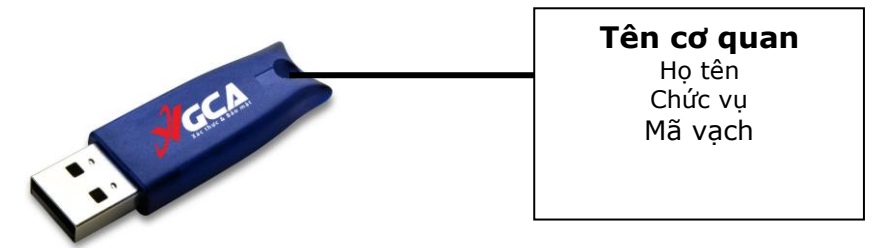

Thiết bị USB Token là thiết bị lưu trữ chứng thư số và khóa an toàn, khi đăng ký chứng thư số, mỗi người sử dụng sẽ được cấp phát một thiết bị USB Token.

# 1.2 Hướng dẫn cài đặt

# 1.2.1. Yêu cầu phần cứng và hệ điều hành

Bộ nhớ Ram tối thiểu 64MB, có cổng USB, sử dụng hệ điều hành Windows 9x, Windows 2000, Windows 2003, Windows XP, Windows Vista 32bit, 64bit, Windows 7 32bit, 64bit.

# 1.2.2. Cài đặt trình điều khiển và thay đổi mật khẩu eToken

1.2.1.1 Thiết bị eToken

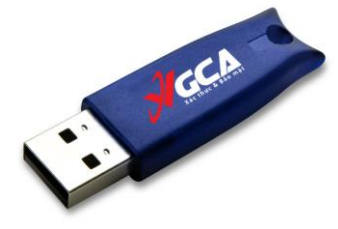

# 1.2.1.2 Cài đặt trình điều khiển thiết bị eToken

Bước 1: Mở đĩa CD được cấp phát

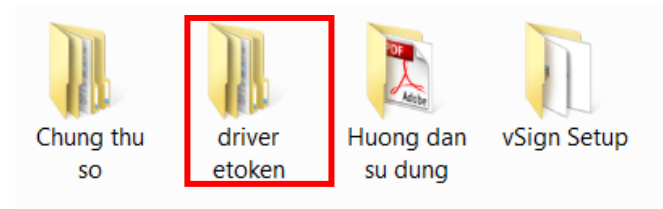

Chọn thư mục driver etoken  $\rightarrow$  chọn Win\_32bit hoặc Win\_64bit tùy vào hệ điều hành windows đang sử dụng.

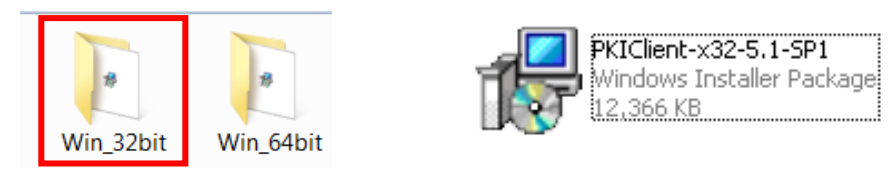

Nhấp đúp chuột để chạy chương trình cài đặt.

Chú ý:

- Để biết được hệ điều hành mình đang sử dụng là hệ điều hành 32bit hay 64bit, bấm chuột phải vào biểu tượng My Computer (trên màn hình) → Properties.

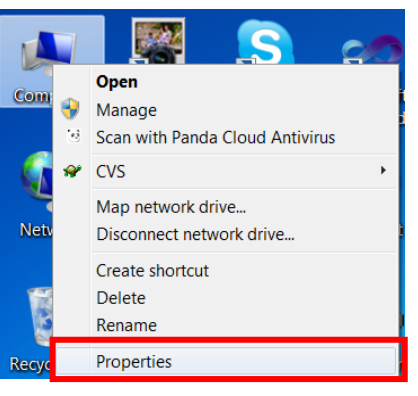

• Hệ điều hành 32 bit (Windows 7):

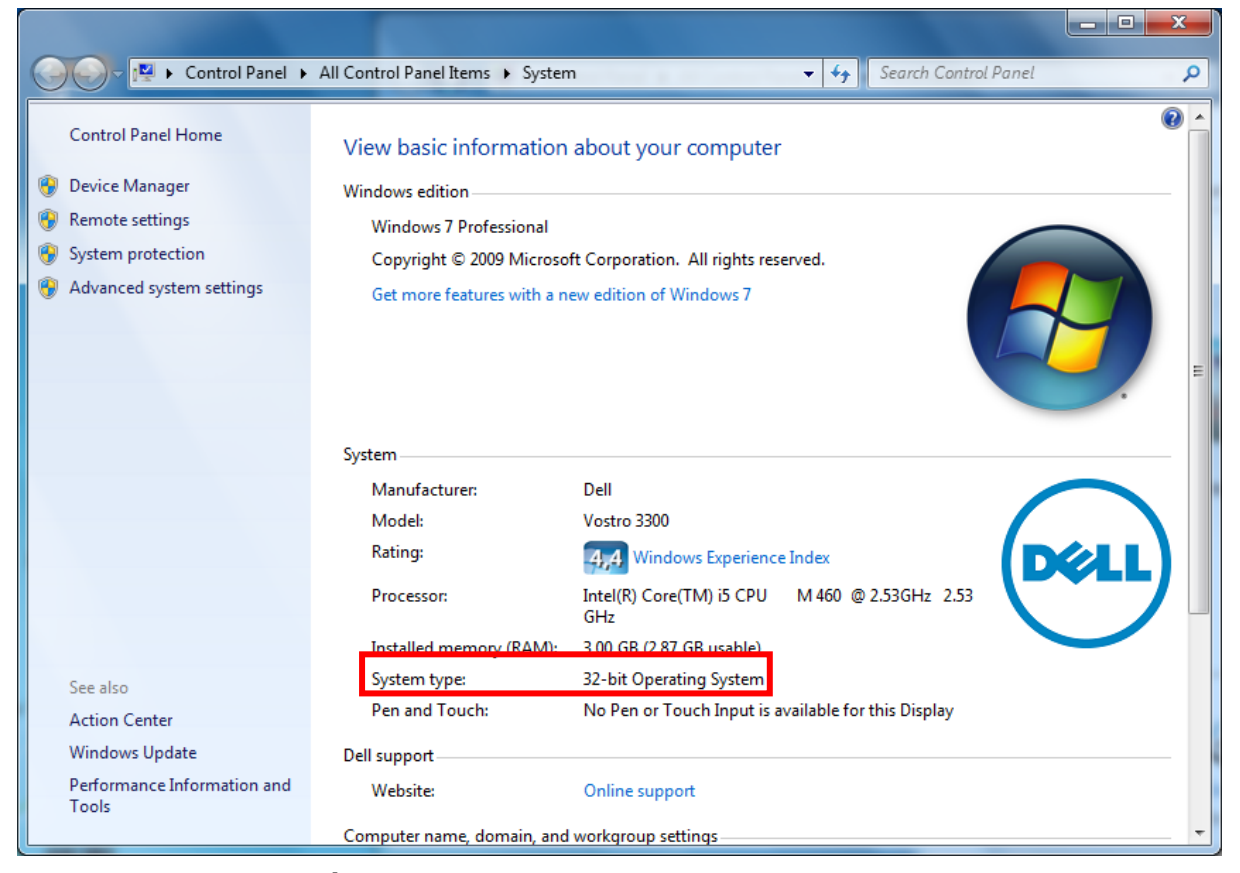

• Hệ điều hành 64 bit (Windows 7):

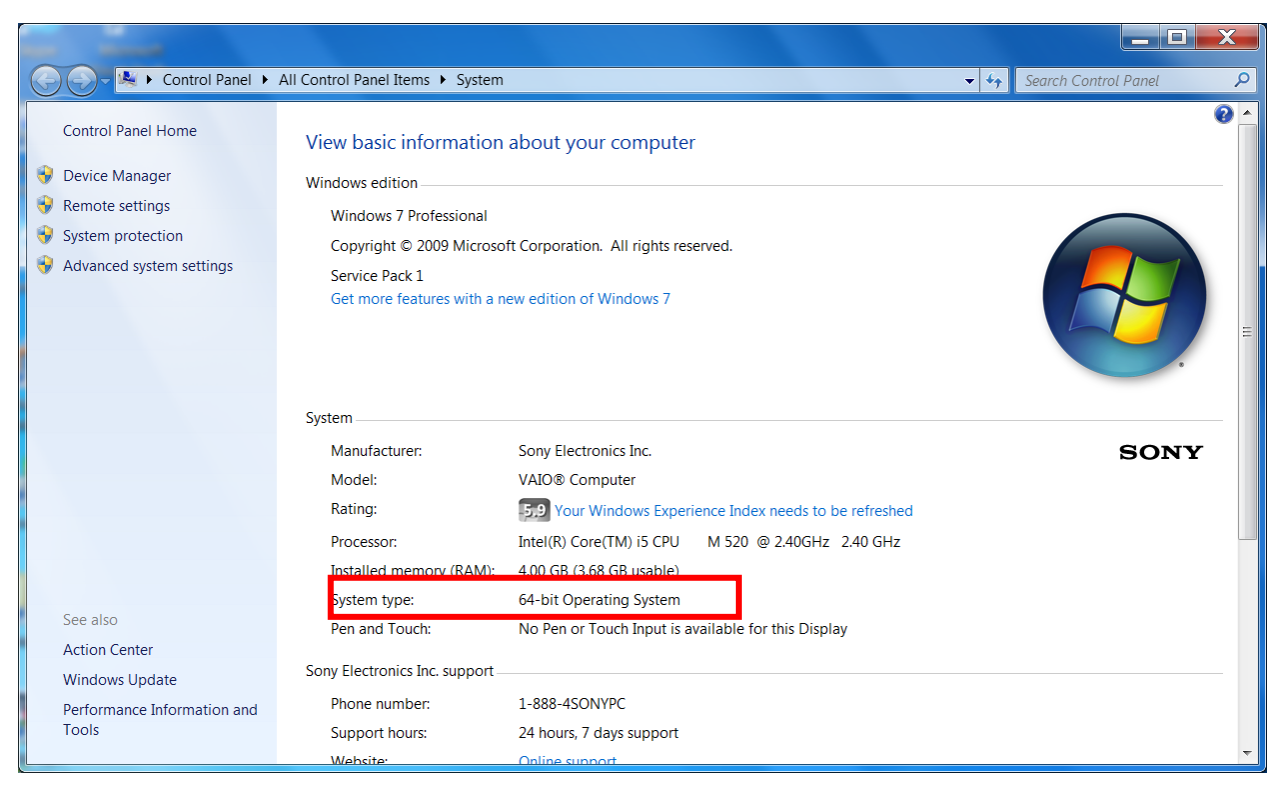

- Đối với Windows XP chủ yếu là hệ điều hành 32bit, Windows Vista 32bit và 64bit giao diện kiểm tra có khác hơn một chút nhưng vẫn có thể kiểm tra được bằng phương pháp trên.
- Bộ công cụ ký số GCA-01 chủ yếu sử dụng hệ điều hành Windows 32bit, đối với hệ điều hành Windows 64bit, chức năng chuột phải của phần mềm không hiển thị còn các chức năng khác đều hoạt động tốt.

Bước 2: Cài đặt driver USB Token

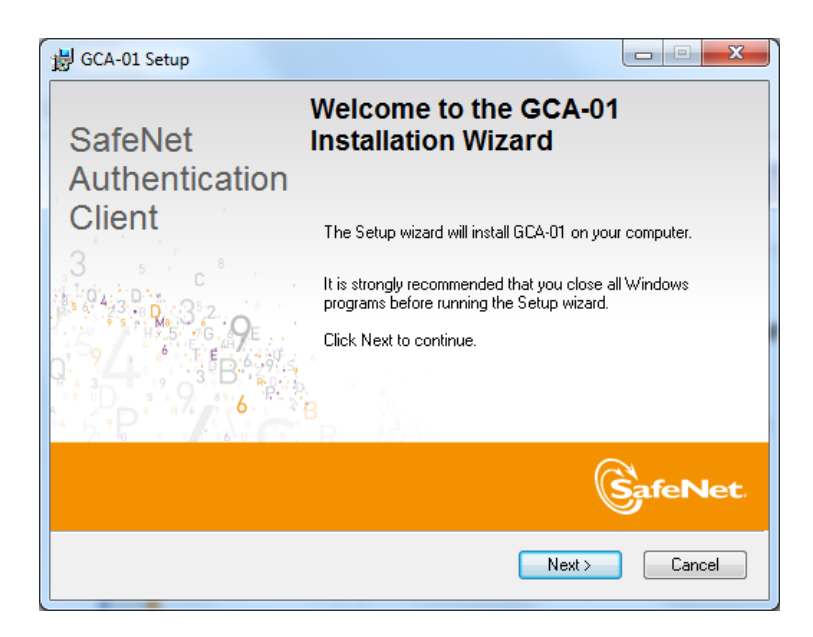

Chọn Next

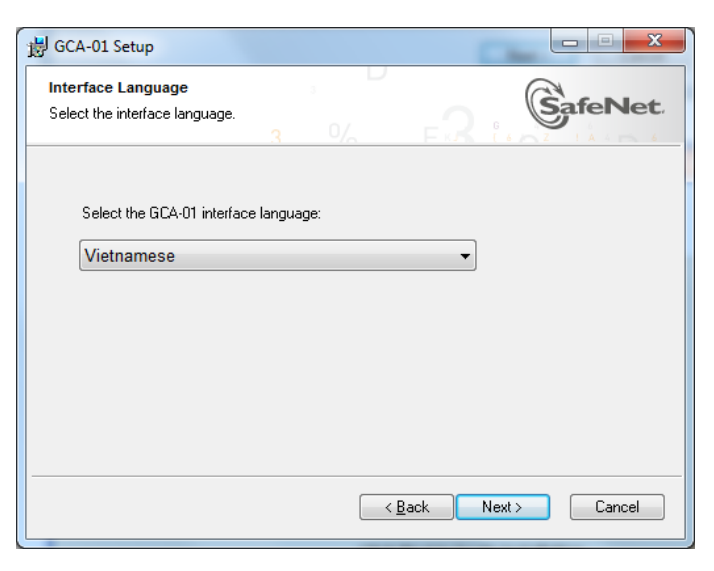

Chọn ngôn nhữ "Vietnamese" và chọn Next

| GCA-01 Setup     GCA-01 Setup     □ ■ X                                                                                                    |
|----------------------------------------------------------------------------------------------------|
| License Agreement<br>Please read the following license agreement carefully.                                                                                                    |
| SAFENET SOFTWARE LICENSE TERMS SafeNet Authentication Client                                                                                                    |
| Legal notice:                                                                                                    |
| SafeNet software is not sold; rather, copies of SafeNet software are<br>licensed all the way through the distribution channel to the end user.<br>UNLESS YOU HAVE ANOTHER AGREEMENT DIRECTLY WITH SAFENET THAT<br>CONTROLS AND ALTERS YOUR USE OR DISTRIBUTION OF THE SAFENET<br>SOFTWARE, THE TERMS AND CONDITIONS OF THE APPLICABLE LICENSE<br>AGREEMENTS BELOW APPLY TO YOU. Please read the agreements |
| <ul> <li>I accept the license agreement</li> <li>I do not accept the license agreement</li> </ul>                                                                                                    |
| < <u>B</u> ack Next> Cancel                                                                                                    |

Chọn "I accept the lecense agreement", chọn Next

| 谢 GCA-01 Setup                                                                                                    |             |
|----------------------------------------------------------------------------------------------------|-------------|
| Destination Folder<br>Select a folder in which the application will be installed.                                                             | SafeNet.    |
| Setup will install the files for GCA-01 in the following folder.<br>To install in a different folder, click Browse, and select another folder | r.          |
| Destination Folder<br>C:\Program Files\GCA01\                                                                                                 | Browse      |
|                                                                                                    |             |
| <u> </u>                                                                                                    | xt > Cancel |

Chọn Next

| Updating System                                |        |
|------------------------------------------------|--------|
| Please wait while GCA-01 is being installed.   | SafeNe |
| Copying new files                              |        |
| File: Copying new files<br>Directory:<br>Size: |        |
|                                                |        |
|                                                |        |
|                                                |        |
|                                                |        |
|                                                |        |

Chọn Next

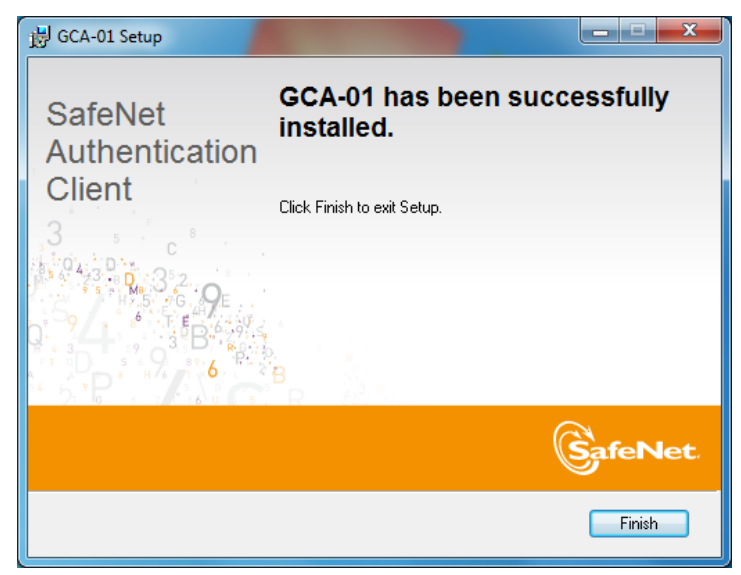

Chọn "Finish" để kết thúc quá trình cài đặt thiết bị USB Token.

Bước 3: Kiểm tra xem dưới góc phải màn hình có biểu tượng USB Token

Hoặc vào menu Start  $\rightarrow$  SafeNet  $\rightarrow$  SafeNet Authentication Client

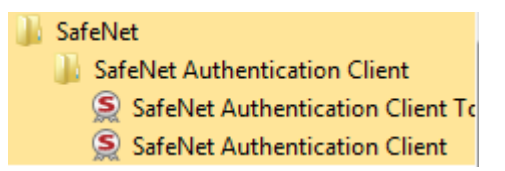

S

# 1.2.1.3 Đổi mật khẩu cho thiết bị eToken

**Bước 1:** Cắm thiết bị USB Token vào cổng USB của máy tính, thấy đèn đỏ nhấp nháy. **Bước 2:** Nhấp chuột phải vào biểu tượng USB Token ở góc phải màn hình và chọn "Đổi Mật khẩu của token".

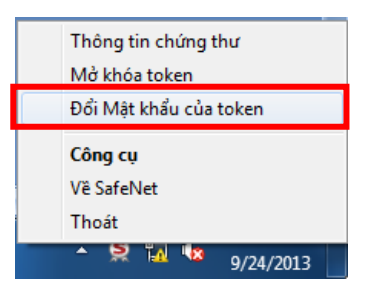

Hoặc vào menu Start  $\rightarrow$  SafeNet  $\rightarrow$  SafeNet Authentication Client  $\rightarrow$  SafeNet Authentication Client Tools

| 🚺 SafeNet                        |  |  |  |  |
|----------------------------------|--|--|--|--|
| SafeNet Authentication Client    |  |  |  |  |
| SafeNet Authentication Client To |  |  |  |  |
| SafeNet Authentication Client    |  |  |  |  |

Nhấp chuột trái vào mục "Đổi Mật khẩu của token"

| SafeNet Authentication Clie | nt Tools  |              |                   |                            |                                                 | ×                   |
|-----------------------------|-----------|--------------|-------------------|----------------------------|-------------------------------------------------|---------------------|
|                             | CHƯƠNG TR | ÌNH Q        | UẢN               | LÝ (                       | GCA-(                                           | )1                  |
|                             |           |              | Ö 😳               |                            | ?                                               | Û                   |
|                             | -         |              |                   |                            |                                                 |                     |
| thaopc                      |           | 1            | Đối tên token     |                            |                                                 |                     |
|                             |           | *** Đối      | Mật khấu của toks | en                         |                                                 |                     |
|                             |           |              | Mở khóa token     |                            |                                                 |                     |
|                             |           | $\bigotimes$ | Xóa token         |                            |                                                 |                     |
|                             |           | р хе         | m thông tin toker |                            |                                                 |                     |
|                             |           | Ngåt kët r   | ői SafeNet eToke  | n Virtual                  |                                                 |                     |
|                             | TRI       | ING TÂM CHỨN | S THỰC ĐIỆN       | TỬ CHUYÊN<br>BAN CO<br>Wet | DÙNG CHÍNH<br>Ở YẾU CHÍNH<br>ssite: http://ca.g | PHỦ<br>PHỦ<br>ov.vn |

Bước 3: Thay đổi mật khẩu

| 🤶 Đổi Mật khẩu: thaopc                                             |                                      | ×                             |
|--------------------------------------------------------------------|--------------------------------------|-------------------------------|
|                                                                    |                                      |                               |
| Mật khẩu hiện tại của token:                                       | •••••                                |                               |
| Mật khẩu mới của token:                                            | •••••                                |                               |
| Xác nhận Mật khẩu:                                                 | •••••                                |                               |
| Mật khẩu mới cần phải đáp ứng v                                    | ới các đặc tính thiết lập đã được đị | inh nghĩ a trên token.        |
| Một Mật k hầu bảo mật có ít nhất<br>đặc biệt (như là !, \$, #, %). | 8 ký tự, và chứa chữ viết hoa, chữ v | viết thường, số, và các ký tự |
| Ngôn ngữ hiện tại: EN                                              |                                      |                               |
|                                                                    | [                                    | Đồng ý Hủy                    |

Nhập mật khẩu hiện tại vào ô "Mật khẩu hiện tại của token". Nhập mật khẩu mới vào ô "Mật khẩu mới của token" và "Xác nhận Mật khẩu". Sau khi nhập xong nhấn "Đồng ý" để xác nhận sự thay đổi trên.

Giao diện thông báo thay đổi mật khẩu thành công

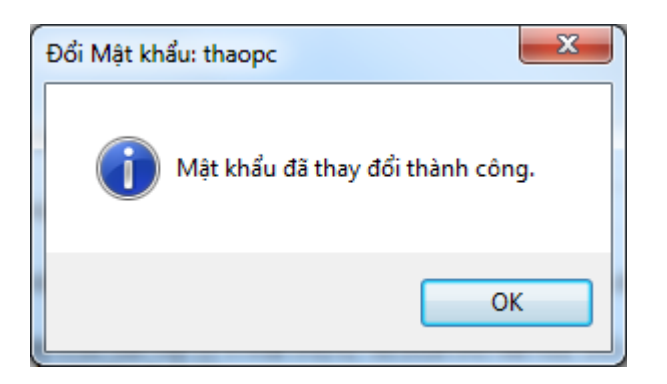

Chú ý:

- Mật khẩu mới phải có độ dài ít nhất 8 ký tự, phải chứa chữ hoa, chữ thường và số.
- Người sử dụng phải nhớ kỹ mật khẩu của mình.
- Theo mặc định của thiết bị USB Token, người dùng nhập sai mật khẩu liên tiếp quá 15 lần, thì USB Token sẽ tự động khóa và người dùng sẽ không tiếp tục sử dụng được USB Token!
- Để mở khóa thiết bị người sử dụng phải liên hệ và chuyển thiết bị về cho các cơ quan đăng ký để thực hiện mở khóa.

1.2.3. Cài đặt trình điều khiển và thay đổi mật khẩu thiết bị ST3

1.2.3.1. Thiết bị ST3

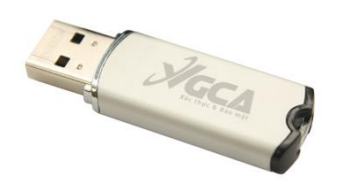

# 1.2.3.2. Cài đặt trình điều khiển thiết bị ST3

**Bước 1:** Cắm thiết bị USB Token vào cổng USB của máy tính, mở chương trình "My computer" nằm trên màn hình

|              | CA                     | Lotus<br>Domi                  | Hoi thao<br>ExVGCA | ~WRL000                                               |  |  |
|--------------|------------------------|--------------------------------|--------------------|-------------------------------------------------------|--|--|
|              | Computer               | F<br>Lotus Notes               | Fi<br>Slides_alls  | tellteu juuo                                          |  |  |
|              | Sł                     | nows the disk d                | rives and hard     | dware connected to this computer.                     |  |  |
| Mở ổ đĩa VGC | Mở ổ đĩa VGCA:         |                                |                    |                                                       |  |  |
|              | OS (C<br>221 G         | :)<br>B free of 283 GB         |                    | RECOVERY (Z:)<br>9,12 GB free of 14,6 GB              |  |  |
|              | Devices with     DVD F | n Removable S<br>RW Drive (D:) | Storage (2)        | CD Drive (E:) VGCA<br>0 bytes free of 1,78 MB<br>CDFS |  |  |

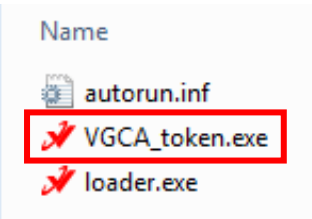

Kích đúp chuột vào tệp VGCA\_token.exe để cài đặt. **Bước 2:** Cài đặt driver USB Token

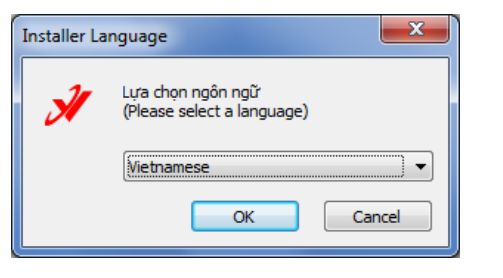

Chọn OK

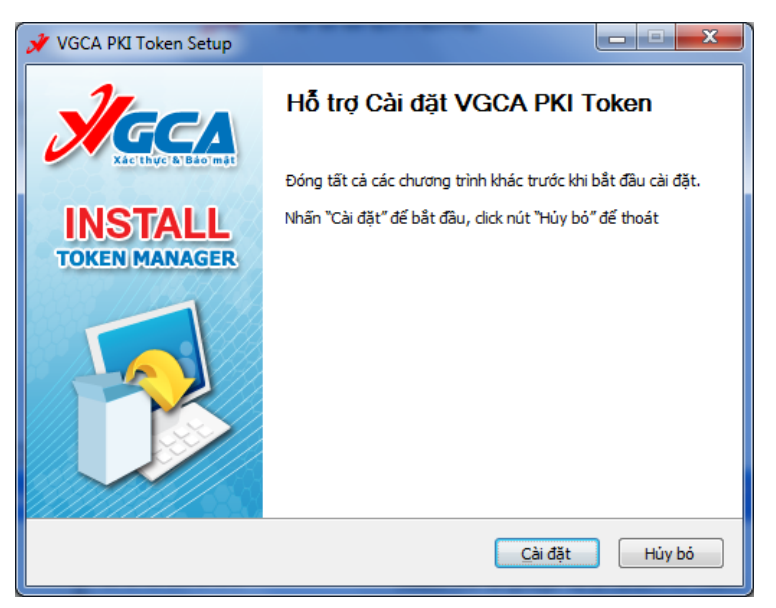

Chọn Cài đặt

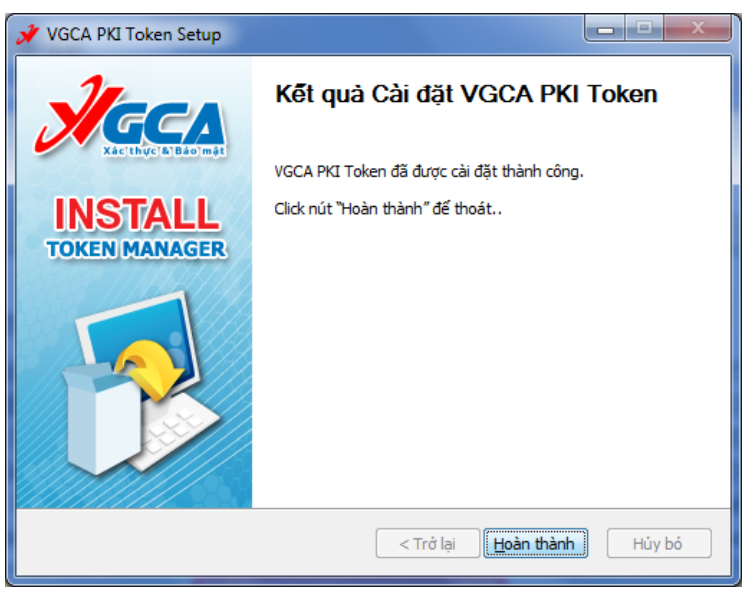

Chọn "Hoàn thành" để kết thúc quá trình cài đặt thiết bị USB Token. **Bước 3:** Kiểm tra.

Xem dưới góc phải màn hình có biểu tượng USB Token.

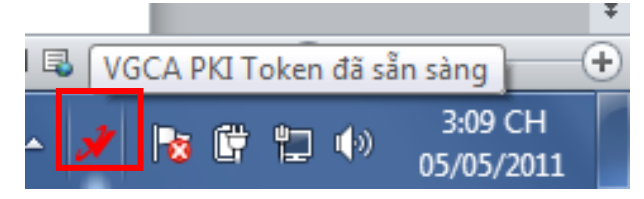

Hoặc vào menu start  $\rightarrow$  VGCA  $\rightarrow$  PKI Token  $\rightarrow$  PKI Token Manager.

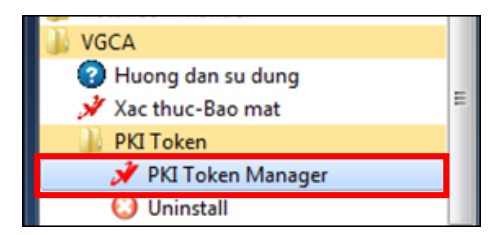

Giao diện PKI Token Manager:

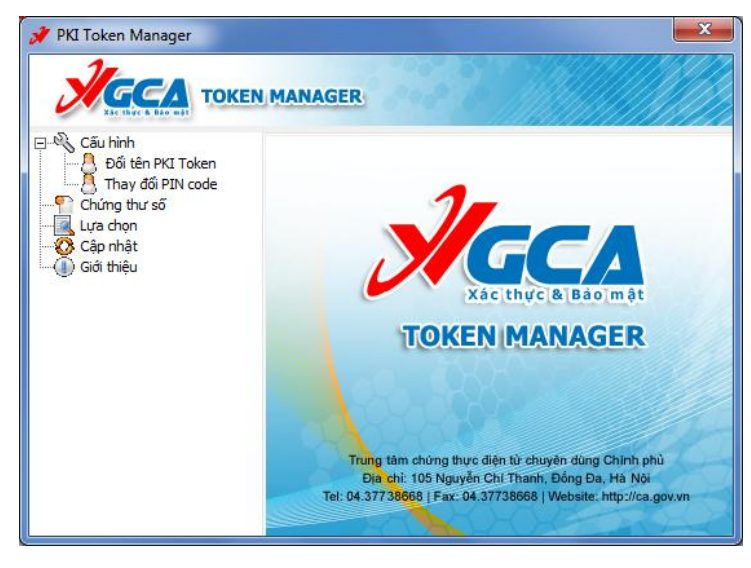

# **1.2.3.3.** Đổi mật khẩu cho thiết bị USB Token ST3 Giao diện thay đổi mật khẩu

| 🖋 PKI Token Manager                                                                                       |                                                                                                    |  |  |  |  |
|----------------------------------------------------------------------------------------------------|----------------------------------------------------------------------------------------------------|--|--|--|--|
|                                                                                                    |                                                                                                    |  |  |  |  |
| Cấu hình<br>Đối tên PKI Token<br>- <u>A Thay đối PIN code</u><br>Chứng thư số<br>- Cấp nhật<br>Giới thiệu | Cài đặt - Thay đỗi PIN code PIN code cũ: PIN code mới (8 đến 32 ký tự): Xác nhận PIN code mới (8 đến 32 ký tự): Chấp nhận |  |  |  |  |
|                                                                                                    |                                                                                                    |  |  |  |  |

Nhập mật khẩu cần thay vào ô "PIN code cũ". Nhập mật khẩu mới vào ô "PIN code mới" và "Xác nhận PIN code mới". Sau khi nhập xong nhấn "Chấp nhận" để xác nhận sự thay đổi trên.

Giao diện thông báo thay đổi mật khẩu thành công.

| VGCA - Information |                       |  |  |
|--------------------|-----------------------|--|--|
| 1                  | PIN code đã được lưu! |  |  |

Chú ý:

- Mật khẩu mới phải có độ dài ít nhất 8 ký tự, phải chứa chữ hoa, chữ thường và số.
- Người sử dụng phải nhớ kỹ mật khẩu của mình.
- Theo mặc định của thiết bị USB Token, người dùng nhập sai mật khẩu liên tiếp quá 06 lần, thì USB Token sẽ tự động khóa và người dùng sẽ không tiếp tục sử dụng được USB Token!
- Để mở khóa thiết bị người sử dụng phải liên hệ và chuyển thiết bị về cho các cơ quan đăng ký để thực hiện mở khóa.

# Hướng dẫn sử dụng bộ công cụ ký số GCA-01 để bảo mật và ký số tài liệu điện tử

# 2.1. Giới thiệu chung

Bộ công cụ ký số CGA-01 là bộ sản phẩm cấp phát cho người dùng cuối. Các thành phần trong bộ công cụ ký số GCA-01 gồm:

- Thiết bị lưu khóa và chứng thư số USB Token.
- Đĩa CD chứa chứng thư số, driver thiết bị USB Token.
- Bộ phần mềm ký số vSign 2.3.
- Tài liệu giới thiệu sản phẩm.

Trong đó bộ phần mềm ký số vSign là bộ phần mềm cung cấp miễn phí cho người sử dụng để bảo mật và xác thực tài liệu điện tử trong môi trường giao dịch điện tử, bộ phần mềm vSign chỉ hoạt động trên các hệ điều hành Windows.

vSign sử dụng các dịch vụ chứng thực chữ ký số của hệ thống cơ sở hạ tầng khóa công khai PKI chuyên dùng Chính phủ để tạo chữ ký số an toàn trên các tài liệu điện tử và bảo mật các tài liệu đó bằng các thuật toán mật mã an toàn.

vSign đảm bảo toàn bộ các yêu cầu về xác thực và bảo mật tài liệu:

- Đảm bảo tính xác thực của người ký trên tài liệu ký.
- Đảm bảo tính toàn vẹn dữ liệu của tài liệu ký.
- Đảm bảo tính chống chối bỏ khi ký tài liệu.
- Đảm bảo tính bảo mật của dữ liệu.

### 2.1.1. Các đặc điểm của vSign

- Giao diện thân thiện dễ dàng sử dụng.
- Sử dụng các chuẩn PKI của thế giới về chữ ký số và mã hóa dữ liệu: chuẩn khuôn dạng chữ ký số XaDES, chuẩn mã hóa dữ liệu PKC#7, XML-Encryption,...
- Các thuật toán mật mã và ký số trong vSign đáp ứng danh mục tiêu chuẩn bắt buộc áp dụng về chữ ký số và dịch vụ chứng thực chữ ký số của bộ Thông tin và Truyền thông.
- Sử dụng các dịch vụ chứng thực trực tuyến trên mạng truyền số liệu chuyên dùng Chính phủ: gắn dấu thời gian, kiểm tra chứng thư số trực tuyến,...
- Tích hợp dấu thời gian vào chữ ký điện tử.
- Kiểm tra trạng thái chứng thư số trực tuyến khi ký số và bảo mật tài liệu.
- vSign được triển khai cho các cơ quan thuộc hệ thống chính trị.

# 2.1.2. Các thành phần chính trong bộ phần mềm vSign

- vSign PDF ký số và bảo mật tài liệu PDF, cung cấp cho người dùng thông tin xác thực về chủ thể của tài liệu, đảm bảo tính tin cậy và toàn vẹn nội dung và an toàn của tài liệu PDF trong giao dịch điện tử.
- vSign F có thể ký số và bảo mật tất cả các định dạng tệp dữ liệu trên môi trường Windows.
- vSign-Disk có thể tạo các ổ đĩa logic có bảo mật với dung lượng lớn.
- vSign Mail có thể xác thực và bảo mật nội dung các văn bản được soạn thảo trên các trình soạn thảo văn bản thông qua bộ nhớ đệm clipboard của hệ điều hành Windows.

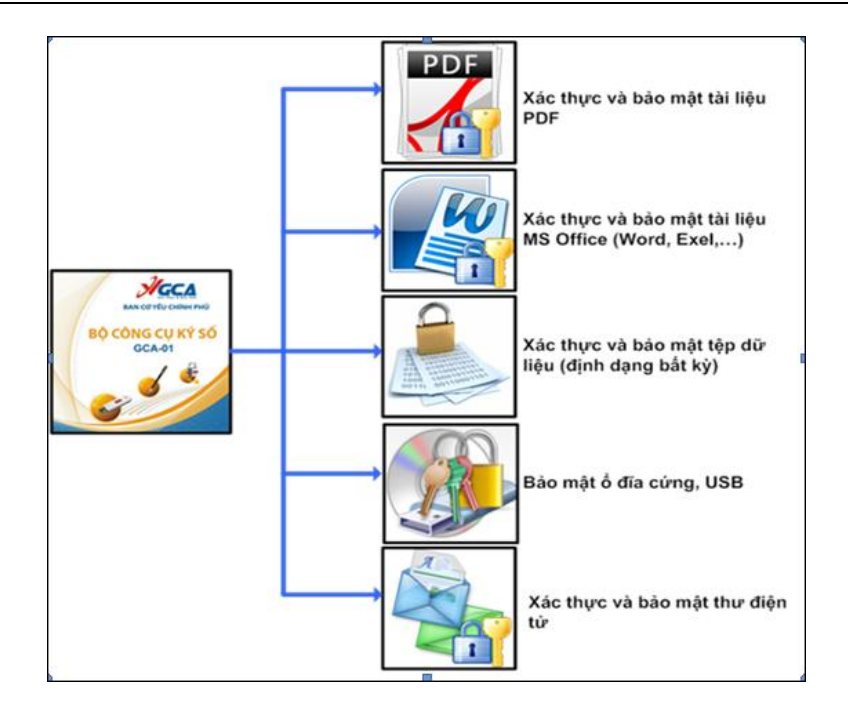

# 2.1.3. Các chuẩn đáp ứng

- Chuẩn khuôn dạng chứng thư số X509 v3, phần mềm vSign có thể sử dụng cho các chứng thư số của các nhà cung cấp dịch vụ khác có định dạng chuẩn X509 v3.
- Chuẩn khuôn dạng CRL và chứng thư số theo RFC3280 (Certificate and Certificate Revocation List (CRL) Profile).
- Hàm băm bảo mật (FIPS PUB 180-2) SHA-1, SHA-512.
- Chuẩn khuôn dạng chữ ký số XAdES (XML Advanced Electronic Signatures) v1.3.2.
- Chuẩn khuôn dạng mã dữ liệu XML-Encryption.
- Bảo mật cho khối an ninh phần cứng HSM (FIPS PUB 140-2) level 3.
- Chuẩn gắn dấu thời gian theo giao thức TSP RFC3161 Time-Stamp Protocol (TSP).
- Chuẩn ký số và bảo mật tài liệu PDF theo ISO 32000-12.

# 2.2. Cài đặt phần mềm vSign2.3

Bước 1: Mở đĩa CD được cấp phát theo chứng thư số.

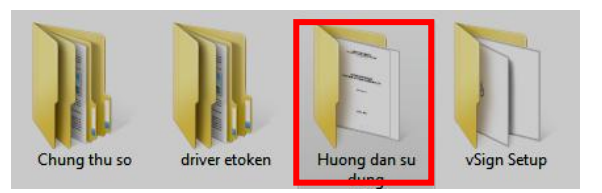

#### Bước 2: Cài đặt chương trình vSign Setup

- Mở thư mục vSign Setup, chọn setup.exe.

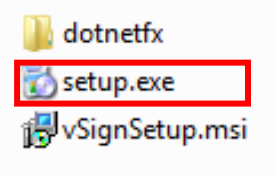

Giao diện cài đặt

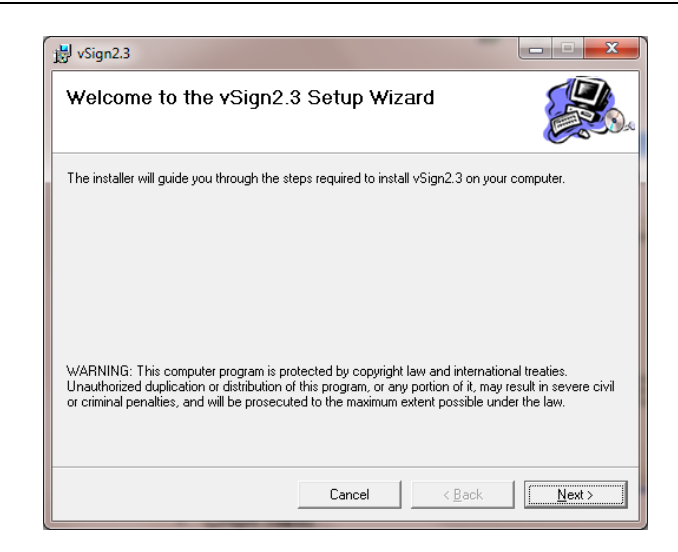

- Chọn Next

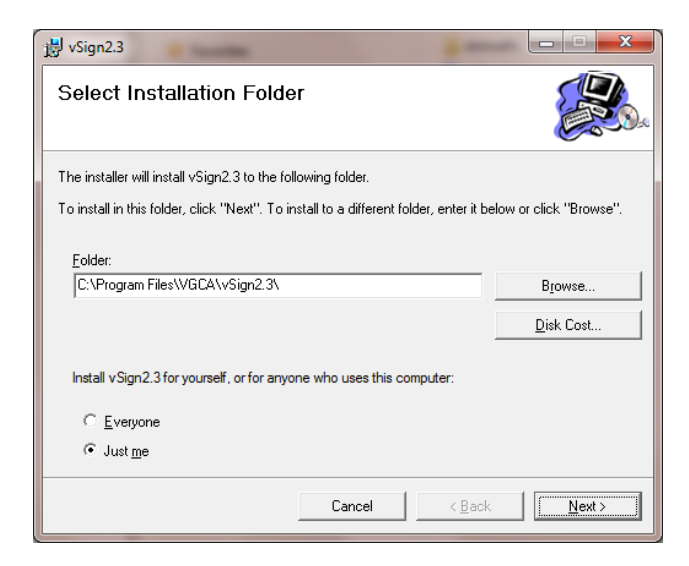

- Chọn Next

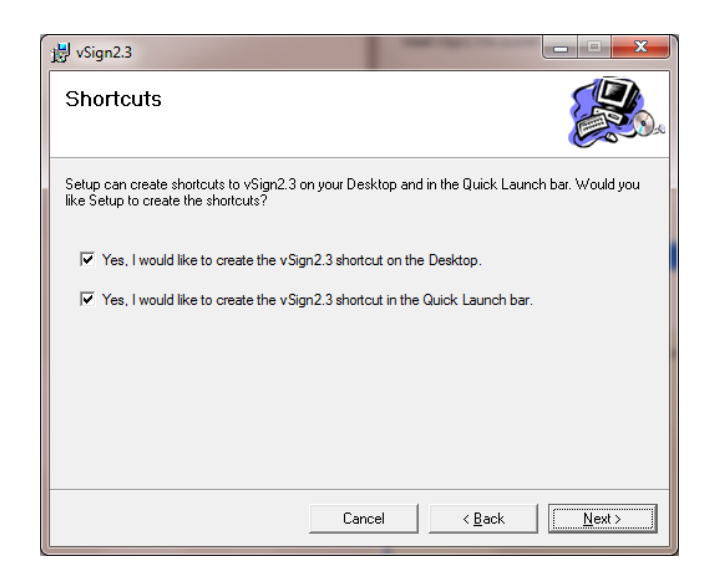

- Chọn Next

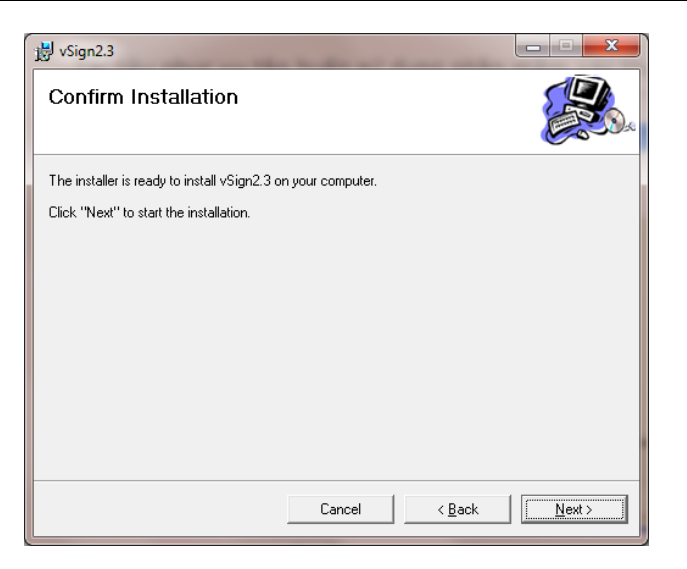

- Chọn Next

| 岃 vSign2.3                   | -      |                | x             |
|------------------------------|--------|----------------|---------------|
| Installing vSign2.3          |        |                |               |
| vSign2.3 is being installed. |        |                |               |
| Please wait                  |        |                |               |
|                              |        |                |               |
|                              |        |                |               |
|                              |        |                |               |
|                              |        |                |               |
|                              |        |                |               |
|                              |        |                |               |
|                              |        |                |               |
|                              | Cancel | < <u>B</u> ack | <u>N</u> ext> |

- Chọn **Close** để kết thúc quá trình cài đặt.

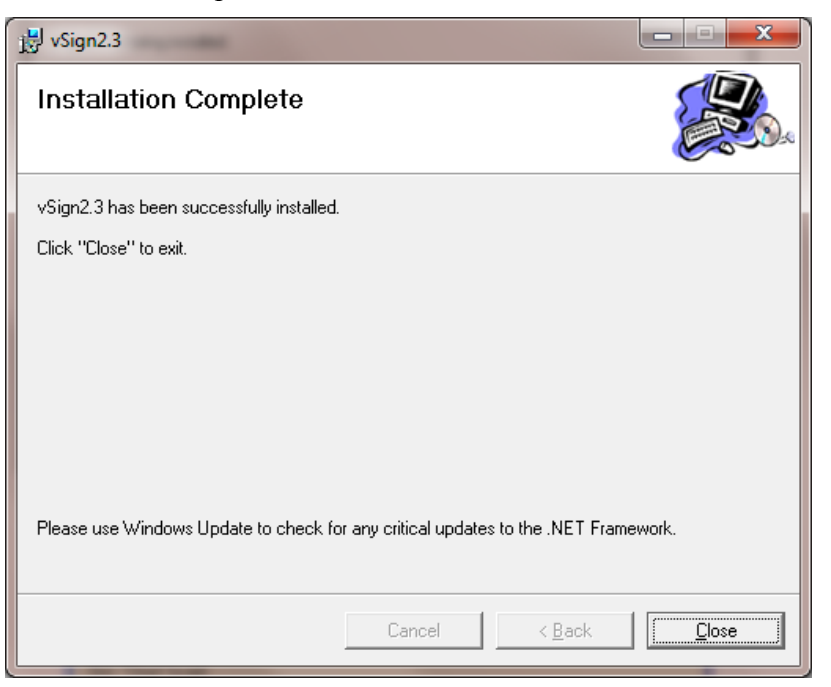

# 2.3. Cấu hình cho phần mềm vSign2.3

Chức năng cấu hình hệ thống giúp người sử dụng có thể sử các dịch vụ chứng thực chữ ký số khi xác thực và bảo mật dữ liệu.

Có hai cách để khởi động giao diện cấu hình cho phần mềm: **Cách 1:** Từ giao diện chính click vào chức năng cấu hình.

| <b>S</b>                | VSiç                                                                                                    | gn - GCA                   | Cấu hình – X<br>Thiết đặt các tham số mã - 🌾 |
|-------------------------|----------------------------------------------------------------------------------------------------|----------------------------|----------------------------------------------|
| Xác thực                | c và bảo mật tài liệ                                                                                       | àu điện tử                 |                                              |
| Xác thực 🔗              | Giới thiệu                                                                                                 |                            |                                              |
| 🖉 Ký sõ                 | Các chức năng chính của chương trình<br>1.Ký số<br>Chức năng này dùng để ký tài liệu điệ                   | n từ đắn với chứng thự     |                                              |
| Xác thực chữ ký         | <ul> <li>2.Kiểm tra chữ ký</li> <li>Chức năng này dùng để kiểm tra tính</li> <li>2.Kứ cế mã hóa</li> </ul> | toàn vẹn của dữ liệu đã    | ký                                           |
| Bảo mật 🔗               | Chức năng thực hiện ký số và mã hóa                                                                        | ı dữ liêu được ký          |                                              |
| Ký số/bảo mật           | 4.Giải mắ/kiểm tra chữ ký<br>Chức năng này thực hiện việc giải mã<br>5.Danh sách                           | dữ liệu và xác thực tài li | -<br>                                        |
| Xác thực chữ ký/giải mã | Chức năng này hiển thị danh sách chú                                                                       | ững thư số người dùng ł    | nay sử dụng                                  |
| Chứng thư sõ 🏾 🕆        |                                                                                                    |                            |                                              |
| 📝 Danh sách             |                                                                                                    |                            |                                              |
|                         |                                                                                                    |                            |                                              |
|                         |                                                                                                    | Trung tâm chứng thự        | c điện từ chuyên dùng Chính phủ - BCY 🚛      |

Cách 2: Chuột phải vào TrayIcon trên khay hệ thống và chọn chức năng "Cấu hình".

| Xác thực - Bảo mật tệp          |   |
|---------------------------------|---|
| Xác thực - Bảo mật tài liệu PDF |   |
| Xác thực - Bảo mật nội dung     | • |
| Bảo mật ổ đĩa                   | • |
| Quản lý chứng thư số theo nhóm  |   |
| Cấu hình hệ thống               |   |
| Thông tin phần mềm              |   |
| Hướng dẫn sử dụng               |   |
| Kết thúc                        |   |
|                                 |   |

Thực hiện một trong hai cách trên giao diện cài đặt sẽ như sau:

| Cấu hình hệ thống                   |                                 |
|-------------------------------------|---------------------------------|
| 👿 Sử dụng dịch vụ cấp ơ             | lấu thời gian                   |
| Máy chủ cấp dấu thời gian           |                                 |
| Địa chỉ truy cập:                   | http://ca.gov.vn/tsa            |
|                                     | (http://ca.gov.vn/tsa)          |
| Sử dụng chức năng k<br>V trực tuyến | iếm tra tình trạng chứng thư số |
| Tùy chọn dịch vụ kiếm tra ch        | ưng thư số                      |
| Sử dụng danh sách h                 | ủy bỏ (CRL)                     |
| Địa chỉ công bố CRL:                | http://ca.gov.vn                |
|                                     | (http://ca.gov.vn)              |
| Sử dụng dịch vụ OCS                 | P                               |
| 📃 Sử dụng máy chủ Pro:              | ху                              |
| Cấu hình Proxy                      |                                 |
| Máy chủ Proxy:                      |                                 |
| Cống:                               | 0                               |
| 🔄 Sử dụng tài khoản Pr              | оху                             |
| Tên đăng nhập:                      |                                 |
| Mật khẩu:                           |                                 |
| Luu                                 | Hủy bó                          |

# 2.3.1. Cấu hình tự động gắn dấu thời gian

Đánh dầu vào mục "Sử dụng dịch vụ tem thời gian" để cấu hình cho phép hệ thống tự động gắn dấu thời gian vào văn bản ký số, bảo mật.

| láy chủ cấn dấu thời gian |                        |
|---------------------------|------------------------|
| nay and cap and and gian  |                        |
| Địa chỉ truy cập:         | http://ca.gov.vn/tsa   |
|                           | (http://ca.gov.vn/tsa) |

Gõ vào tên máy chủ cung cấp dịch vụ cấp dấu thời gian, máy chủ dấu thời gian của hệ thống PKI chuyên dùng Chính phủ <u>http://ca.gov.vn/tsa</u>, nhấp nút "Lưu" để lưu cấu hình.

#### 2.3.2. Cấu hình kiểm tra tình trạng hủy bỏ chứng thư số

Đánh dấu vào mục "Sử dụng chức năng kiểm tra tình trạng chứng thư số trực tuyến" để cấu hình cho phép hệ thống tự động xác định tình trạng chứng thư số sử dụng một trong hai dịch vụ: Kiểm tra trạng thái chứng thư số trực tuyến (OCSP) hay sử dụng dịch vụ cung cấp danh sách chứng thư bị hủy bỏ (CRL).

|                              | the state of       |
|------------------------------|--------------------|
| luy chọn dịch vụ kiem trá ch | iung thư so        |
| Sử dụng danh sách h          | úy bó (CRL)        |
| Địa chỉ công bố CRL:         | http://ca.gov.vn   |
|                              | (http://ca.gov.vn) |

Thông thường, địa chỉ máy chủ truy cập máy chủ CRL để trống, chương trình sẽ tự động tìm kiếm CRL, khi có máy chủ CRL khác với địa chỉ lưu trong chứng thư số thì mới phải nhập địa chỉ máy chủ CRL, nhấp nút "''Lưu'' để lưu cấu hình.

#### 2.3.3. Cấu hình proxy

| u hình Proxy        |      |
|---------------------|------|
| Máy chủ Proxy:      |      |
| Cống:               | 0    |
| Sử dụng tài khoản P | roxy |
| Tên đăng nhập:      |      |
| Mật khẩu:           |      |

Khi hệ thống có ProxyServer thì phải cấu hình sử dụng máy chủ Proxy cho chương trình, nhập tên máy chủ Proxy hoặc địa chỉ IP, nhập cổng (thường là 8080). Nếu có thiết lập tài khoản để đăng nhập Proxy thì nhập tài khoản và mật khẩu cho tài khoản.

Chú ý: với Proxy ISA người quản trị hệ thống cần cài đặt thêm một số phương thức xác thực kiểu Basic để chương trình hoạt động đúng.

# 2.4. Hướng dẫn sử phần mềm vSign 2.3 để ký số và bảo mật tài liệu điện tử

#### 2.4.1. Khởi động chương trình xác thực và bảo mật tệp

Để khởi động phần mềm kích đúp vào biểu tượng chữ "V" màu đỏ trên màn hình, hoặc chọn Start  $\rightarrow$  Programs  $\rightarrow$  GCA-01.

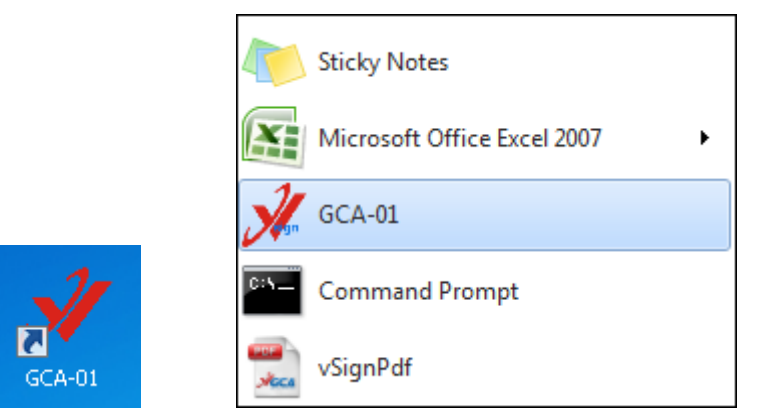

Chương trình sau khi được khởi động sẽ thường trú trong bộ nhớ, biểu tượng của chương trình nằm dưới khay hệ thống.

| Xác thực - Bảo mật tệp                              |   | 1  |     |   |            |            |           |
|-----------------------------------------------------|---|----|-----|---|------------|------------|-----------|
| Xác thực - Bảo mật tài liệu PDF                     |   |    |     |   |            |            |           |
| Xác thực - Bảo mật nội dung                         | • |    |     |   |            |            |           |
| Bảo mật ổ đĩa                                       | • |    |     |   |            |            |           |
| Quản lý chứng thư số theo nhóm<br>Cấu hình hệ thống |   |    |     |   |            |            |           |
| Thông tin phần mềm<br>Hướng dẫn sử dụng             |   |    |     |   |            |            |           |
| Kết thúc                                            |   | 21 | .at | n | دن         | 4          | 10:50 AM  |
|                                                     |   |    | 14  |   | <b>1-4</b> | <b>'</b> 0 | 5/16/2011 |

Giao diện chính của chương trình.

| 🔗 < 6 8 8 8 )           | vSign - F 🗕 🗕 🗶                                                                               |
|-------------------------|-----------------------------------------------------------------------------------------------|
| Xác thụ                 | rc và bảo mật tài liệu điện tử 🛛 📈 🚛                                                          |
| Xác thực :              | 🛍 🖒 Giới thiệu                                                                                |
| 🥒 Ký số                 | Các chức năng chính của chương trình<br>1.Ký số                                               |
| Xác thực chữ ký         | Chức năng này dùng để ký tài liệu điện tử sử dụng chứng thư số.<br>2.Xác thực chữ ký          |
|                         | Chức năng này dùng để kiểm tra tính toàn vẹn của dữ liệu đã ký.                               |
| Bảo mật :               | 3.Ky so/bao mạt<br>Chức năng này thực hiên ký số và mã hóa dữ liêu được ký.                   |
| Ký số/bảo mật           | 4.Xác thực chữ ký/giải mã<br>Chức năng này thực biến việc nhị mã dữ liêu và vác thực tài liêu |
| Xác thực chữ ký/giải mã | 5.Danh sách                                                                                   |
|                         | Chức năng này sử dụng để quản lý danh sách chứng thư số.                                      |
| Chứng thư số :          |                                                                                               |
| Danh sách               |                                                                                               |
|                         |                                                                                               |
| Sẵn sàng                | Trung tâm chứng thực điện từ chuyên dùng Chính phủ - BCYCP                                    |

# 2.4.2. Quản lý chứng thư số theo nhóm

Chức năng quản lý chứng thư số theo nhóm giúp người sử dụng dễ dàng quản lý danh sách chứng thư số trong trường hợp danh sách chứng thư số lớn, để khởi động chức năng quản lý chứng thư số theo nhóm, bấm chuột phải vào biểu tượng chữ "V" màu đỏ ở góc phải màn hình.

| Xác thực - Bảo mật tệp                  |   |    |     |        |     |   |           |  |
|-----------------------------------------|---|----|-----|--------|-----|---|-----------|--|
| Xác thực - Bảo mật tài liệu PDF         |   |    |     |        |     |   |           |  |
| Xác thực - Bảo mật nội dung             | • |    |     |        |     |   |           |  |
| Bảo mật ổ đĩa                           | • |    |     |        |     |   |           |  |
| Quản lý chứng thư số theo nhóm          |   |    |     |        |     |   |           |  |
| Cấu hình hệ thống                       |   |    |     |        |     |   |           |  |
| Thông tin phần mềm<br>Hướng dẫn sử dụng |   |    |     |        |     |   |           |  |
| Kết thúc                                |   | 20 | .as | $\cap$ | Ú-  | 4 | 10:50 AM  |  |
|                                         | _ | X  | - Y |        | 1-4 | 0 | 5/16/2011 |  |

Giao diện chính của chức năng quản lý chứng thư số theo nhóm:

| VGCA - Quản lý                                                                                                    | r chứng thư số theo nhóm 🛛 🗸 –                                                                                                    | . x |
|----------------------------------------------------------------------------------------------------|----------------------------------------------------------------------------------------------------|-----|
| Danh sách chứng thư sõ trong Windows<br>Danh sách chứng thư sõ trong Windows<br>PA71 (M) <pa71@quangninh.bca><br/>PH41 (M)<ph41@quangninh.bca><br/>User03 (M)<user03@ca.gov.vn><br/>TTITTCH.PV11 (M)<pht1@quangninh.bca:<br>Phóng Công tác Đảng (M)<px16@quangninh.bca<br>Phóng Công tác Đảng (M)<px16@quangninh.bca><br/>Phóng Công tác Đảng (M)<px16@quangninh.bca><br/>Phóng Công tác Đảng (M)<px16@quangninh.bca><br/>Phóng Công tác Đảng (M)<px16@quangninh.bca><br/>Phóng Công tác Đảng (M)<px16@quangninh.bca><br/>Phúng Công tác Đảng (M)<px16@quangninh.bca><br/>Phúng Công Tàng (M)<px16@quangninh.bca><br/>Phúng Công Tàng (M)<px16@quangninh.bca><br/>Phúng Công Tàng (M)<phtiaguang (m)<p="">tao Cong Công Công Công Công Công Công Công Cô</phtiaguang></px16@quangninh.bca></px16@quangninh.bca></px16@quangninh.bca></px16@quangninh.bca></px16@quangninh.bca></px16@quangninh.bca></px16@quangninh.bca></px16@quangninh.bca></px16@quangninh.bca<br></pht1@quangninh.bca:<br></user03@ca.gov.vn></ph41@quangninh.bca></pa71@quangninh.bca> | P chứng thư số theo nhóm       Danh sách nhóm chứng thứ số       User08 (M)       User08 (M)       User09 (M)       User08 (M)       User08 (M) | · × |
| Co quan chung thuc so chuyen dung Chinh phu (                                                                                                    | Lưu thay đổi Đóng                                                                                                    |     |

Giao diện có 02 cột, cột thứ nhất chứa các chứng thư số trong kho lưu trữ của hệ điều hành windows, cột thứ 2 thể hiện các nhóm chứng thư số.

Trong cột thứ nhất, người sử dụng có thể cài đặt thêm các chứng thư số (có thể cài đặt nhiều chứng thư số cùng một lúc) hoặc xóa chứng thư số (có thể xóa nhiều chứng thư số). Để thêm chứng thư số vào cột 1, chọn biểu tượng dấu cộng mầu xanh bên góc trái:

|                                      | Quản lý chứng thư sơ | ố theo nhóm - VGCA          |     |
|--------------------------------------|----------------------|-----------------------------|-----|
|                                      |                      |                             | n 🖓 |
| Danh sách chứng thư số trong Windows |                      | Danh sách nhóm chứng thư số |     |
| 🕂 🕂 🛠 🤝   Tìm kiếm:                  | ۹ 🧷                  | 🗄 🕂 🥖 💥   Tìm kiếm:         | ۹ 🖉 |

Có thể thêm nhiều chứng thư số, để thêm chứng thư số, đưa đĩa CD được cấp phát theo bộ GCA-01 vào:

| 💥 Open               |                                                     | X                                                                            |
|----------------------|-----------------------------------------------------|------------------------------------------------------------------------------|
| G S K WDVD R         | W Drive (F:) Van phong • Chung thu so               | Search Chung thu so                                                          |
| Organize 🔻           |                                                     | = - ] ()                                                                     |
| S Pictures           | Name                                                | Date modified Type                                                           |
| J Videos             | <ul> <li>Files Currently on the Disc (4)</li> </ul> |                                                                              |
| Nomegroup            | Chung thu so ky                                     | 4/26/2011 2:53 PM File folder                                                |
|                      | 🗼 Chung thu so ma                                   | 4/26/2011 2:53 PM File folder                                                |
| Scomputer            | 👃 RootCA                                            | 4/26/2011 2:55 PM File folder                                                |
| bocal Disk (C:)      | 👢 Sub_CP                                            | 4/26/2011 2:55 PM File folder                                                |
| Elements (D:)        |                                                     |                                                                              |
| DVD RW Drive (       |                                                     |                                                                              |
| ⊲ Microsoft Office = | E                                                   |                                                                              |
| Ketwork              |                                                     |                                                                              |
| -                    | • •                                                 | 4                                                                            |
| File                 | <u>n</u> ame:                                       | <ul> <li>✓ (*.pfx,*.pem,*.cer,*.crt,*.der) ▼</li> <li>Open Cancel</li> </ul> |

Chọn thư mục chứng thư số mã, lưu ý người sử dụng chỉ sử dụng chứng thư số mã:

|                  | -     |                                             |                      |            |
|------------------|-------|---------------------------------------------|----------------------|------------|
| Organize 🔻       |       |                                             |                      |            |
| lictures         | *     | Name                                        | Date modified        | Туре       |
| JUI Videos       |       | Files Currently on the Disc (153)           |                      |            |
| 🝓 Homegroup      |       | certificate_3010616_Ngo-SyTho-(M).crt       | 4/26/2011 2:51 PM    | CRT File   |
|                  |       | certificate_3010618_Vu-Minh-Khanh-(M)       | 4/26/2011 2:51 PM    | CRT File   |
| 💐 Computer       |       | certificate_3010620_Nguyen-Ngoc-Quyn        | 4/26/2011 2:51 PM    | CRT File   |
| Local Disk (C:)  |       | certificate_3010622_Luu-Ngoc-Yen-(M).crt    | 4/26/2011 2:51 PM    | CRT File   |
| Elements (D:)    |       | certificate_3010624_Tran-Tat-Thanh-(M)      | 4/26/2011 2:51 PM    | CRT File   |
| 🔜 DVD RW Drive ( |       | certificate_3010626_Hoang-Hong-Hanh         | 4/26/2011 2:51 PM    | CRT File   |
| Microsoft Office | =     | certificate_3010628_Dao-Van-Cuong-(M)       | 4/26/2011 2:51 PM    | CRT File   |
|                  |       | certificate_3010630_Nguyen-Quang-Vinh       | 4/26/2011 2:51 PM    | CRT File   |
| 🔃 Network        |       | certificate_3010632_Nghiem-Bac-Hung         | 4/26/2011 2:51 PM    | CRT File   |
|                  |       | certificate_3010634_Le-Hai-Dao-(M).crt      | 4/26/2011 2:51 PM    | CRT File   |
|                  | -     | III                                         |                      | •          |
| Eil              | - nar | ne: "certificate 3010632 Nghiem-Bac-Hung-Ha | (* nfv * nem * cer * | ort*dor) 💌 |

Để xóa chứng thư số trong cột một, chọn chứng thư số cần xóa (có thể chọn nhiều chứng thư số để xóa) sau đó chọn biểu tượng "x" bên góc trái để xóa các chứng thư số.

|                                                     |     |                             | 🗖 🖗 |
|-----------------------------------------------------|-----|-----------------------------|-----|
| Da <mark>nh sá</mark> ch chứng thư số trong Windows |     | Danh sách nhóm chứng thư số |     |
| 📄 🧯 🛃 🌫 🖨   Tìm kiếm:                               | ۹ 🤌 | 🗄 🕂 🥒 🗙   Tìm kiếm:         | ۹ 🖉 |

Để tìm kiếm các chứng thư số bên cột 1 có thể sử dụng chức năng tìm kiếm đặt góc dưới cột 1, gõ tên chứng thư số cần tìm vào ô tìm kiếm, các chứng thư số có chứa dãy ký tự tìm kiếm sẽ được được đánh dấu mầu vàng.

| -                                                                                                    |                                                                                                    |     |
|----------------------------------------------------------------------------------------------------|----------------------------------------------------------------------------------------------------|-----|
| Danh sách chứng thư số trong Windows                                                                                                    | Danh sách nhóm chứng thư số                                                                                                    |     |
| 🕂 🗶 📚   Tìm kiếm: user 🔍 🖉 🖉                                                                                                    | 🗄 🕂 🥒 💥   Tìm kiếm:                                                                                                    | 🧠 🦉 |
| Chứng thư số sở hữu     Mguoi su dung 09 (M) <nsd09@mof.gov.vn>     Nguoi su dung 10 (M)<nsd09@mof.gov.vn>     User02 (M)<user02@ca.gov.vn>     Mguoi su dung 10 (M)<nsd10@mof.gov.vn>     Mguoi su dung 10 Ionsd10@mof.gov.vn&gt;     ADSS Default Admin&lt;&gt;     Danh bạ chứng thư số     Tran Ta Thanh (M)<trantathanh@vpchinhphu.vn>     User02 (M)<user02@ca.gov.vn>     User02 (M)<user02@ca.gov.vn>     User02 (M)<user02@ca.gov.vn>     User02 (M)<user02@ca.gov.vn>     User02 (M)<user02@ca.gov.vn>     User02 (M)<user02@ca.gov.vn>     User02 (M)<user02@ca.gov.vn>     User02 (M)<user02@ca.gov.vn>     User02 (M)<user02@ca.gov.vn>     User02 (M)<user02@ca.gov.vn>     User12 (M)<user02@ca.gov.vn>     User12 (M)<user02@ca.gov.vn>     User12 (M)<user02@ca.gov.vn>     User12 (M)<user02@ca.gov.vn>     User12 (M)<user12@ca.gov.vn>     User12 (M)<user12@ca.gov.vn>     Mguyen Quag Yinh (M)<nguyenquangvinh@vpchinhphu.vn>     User12 (M)<user12@ca.gov.vn>     Nguyen Quag Yinh (M)<nguyengnocquynh@vpchinhpht<br>User12 (M)<user12@ca.gov.vn>     Nguyen Mugo Quyh (M)<nguyengnocquynh@vpchinhpht<br>User12 (M)<user12@ca.gov.vn>     Nguyen Hung (M)<nhl>     mguyen Mugo Quyh (M)<nguyengnocquyna@vpchinhpht<br>User12 (M)<user12@ca.gov.vn>     Nguyen Hung M)<nguyengocquyna@vpchinhpht<br>User12 (M)<user12@ca.gov.vn>     Nguyen Hung (M)<nguyengocquyna@vpchinhpht<br>User12@ca.gov.vn&gt;     Nguyen Hung (M)<nguyengocquyna@vpchinhpht<br>User12@ca.gov.vn&gt;     Nguyen Hung (M)<nguyengocquyna@vpchinhpht.vn>     Nguyen Hung (M)<nguyengocquyens) (m)<nguyengocquyens)="" h<="" hung="" nguyen="" td=""><td><ul> <li>Mhóm 1</li> <li>Le Quang Tung (M)<tunglq@ca.gov.vn></tunglq@ca.gov.vn></li> <li>user12 (M)<user12@ca.gov.vn></user12@ca.gov.vn></li> <li>user26(M)<user26@ca.gov.vn></user26@ca.gov.vn></li> <li>Nhóm 3</li> </ul></td><td></td></nguyengocquyens)></nguyengocquyna@vpchinhpht.vn></nguyengocquyna@vpchinhpht<br></nguyengocquyna@vpchinhpht<br></user12@ca.gov.vn></nguyengocquyna@vpchinhpht<br></user12@ca.gov.vn></nguyengnocquyna@vpchinhpht<br></nhl></user12@ca.gov.vn></nguyengnocquynh@vpchinhpht<br></user12@ca.gov.vn></nguyengnocquynh@vpchinhpht<br></user12@ca.gov.vn></nguyenquangvinh@vpchinhphu.vn></user12@ca.gov.vn></user12@ca.gov.vn></user12@ca.gov.vn></user12@ca.gov.vn></user12@ca.gov.vn></user12@ca.gov.vn></user12@ca.gov.vn></user12@ca.gov.vn></user12@ca.gov.vn></user12@ca.gov.vn></user12@ca.gov.vn></user12@ca.gov.vn></user12@ca.gov.vn></user12@ca.gov.vn></user12@ca.gov.vn></user02@ca.gov.vn></user02@ca.gov.vn></user02@ca.gov.vn></user02@ca.gov.vn></user02@ca.gov.vn></user02@ca.gov.vn></user02@ca.gov.vn></user02@ca.gov.vn></user02@ca.gov.vn></user02@ca.gov.vn></user02@ca.gov.vn></user02@ca.gov.vn></user02@ca.gov.vn></user02@ca.gov.vn></trantathanh@vpchinhphu.vn></nsd10@mof.gov.vn></user02@ca.gov.vn></nsd09@mof.gov.vn></nsd09@mof.gov.vn> | <ul> <li>Mhóm 1</li> <li>Le Quang Tung (M)<tunglq@ca.gov.vn></tunglq@ca.gov.vn></li> <li>user12 (M)<user12@ca.gov.vn></user12@ca.gov.vn></li> <li>user26(M)<user26@ca.gov.vn></user26@ca.gov.vn></li> <li>Nhóm 3</li> </ul> |     |

Trong cột thứ 2, người sử dụng có thể tạo nhóm của mình để dễ dàng quản lý chứng thư phục vụ cho quá trình mã hóa được dễ dàng hơn, để tạo một nhóm bấm nút dấu cộng màu xanh bên phải:

|                                      | Quản lý chứng thư số theo nhóm - VGCA |                             |     |
|--------------------------------------|---------------------------------------|-----------------------------|-----|
|                                      |                                       |                             | n 🖓 |
| Danh sách chứng thư số trong Windows |                                       | Danh sách nhóm chứng thư số |     |
| 🗄 🕂 🗙 🤄 Tìm kiếm:                    | ۹ 🖉                                   | 🕂 🕂 🗡 💥 🛛 Tìm kiếm:         | ۹ 🖉 |
|                                      |                                       |                             |     |

| Tên nhóm |      |  |  |
|----------|------|--|--|
| Nhóm 3   |      |  |  |
|          | <br> |  |  |

Nhập tên nhóm và bấm Enter để kết thúc thêm nhóm, để thêm chứng thư số vào nhóm, chọn nhóm cần thêm chứng thư số ở cột thứ 2, sau đó chọn các chứng thư số cần thêm ở cột thứ nhất, có thể thêm nhiều chứng thư số, chọn dấu mũi tên ở giữa 2 cột để thêm chứng thư số vào nhóm, hoặc có thể sử dụng chuột để kéo thả các chứng thư số từ cột 1 sang cột 2.

| anh sach chúng thứ số trong Windows                                                                                        |          | Danh sach          | nhôm chứng thứ số                                                 |              |
|----------------------------------------------------------------------------------------------------|----------|--------------------|-------------------------------------------------------------------|--------------|
| 🕂 🗶 📚   Tìm kiếm:                                                                                                    | R 2      | ÷ + / ×            | Tîm kiếm:                                                         | 9            |
| 🗄 🖏 Chứng thư số sở hữu                                                                                                    | <u> </u> | 📮 🍓 Nhó            | m 1                                                               |              |
| Mguoi su dung 09 (M) <nsd09@mot.gov.vn></nsd09@mot.gov.vn>                                                                 |          |                    | e Quang Tung (M) <tungk< td=""><td>a@ca.gov.vn&gt;</td></tungk<>  | a@ca.gov.vn> |
| Nguoi su dung 10 (M) <nsd10@mof.gov.vn></nsd10@mof.gov.vn>                                                                 |          | - 🔛 u:             | ser12 (M) <user12@ca.go< td=""><td>v.vn&gt;</td></user12@ca.go<>  | v.vn>        |
| user02 (M) <user02@ca.gov.vn></user02@ca.gov.vn>                                                                           |          |                    | ser26(M) <user26@ca.go\< td=""><td>/.vn&gt;</td></user26@ca.go\<> | /.vn>        |
| Nguoi su dung 01 <nsd01@moi.gov.vn></nsd01@moi.gov.vn>                                                                     |          |                    | m 2<br>m 2                                                        |              |
| ADCC Default Admin 45                                                                                                    |          |                    | m 5                                                               |              |
| I Le Quang Tung (M) <tunglo@ca.gov.vn></tunglo@ca.gov.vn>                                                                  |          | Lựa chọn chứng thư | ső.                                                               |              |
| 22 Danh ba chứng thự số                                                                                                    |          |                    |                                                                   |              |
| Tran Tat Thanh (M) <trantatthanh@vnchinhnhu< td=""><td>vn&gt;</td><td></td><td></td><td></td></trantatthanh@vnchinhnhu<>   | vn>      |                    |                                                                   |              |
| International (M) <urantationality td="" vpchilinpila.<=""><td>=</td><td></td><td></td><td></td></urantationality>         | =        |                    |                                                                   |              |
| user01 (M) <user01@ca.gov.vn></user01@ca.gov.vn>                                                                           |          |                    |                                                                   |              |
| user20 (M) <user20@ca.gov.vn></user20@ca.gov.vn>                                                                           |          |                    |                                                                   |              |
| user02 (M) <user02@ca.gov.vn></user02@ca.gov.vn>                                                                           |          |                    |                                                                   |              |
| user07 (M) <user07@ca.gov.vn></user07@ca.gov.vn>                                                                           |          |                    |                                                                   |              |
| 🔄 Vu Minh Khanh (M) <vuminhkhanh@vpchinhphu.< td=""><td>.vn&gt;</td><td></td><td></td><td></td></vuminhkhanh@vpchinhphu.<> | .vn>     |                    |                                                                   |              |
| user14 (M) <user14@ca.gov.vn></user14@ca.gov.vn>                                                                           |          |                    |                                                                   |              |
| user15 (M) <user15@ca.gov.vn></user15@ca.gov.vn>                                                                           |          |                    |                                                                   |              |
| user10 (M) <user10@ca.gov.vn></user10@ca.gov.vn>                                                                           |          |                    |                                                                   |              |
| 🔚 Dao Van Cuong (M) <daovancuong@vpchinhphu< td=""><td>.vn&gt;</td><td></td><td></td><td></td></daovancuong@vpchinhphu<>   | .vn>     |                    |                                                                   |              |
| - 🛅 Dang Duy Man (M) <man@ca.gov.vn></man@ca.gov.vn>                                                                       |          |                    |                                                                   |              |
| 🗄 Nguyen Quang Vinh (M) <nguyenquangvinh@vp< td=""><td>chinhphu</td><td></td><td></td><td></td></nguyenquangvinh@vp<>      | chinhphu |                    |                                                                   |              |
| Mghiem Bac Hung Hai (M) <nghiembachunghai@< p=""></nghiembachunghai@<>                                                     | vpchinhp |                    |                                                                   |              |
| user04 (M) <user04@ca.gov.vn></user04@ca.gov.vn>                                                                           |          |                    |                                                                   |              |
| Mguyen Ngoc Quynh (M) <nguyenngocquynh@v< p=""></nguyenngocquynh@v<>                                                       | pchinhpt |                    |                                                                   |              |
| user18 (M) <user18@ca.gov.vn></user18@ca.gov.vn>                                                                           |          |                    |                                                                   |              |
| user09 (M) <user09@ca.gov.vn></user09@ca.gov.vn>                                                                           |          |                    |                                                                   |              |
| Nguyen Huu Hung (M) <nhhung@ca.gov.vn></nhhung@ca.gov.vn>                                                                  |          |                    |                                                                   |              |

Để sửa nhóm: chọn nhóm cần sửa sau đó chọn chức năng sửa nhóm (hình cây bút trên góc phải), sau đó nhập tên mới của nhóm và bấm Enter để kết thúc quá trình sửa.

|                                      | Quản lý chứng thư số | theo nhóm - VGCA            |     |
|--------------------------------------|----------------------|-----------------------------|-----|
|                                      |                      |                             | n 🖓 |
| Danh sách chứng thư số trong Windows |                      | Danh sách nhóm chứng thư số |     |
| 🗄 🕂 🗙 🤤   Tìm kiếm:                  | ۹ 🖉                  | 🗄 📲 🥒 🗙   Tìm kiếm:         | ۹ 🖉 |

Để xóa nhóm: chọn nhóm cần xóa và bấm biểu tượng "x" ở bên góc phải để xóa nhóm.

| 3                                    |     |                             |     |
|--------------------------------------|-----|-----------------------------|-----|
|                                      |     |                             | 🖬 🏶 |
| Danh sách chứng thư số trong Windows |     | Danh sách nhóm chứng thư số |     |
| 🕴 🕂 🗙 🥸   Tìm kiếm:                  | ۹ 🖉 | 🗄 🕂 🧪 🗙 Tìm kiếm:           | ۹ 🧷 |

Để lưu quá trình tạo nhóm chứng thư số, bấm vào biểu tượng hình đĩa mềm bên góc phải để lưu.

|                                      |     |                             | 🖬 🖗 |
|--------------------------------------|-----|-----------------------------|-----|
| Danh sách chứng thư số trong Windows |     | Danh sách nhóm chứng thư số |     |
| 🕴 🕂 🗶 🥸   Tìm kiếm:                  | ۹ 🖉 | 🗄 🕂 🥒 🗙 🛛 Tìm kiếm:         | ۹ 🤌 |

Để tìm kiếm chứng thư số trong cột 2, tương tự chức năng tìm kiếm trong cột 1, chức năng tìm kiếm chứng thư số trong cột 2 nằm phía dưới cột 2, nhập chuỗi ký tự tìm kiếm để tìm kiếm các chứng thư số, các chứng thư số có chứa chuỗi tìm kiếm sẽ được đánh dấu mầu vàng.

# 2.4.3. Quản lý danh sách chứng thư số

Danh sách chứng thư số liệt kê các chứng thư số của các thuê bao cần giao dịch. Danh sách này được lưu trong registry của hệ thống của Windows.

#### Bước 1: Xem danh sách chứng thư số.

Từ giao diện chính của chương trình nhấp vào "Danh sách" để hiện thị danh sách chứng thư số.

| 💓 - « » » » »           |                    | vSign - F              | _ ×                                   |
|-------------------------|--------------------|------------------------|---------------------------------------|
| Xác thực                | : và bảo mật tả    | ài liệu điện tử        |                                       |
| Xác thực 🌣              | Chủ sở hữu         | Địa chi thư điện tử    | Tên cơ quan                           |
| 4                       | 🖼 user08 (M)       | user08@ca.gov.vn       | Ban Co yeu Chinh phu                  |
| 🥒 Ký số                 | 🖼 user17 (M)       | user17@ca.gov.vn       | Ban Co yeu Chinh phu                  |
|                         | 🖼 user21 (M)       | user21@ca.gov.vn       | Ban Co yeu Chinh phu                  |
| Xác thực chữ ký         | 🔤 user19 (M)       | user19@ca.gov.vn       | Ban Co yeu Chinh phu                  |
|                         | 🔤 user12 (M)       | user12@ca.gov.vn       | Ban Co yeu Chinh phu                  |
| Bảo mật ☆               | 🔛 user07 (M)       | user07@ca.gov.vn       | Ban Co yeu Chinh phu                  |
|                         | 🔛 user14 (M)       | user14@ca.gov.vn       | Ban Co yeu Chinh phu                  |
| Ký số/bảo mật           | 🔛 user04 (M)       | user04@ca.gov.vn       | Ban Co yeu Chinh phu                  |
|                         | 🔤 user01 (M)       | user01@tc4.bca         | Bo Cong an                            |
| Xác thực chữ ký/giải mã | 🔤 user18 (M)       | user18@ca.gov.vn       | Ban Co yeu Chinh phu                  |
|                         | 🔤 user09 (M)       | user09@ca.gov.vn       | Ban Co yeu Chinh phu                  |
|                         | 🔤 user06 (M)       | user06@ca.gov.vn       | Ban Co yeu Chinh phu                  |
| Chung thứ so            | 🔤 user05 (M)       | user05@ca.gov.vn       | Ban Co yeu Chinh phu                  |
| 7 Part of the           | 🔛 user03 (M)       | user03@ca.gov.vn       | Ban Co yeu Chinh phu                  |
| Dann sach               | 🔤 test01 (M)       | test01@gdsr.gov.vn     | Bộ Tài chính                          |
|                         |                    |                        |                                       |
|                         | Tìm theo: Tất cả 🔹 | 👫 Tìm ki               | iếm 퉬 Thêm 🗙 Xóa bỏ                   |
| Danh sách chứng thư số. |                    | Trung tâm chứng thực đ | ện tử chuyên dùng Chính phủ - BCYCP 💥 |

 $\mathring{O}$  giao diện này người sử dụng có thể "Tìm kiếm" chứng thư số trong danh sách chứng thư số.

#### Bước 2: Thêm chứng thư số

Mục đích của thêm chứng thư số là để bảo mật tài liệu gửi cho những người sở hữu chứng thư số được thêm vào danh sách, chỉ cần nhập các chứng thư số mã (có ký hiệu "M"). Khi muốn gửi tài liệu có bảo mật cho một ai đó người sử dụng phải có được chứng thư số của người đó. Để có được chứng thư số của đối tác cần gửi, người sử dụng có thể lên kho chứng thư số công cộng để lấy về hoặc lấy trong đĩa CD được cấp phát kèm theo. Để thêm chứng thư số làm như sau;

- Cho đĩa CD được cấp phát vào ổ đĩa CD-ROM.
- Chọn nút "Thêm" trên giao diện chương trình vSign.

| 🛷 < 🌢 🛎 🕼 🦉 👘           |                    | vSign - F                 | _ X                                             |
|-------------------------|--------------------|---------------------------|-------------------------------------------------|
|                         |                    |                           | 🌞 💿                                             |
| Xác thực                | : và bảo mật tà    | hi liệu điện tử           |                                                 |
| Xác thực 🌣              | Chủ sở hữu         | Địa chi thư điện tử       | Tên cơ quan                                     |
| 4                       | 🔤 user08 (M)       | user08@ca.gov.vn          | Ban Co yeu Chinh phu                            |
| 🧷 Ký số                 | 🖼 user17 (M)       | user17@ca.gov.vn          | Ban Co yeu Chinh phu                            |
|                         | 🔛 user21 (M)       | user21@ca.gov.vn          | Ban Co yeu Chinh phu                            |
| Xác thực chữ ký         | 🔛 user19 (M)       | user19@ca.gov.vn          | Ban Co yeu Chinh phu                            |
|                         | 🔛 user12 (M)       | user12@ca.gov.vn          | Ban Co yeu Chinh phu                            |
| Bảo mật ☆               | 🔛 user07 (M)       | user07@ca.gov.vn          | Ban Co yeu Chinh phu                            |
|                         | 🔛 user14 (M)       | user14@ca.gov.vn          | Ban Co yeu Chinh phu                            |
| Ký số/bảo mật           | 🔛 user04 (M)       | user04@ca.gov.vn          | Ban Co yeu Chinh phu                            |
|                         | 🔛 user01 (M)       | user01@tc4.bca            | Bo Cong an                                      |
| Yác thực chữ ký/giải mã | 🔛 user18 (M)       | user18@ca.gov.vn          | Ban Co yeu Chinh phu                            |
|                         | 🔛 user09 (M)       | user09@ca.gov.vn          | Ban Co yeu Chinh phu                            |
|                         | 🔛 user06 (M)       | user06@ca.gov.vn          | Ban Co yeu Chinh phu                            |
| Chứng thư số 🏾 🕆        | 🔛 user05 (M)       | user05@ca.gov.vn          | Ban Co yeu Chinh phu                            |
|                         | 🔛 user03 (M)       | user03@ca.gov.vn          | Ban Co yeu Chinh phu                            |
| Danh sách               | 🔛 test01 (M)       | test01@gdsr.gov.vn        | Bộ Tài chính                                    |
| l                       |                    |                           |                                                 |
|                         | Tim theo: Tất cả 🔹 | 👫 Tìm kiếm                | 🖌 🛃 Thêm 🗙 Xóa bỏ                               |
| Danh sách chứng thự số. |                    | Trung tâm chứng thực điện | tử ch <del>uyến dùn</del> g Chính nhủ - BCYCP 🔐 |

- Chọn thư mục "chung thu so".
- Chọn thư mục "chung thu so ma" trên đĩa CD.

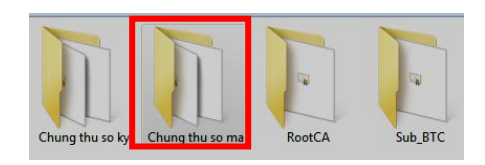

- Chọn các chứng thư số cần cài đặt, có thể chọn cài nhiều chứng thư số cùng một lúc.
- Lưu ý chỉ cần cài đặt chứng thư số mã có ký tự (M).

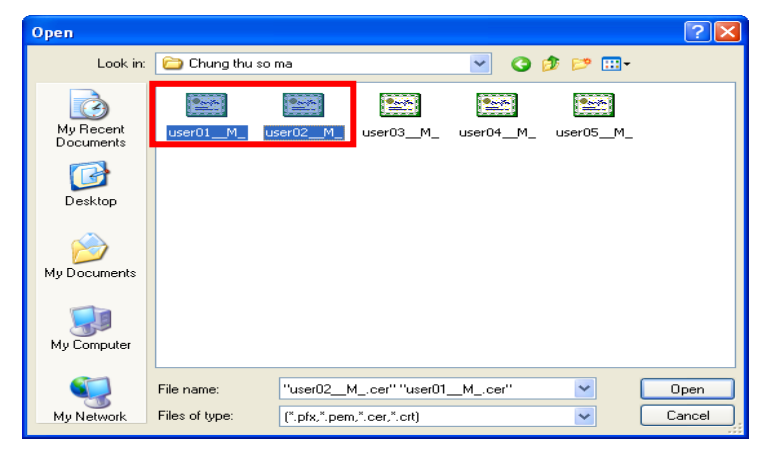

- Các chứng thư số đã được thêm vào danh sách.

|                        |    |                                                 | √Sign - F                             | _ x                                          |
|------------------------|----|-------------------------------------------------|---------------------------------------|----------------------------------------------|
| <b>X</b>               |    |                                                 |                                       | ÷ 🤃                                          |
| Xác th                 | ų  | : và bảo mật tà                                 | ìi liệu điện tử                       |                                              |
| Xác thực               | \$ | Chủ sở hữu                                      | Địa chỉ thư điện tử                   | Cơ quan                                      |
| 🏒 Ký sõ                |    | Section (M) (M) (M) (M) (M) (M) (M) (M) (M) (M) | user01@ca.gov.vn<br>user02@ca.gov.vn  | Ban Co yeu Chinh phu<br>Ban Co yeu Chinh phu |
| 🅼 Xác thực chữ ký      |    |                                                 |                                       |                                              |
| Bảo mật                | \$ |                                                 |                                       |                                              |
| Ký số/bảo mật          |    | 1                                               |                                       |                                              |
| Xác thực chữ ký/giải r | ıã |                                                 |                                       |                                              |
| Chứng thư sõ           | \$ |                                                 |                                       |                                              |
| 💙 Danh sách            |    |                                                 |                                       |                                              |
|                        |    |                                                 |                                       |                                              |
|                        |    | Tîm theo : Tất cả 🔻                             | 👫 Tîm kiếm                            | 🛛 💫 Thêm 🗙 Xóa bò                            |
|                        |    |                                                 | · · · · · · · · · · · · · · · · · · · |                                              |

- Click đúp vào tên thông thường để xem thông tin chi tiết chứng thư số.

| Thông tin                                               | của chứng thư số                                                                                                    |                                                                                                    | x |
|---------------------------------------------------------|----------------------------------------------------------------------------------------------------|----------------------------------------------------------------------------------------------------|---|
| Thông tịn                                               | Tổ chức phát hành: Co q<br>Chủ sở hữu: user09 (M)<br>Thời gian hiệu lực: Từ ng<br>Tinh trạng chứng thư số:<br>Loại chứng thư số: Mã<br>chi liết:                               | uan chung thuc so Chinh phu<br>jày 4/13/2011 dén 4/11/2016<br>Chúng thư số hợp lệ                                                                                                    |   |
| Tên trườ                                                | àna                                                                                                    | Giá tri                                                                                                    | - |
| Version                                                 | -                                                                                                    | 3                                                                                                    |   |
| Serial nu                                               | umber                                                                                                    | 2DF032                                                                                                    |   |
| Signatur                                                | e algorithm                                                                                                    | sha 1RSA                                                                                                    |   |
| Issuer                                                  |                                                                                                    | CN=Co quan chung thuc so Chinh ph                                                                                                    |   |
| Valid from                                              |                                                                                                    | 4/13/2011 4:44:35 PM                                                                                                    | Ξ |
| Valid to                                                |                                                                                                    | 4/11/2016 4:44:35 PM                                                                                                    |   |
| Subject                                                 |                                                                                                    | CN=user09 (M), L=Ha Noi, O=Ban C                                                                                                    |   |
| Public Ke                                               | ey                                                                                                    | RSA(2048 bits), 30 82 01 0a 02 82 0                                                                                                    |   |
| Key Usa                                                 | ges                                                                                                    | Digital Signature, Key Encipherment,                                                                                                    |   |
| Subject                                                 | Key Identifier                                                                                                    | 62C87B159246AAB30015FB9781EA8                                                                                                    |   |
| Authorit                                                | y Key Identifier                                                                                                    | KeyID=05 31 40 de 34 be b3 8f c0 d                                                                                                    |   |
| Basic Co                                                | onstraints                                                                                                    | Subject Type=End Entity,Path Lengt                                                                                                    |   |
| Subject                                                 | Alternative Name                                                                                                    | RFC822 Name=user09@ca.gov.vn                                                                                                    | Ŧ |
| RSA(204<br>32 e8 b2<br>48 d0 fe<br>cd c5 3f<br>72 c1 ad | 8 bits), 30 82 01 0a 02 82 01 01<br>50 0d bc 9b 64 F4 2f e0 d3 45 e<br>31 a3 03 71 d2 42 d1 40 0a F1 6<br>7f 4b 55 17 ee 80 ac 45 97 0a 90<br>66 36 c1 a3 54 ff bc 1b a1 4f 7a | 00 a3 f2 c0 62 61 4d 3b 2e 36 af f8 a1 6d<br>fa2 07 a1 64 99 e2 79 27 fb 57 65 3c ec<br>4 6b e8 ed 90 58 a9 ee 04 88 56 3d 64 a2<br>c2 90 10 5f f3 35 79 34 1c ba 0b ab 2e cc<br>no no as no 45 88 ap 3b f0 63 c5 7f f6 ta<br>Dóng |   |

Khi xem một chứng thư số, chương trình sẽ tự động kiểm tra tình trạng chứng thư số.

#### 2.4.4. Các chức năng chính của xác thực và bảo mật tệp

## 2.4.4.1. Ký số tệp dữ liệu

Có 2 cách để ký số tệp dữ liệu bao gồm: sử dụng chức năng "Ký số" trong giao diện chính của chương trình, hoặc từ thực đơn ngữ cảnh của Windows nhấp chuột phải vào tệp chuẩn bị ký số sau đó chọn "Xác thực – Bảo mật" -> "Ký số".

#### Bước 1: chọn cách ký số tệp dữ liệu.

Cách 1 : ký số trong giao diện chính của chương trình.

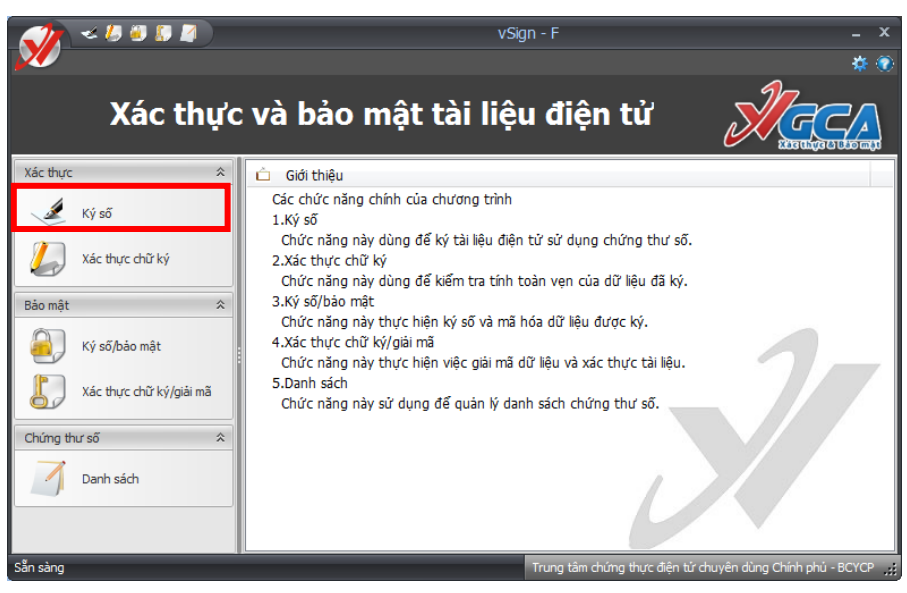

Cách 2 : Ký từ thực đơn chuột phải.

| 1 | - L L D'- L - (C - )        |            | Open                                  |                         |        |
|---|-----------------------------|------------|---------------------------------------|-------------------------|--------|
| 1 | Second Disk (C:)            |            | Print                                 |                         |        |
| ١ | File Edit View Favorites    | Tools Help | Edit                                  |                         |        |
| • |                             | 0          | Scan for viruses by Bkay2006          |                         |        |
| ł | 🔁 Back 🝷 🐑 👻 💋              | Search     | Open With                             |                         |        |
| ľ |                             | -          | Scan selected files with AntiVir      |                         |        |
| 1 | Address C:1                 |            | Add to archive                        |                         | 🚩 🄁 Go |
| J |                             | 🚞 AOE      | Add to "Công yếp? rer"                |                         |        |
| 1 | System Tasks                | 🔕 🛅 Docun  | Compress and email                    |                         |        |
|   | ~                           | 🗀 НУКТА    | Compress to "Công yap? rar" and email |                         |        |
| ł | Hide the contents of this   | 🚞 Inetpu   |                                       |                         |        |
| 1 |                             | 🗋 nhac t   | Xác thực - Bảo mật 🔹 🕨                | Ký số                   | 1      |
| ) | Add or remove programs      | 🚞 on Gar   | Ký sõ                                 | Xác thực chữ ký         |        |
| l | Search for files or folders | 🚞 Progra   | Send To                               | Ký số/mã hóa            |        |
| 1 |                             | 🚞 QUAR     | Jena to                               | Giải mã/xác thực chữ ký |        |
| 1 | Tile and Falder Tasks       | 🕤 🗋 SWSe   | Cut                                   |                         | ·      |
|   | rile and rolder Tasks       | ≚ 🛅 TEST_  | Сору                                  |                         |        |
| 1 | _                           | 👝 🚞 thong  | Grapha Shortcut                       | -                       |        |
|   | Other Places                | WIND       | Delete                                |                         |        |
| I | Mu Computer                 | 🖬 .rnd     | Pename                                |                         |        |
|   | S My Computer               | 🗐 aoesy    |                                       | -                       |        |
| I | My Documents                | 🗐 Công '   | Properties                            |                         |        |
| I | Contract Shared Documents   | 🗐 Công     | văn2                                  | -                       |        |
| I | 📢 My Network Places         | 🗐 Công '   | văn3                                  |                         |        |
|   | -                           | 🗐 maky     |                                       |                         |        |
|   |                             | 👝 🚇 Marke  | t                                     |                         |        |
|   | Details                     | 🎽 📋 New T  | ext Document                          |                         |        |
|   |                             | 🥏 slide_i  | STC 2                                 |                         |        |
|   |                             | 😼 Softor   | nicToolbar                            |                         |        |
| 1 |                             | 🖳 🖉 🖉      |                                       |                         |        |
|   |                             |            |                                       |                         |        |
|   |                             |            |                                       |                         |        |
|   |                             |            |                                       |                         |        |
| 1 |                             |            |                                       |                         |        |
|   |                             |            |                                       |                         |        |

Giao diện ký hiển thị như sau :

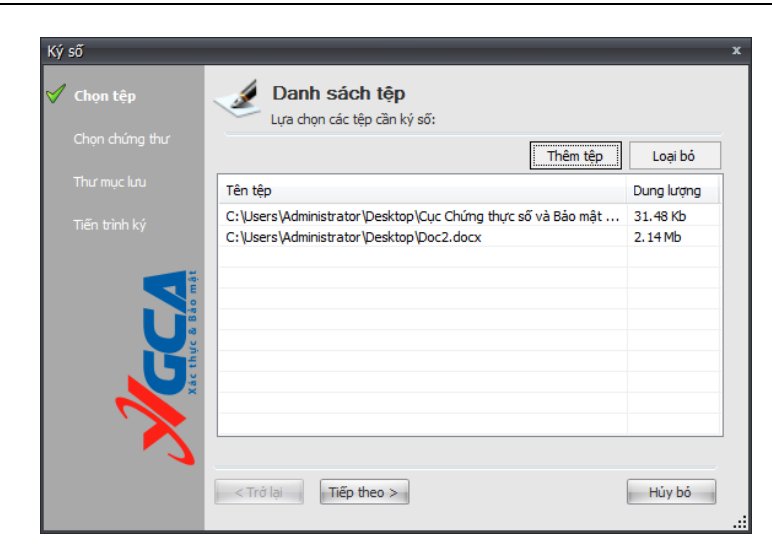

#### Bước 2: Thêm tệp, xóa tệp vào danh sách.

Bằng cách nhấp vào nút "Thêm tệp" hoặc loại bỏ tệp ra khỏi danh sách bằng cách nhấp vào nút "Loại bỏ".

Nhấp "Tiếp theo" để tiến trình ký số được tiếp tục.

Bước 3: Chọn chứng thư số sử dụng để ký số dữ liệu.

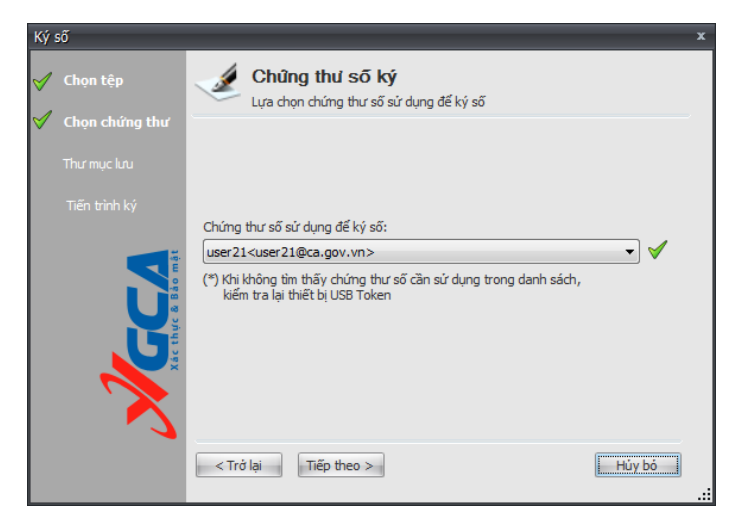

#### Bước 4: Chọn đường dẫn lưu tệp ký số.

Chương trình sẽ dựa vào tên các tệp đầu vào để tự động lựa chọn tên tệp lưu giá trị chữ ký, nhưng người dùng có thể thay đổi được đường dẫn này.

| Ký số                                                    |                                                                           | x |
|----------------------------------------------------------|---------------------------------------------------------------------------|---|
| <ul> <li>✓ Chọn tệp</li> <li>✓ Chọn chứng thư</li> </ul> | Đường dẫn tệp lưu kết quả ký số     Lựa chọn đường dẫn tệp đã được ký     |   |
| 🗹 Thư mục lưu                                            |                                                                           |   |
| Tiến trình ký                                            |                                                                           |   |
|                                                          | Đường dẫn lưu tệp ký:                                                     |   |
| ACC A                                                    | C:\Users\Administrator\Desktop\Cục Chứng thực số và Bảo mật thông tin.sig |   |
|                                                          | < Trở lại Tiếp theo >                                                     | ó |
|                                                          |                                                                           |   |

Nhấp "Tiếp theo" để tiến trình ký số được tiếp tục.

# Bước 5: Quá trình ký bắt đầu.

| Ký số                                                    | x                                                                 |
|----------------------------------------------------------|-------------------------------------------------------------------|
| <ul> <li>✓ Chọn tệp</li> <li>✓ Chọn chứng thư</li> </ul> | Thực hiện ký số<br>Thực hiện ký số danh sách tệp đã được lựa chọn |
| 🗹 Thư mục lưu                                            |                                                                   |
| ダ Tiến trình ký                                          | ⇒ Thực hiện ký số                                                 |
| Acc thue & Bio met                                       |                                                                   |
|                                                          | < Trở lại Tiếp theo > Hùy bỏ                                      |

Bước 6: Nhập mật khẩu đăng nhập thiết bị USB Token:

– eToken:

| ſ    | 🤶 Token Lo  | gon                | 1                    |                | X      |
|------|-------------|--------------------|----------------------|----------------|--------|
|      | <u>M</u> e  |                    |                      |                |        |
|      | Enter the T | oken Password.     |                      |                |        |
|      | Token Nam   | ne:                | eToken               |                |        |
|      | Token Pas   | sword:             | •••••                |                |        |
|      | This is an  | unlicensed copy fo | Current Language: EN |                |        |
|      |             |                    |                      | ОК             | Cancel |
| ST3: |             |                    |                      |                |        |
|      |             | PIN Verification   |                      | X              | Ŋ      |
|      |             | 😥 Thấm tra         | PIN code:            |                |        |
|      |             | PIN code:          | 1                    |                |        |
|      |             |                    | 📃 Sử dụng bàn phím ả | 0              |        |
|      |             |                    | Đăng nhập            | <u>H</u> ủy bỏ |        |

Nhập mật khẩu truy cập USB Token.

Thực hiện tác vụ ký số. Chờ trong giây lát và xem bảng tổng kết quá trình ký số tệp dữ liệu.

Bước 7: Kiểm tra quá trình ký số.

| - 🛷                     | vSign - F X                                                                                                    |
|-------------------------|----------------------------------------------------------------------------------------------------|
|                         | * 🔍                                                                                                    |
| Xác thực                | z và bảo mật tài liệu điện tử                                                                                                    |
| Xác thực 🌣              | 🔉 Kết quả ký số                                                                                                    |
| 🖉 Ký số                 | ✔ Quá trình ký số thành công!                                                                                                    |
| Xác thực chữ ký         | Danh sách tệp đã được ký số: <ul> <li>C:\Users\Administrator\Desktop\Cục Chứng thực số và Bảo mật thông tin.docx</li> <li>C:\Users\Administrator\Desktop\Doc2.docx</li> </ul> |
| Bảo mật 🏾 🕆             | Cuing dễn tân chức chữ lực                                                                                                    |
| Ký số/bảo mật           | C:\Users\Administrator\Desktop\Cuc Chứng thực số và Bảo mật thông tin.sig                                                                                                    |
| Xác thực chữ ký/giải mã | <mark>≗ Chủ sô hữu chủng thư số ký:</mark><br>≌user21 <user21@ca.gov.vn></user21@ca.gov.vn>                                                                                   |
| Chứng thư số 🏾 🕆        | 🙆 Thời gian ký:                                                                                                    |
| Danh sách               | 26/09/2014 10:22:02 +07:00                                                                                                    |
|                         | 🔮 Thông tin dấu thời gian:                                                                                                    |
|                         | Chứng thư số TSA: Mày chủ cấp dẫu thời gian<br>Thời gian: 26/09/2014 10:22:02 ±07:00                                                                                          |
| Sẵn sàng                | Trung tâm chứng thực điện tử chuyên dùng Chính phủ - BCYCP 💥                                                                                                    |

Chú ý: Chương trình có thể ký nhiều tệp cùng một lúc, các tệp được gộp lại và ký, lấy tên là tệp đầu tiên trong danh sách các tệp được ký. Như ví dụ trên, tệp đầu ra là "Công văn 2" là tệp được ký gộp của 3 tệp "Công văn 1.txt", "Công văn 2.txt", "Công văn 3.txt".

| 🗡 Côn | g văn2                                                              |  |
|-------|---------------------------------------------------------------------|--|
|       | Type: SIG File<br>Date Modified: 7/5/2010 10:28 AM<br>Size: 8.60 KB |  |

Tệp ký đầu ra có đuôi là ".sig" và có biểu tượng chữ "V" màu đỏ.

#### 2.4.4.2. Xác thực chữ ký

Có 3 cách để xác thực chữ ký như sau: Từ giao diện chính của chương trình chọn chức năng "Xác thực chữ ký" và lựa chọn tệp cần xác thực, từ thực đơn chuột phải của windows chọn "Xác thực – Bảo mật" -> "Xác thực chữ ký", kích đúp vào tệp cần xác thực(tệp có phần mở rộng là sig).

#### Bước 1: chọn cách xác thực chữ ký.

Cách 1: từ giao diện chính của chương trình.

| 💓 < 6 0 8 A                                                                                                    | vSign - F _ X                                                                                                    |
|----------------------------------------------------------------------------------------------------|----------------------------------------------------------------------------------------------------|
| Xác thực                                                                                                    | c và bảo mật tài liệu điện tử 🛛 🕅 🏹 🚛                                                                                                    |
| Xác thực       \$         Ký số       Xác thực chữ ký         Bảo mật       \$         Sác thực chữ ký số/bảo mật       \$         Xác thực chữ ký/giải mã       \$ | <ul> <li>Giới thiệu</li> <li>Các chức năng chính của chương trình</li> <li>1.Ký số</li> <li>Chức năng này dùng để ký tài liệu điện tử sử dụng chứng thư số.</li> <li>2.Xác thực chữ ký</li> <li>Chức năng này dùng để kiếm tra tính toàn vẹn của dữ liệu đã ký.</li> <li>3.Ký số/bảo mật</li> <li>Chức năng này thực hiện ký số và mã hóa dữ liệu được ký.</li> <li>4.Xác thực chữ ký/giải mã</li> <li>Chức năng này thực hiện việc giải mã dữ liệu và xác thực tài liệu.</li> <li>5.Danh sách</li> <li>Chức năng này sử dụng để quản lý danh sách chứng thư số.</li> </ul> |
| Chưng thư so 🛠                                                                                                    |                                                                                                    |

Chọn tệp cần xác thực chữ ký.

Cách 2 : sử dụng thực đơn chuột phải.

Chọn tệp cần xác thực chữ ký và nhấp chuột phải lên tệp đó để chọn chức năng xác thực chữ ký.

| 🍲 Local Disk (C: )                                                                                                    |   |          |
|----------------------------------------------------------------------------------------------------|---|----------|
| File Edit View Favorites Tcols Help                                                                                                    |   | <b>.</b> |
| 🚱 Back 👻 🕥 🕑 🏂 Search 🔊 Folders 🔛 -                                                                                                    |   |          |
| Address 🥯 C:\                                                                                                    | * | > Go     |
| System Tasks       AOE         Ilide the contents of this drive       Documents and Settings         Add or remove programs       HVK IMM         Search for files or folders       Open         Scan for viruses by Bkav2006       Open With         QUARANTI       Scan selected files with AntiVir         Swardum       Add to archive                                                                                                    |   |          |
| File and Folder Tasks 🛞 🛁 ISST TSA                                                                                                    |   |          |
| Other Places       Image: Compress and email         Other Places       Image: Compress to "Công van2.rar" and email                                                                                                    |   |          |
| Image: Shared Documents       Image: Shared Documents       Image: Shared Documents </td <td></td> <td></td> |   |          |
| Details       Imarket       Create Shortcut         Imarket       Imarket       Create Shortcut         Imarket       Imarket       Delete         Imarket       Imarket       Delete         Imarket       Imarket       Delete         Imarket       Imarket       Delete         Imarket       Imarket       Delete         Imarket       Rename       Imarket         Imarket       Imarket       Properties                                                                                                    |   |          |

Cách 3: kích đúp vào tệp cần cần xác thực chữ ký.

| Công văn2 |                                                                     |  |
|-----------|---------------------------------------------------------------------|--|
|           | Type: SIG File<br>Date Modified: 7/5/2010 10:28 AM<br>Size: 8.60 KB |  |

#### Bước 2: Xác thực chữ ký.

Sau khi thực hiện một trong 3 cách chương trình sẽ tự động xác thực chữ ký giao diện hiện lên như sau:

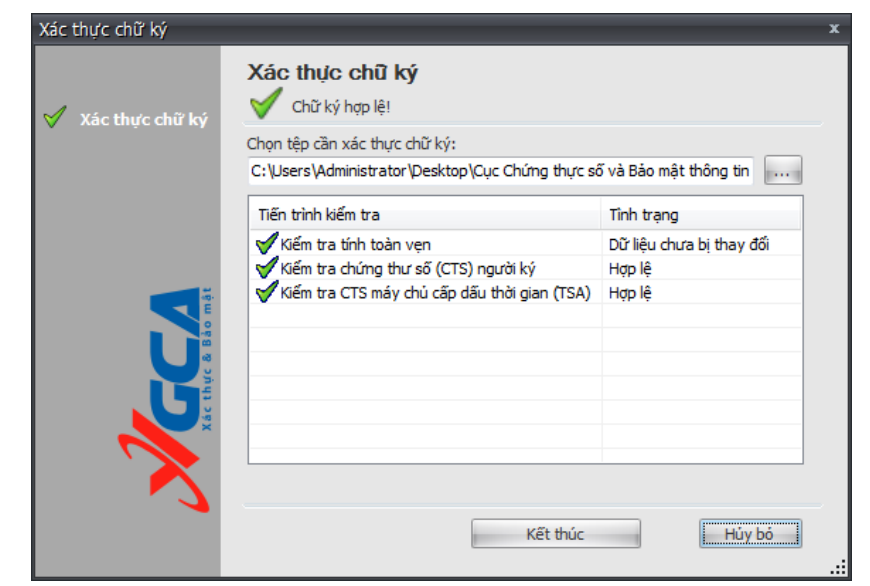

Nhấp "Kết thúc" để xem tổng kết quá trình xác thực.

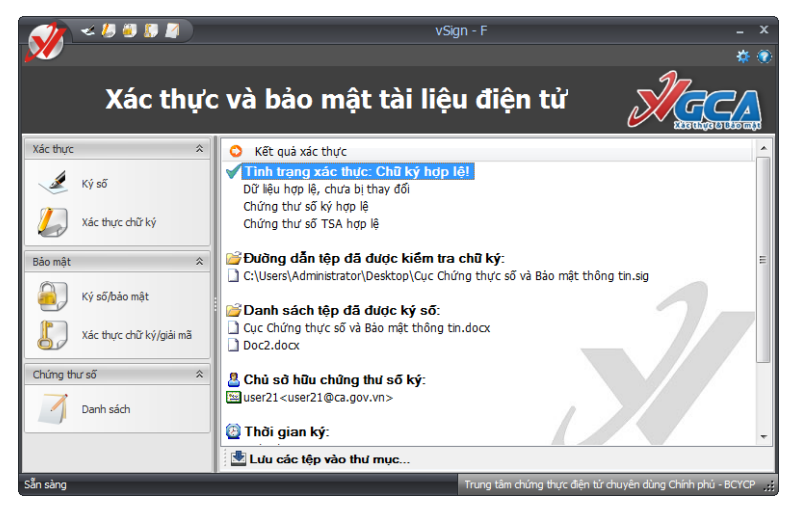

#### Bước 3: Lưu tệp đã xác thực.

Để lưu tệp lại để xem, nhấp "Lưu các tệp vào thư mục..." để thực hiện việc lấy danh sách các tệp ký số ra khỏi tệp chữ ký.

| Browse For Folder                                                                                                    | ? 🗙  |
|----------------------------------------------------------------------------------------------------|------|
| Chọn thư mục lưu các tệp lấy ra từ tệp ký số                                                                                  |      |
| Besktop         Image: My Documents         Image: My Computer         Image: My Network Places         Image: My Recycle Bin |      |
| Make New Folder OK Car                                                                                                    | ncel |

### 2.4.4.3. Ký số/bảo mật

Có 2 cách để thực hiện tác vụ Ký số/bảo mật như sau: từ giao diện chính của chương trình chọn chức năng "Ký số/bảo mật", từ thực đơn chuột phải chọn "Xác thực – Bảo mật" -> "Ký số/bảo mật".

#### Bước 1: Chọn cách Ký số và bảo mật.

Cách 1: từ giao diện chính của chương trình.

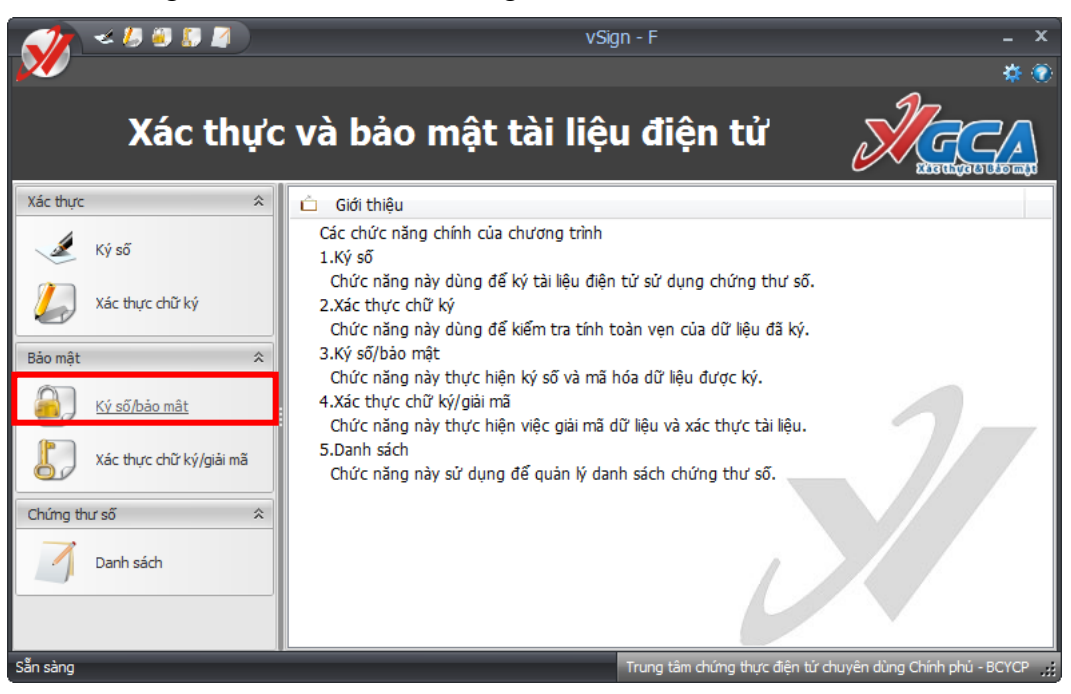

Sau đó chọn các tệp cần ký số và bảo mật. Cách 2: từ thực đơn chuột phải, nhấp chuột phải vào tệp cần ký số và bảo mật.

| 4  | • Local Disk (C:)                                                                                                    |                                                                                                    |        |
|----|----------------------------------------------------------------------------------------------------|----------------------------------------------------------------------------------------------------|--------|
| ł. | File Edit View Favorites                                                                                                    | Tools Help                                                                                                    |        |
|    | 🕒 Back 🝷 🕥 🕤 🏂                                                                                                    | Search 😥 Folders 🛄 -                                                                                                    |        |
| ÷  | Address 🥯 C:\                                                                                                    | Open                                                                                                    | 💌 🄁 Go |
|    | System Tasks         Image: A start of the start of the start of | AOE Finit bxt     Edit bxt     Scan for viruses by Bkav2006     Confit Open With     Docur @Scan selected files with AntiVir     Adt to archive     Add to archive     Interp     Add to archive     Congress and email                                                                                                    |        |
| 1  |                                                                                                    | onGai     Compress to "Công van2.rar" and email     Progr                                                                                                    |        |
|    | File and Folder Tasks                                                                                                    | 🖄 🛅 QUAR Xác thực - Bảo mật 🔹 🕨 Ký số                                                                                                    |        |
|    | Other Places                                                                                                    | Comparison of the second second |        |
|    | My Computer                                                                                                    | TEST Cut<br>Chan may had unge that ky                                                                                                    |        |
|    | Shared Documents                                                                                                    | WINC Create Shortcut<br>access Rename<br>access Rename                                                                                                    |        |
|    | Details                                                                                                    | Công Vanalate     Công vănalate     Công vănalate                                                                                                    |        |

Sau khi chọn một trong hai cách trên chương trình sẽ hiển thị giao diện Ký số/bảo mật:

| 1 | Chọn tệp     | Danh sách tệp<br>Lựa chọn các tệp cần ký số/bảo mật           |            |
|---|--------------|---------------------------------------------------------------|------------|
|   | Chứng thư ký | Thêm tệp                                                      | Loại bó    |
|   | Chứng thư mã | Tên tệp                                                       | Dung lượng |
|   | Thư mục lưu  | C:\Users\Administrator\Desktop\Cục Chứng thực số và Bảo mật t | 31.48 Kb   |
|   |              | C: \Users \Administrator \Desktop \Doc2.docx                  | 2.14 Mb    |
|   |              |                                                               |            |
|   | - 2          | < Trở lại Tiếp theo >                                         | Hủy bỏ     |

Có thể thêm tệp và loại bỏ tệp trong danh sách tệp ký số/bảo mật sử dụng nút "Thêm tệp" hoặc "loại bỏ".

Nhấp nút "Tiếp theo" để tiếp tục quá trình ký số/bảo mật.

Bước 2: chọn chứng thư số để ký

| Ký s         | Ký số/bảo mật *    |                                                                                                    |   |  |
|--------------|--------------------|----------------------------------------------------------------------------------------------------|---|--|
| 1            | Chọn tệp           | Chứng thư số ký<br>Lựa chọn chứng thư số sử dụng để ký số                                           |   |  |
| $\checkmark$ | Chứng thư ký       |                                                                                                    |   |  |
|              | Chứng thư mã       |                                                                                                    |   |  |
|              | Thư mục lưu        | Chứng thư số sử dụng để ký:                                                                         |   |  |
|              | Tiến trình ký/mã   | user21 <user21@ca.gov.vn> 🗸 🗸</user21@ca.gov.vn>                                                    |   |  |
|              | Xác thực â Bảo mật | (*) Khi không tìm thấy chứng thư số cần sử dụng trong danh sách,<br>kiếm tra lại thiết bị USB Token |   |  |
|              |                    | < Trở lại Tiếp theo >                                                                               | ] |  |

Chọn chứng thư số sử dụng để ký số. Nhấp nút "Tiếp theo" để quá trình tiếp tục.

#### Bước 3: Chọn các chứng thư số mã

Đây là bước chọn các chứng thư số của người nhận để mã tệp dữ liệu.

| Chọn tệp         | Chứng thứ số mã<br>Lựa chọn danh sách chứng thư số mã hóa |                |
|------------------|-----------------------------------------------------------|----------------|
| Chứng thư ký     | Danh sách chứng thư số                                    |                |
| / Chứng thư mã   | user08 (M) <user08@ca.gov.vn></user08@ca.gov.vn>          |                |
|                  | user 12 (M) < user 12@ca.gov.vn >                         |                |
|                  | user01 (M) <user01@tc4.bca></user01@tc4.bca>              | =              |
|                  | user09 (M) <user09@ca.gov.vn></user09@ca.gov.vn>          |                |
| Tiến trình ký/mã | user06 (M) <user06@ca.gov.vn></user06@ca.gov.vn>          | -              |
| an o mo          |                                                           | Chọn theo nhóm |
| a                | Suser21 (M) <user21@ca.gov.vn></user21@ca.gov.vn>         | *              |
|                  | Suser 19 (M) < user 19@ca.gov.vn >                        |                |
|                  | Suser07 (M) <user07@ca.gov.vn></user07@ca.gov.vn>         | =              |
| ×                | Suser04 (M) <user04@ca.gov.vn></user04@ca.gov.vn>         |                |
|                  | 🛛 🚫 user 17 (M) < user 17@ca.gov.vn >                     | -              |
|                  | <trở lại="" theo="" tiếp=""></trở>                        | Hủy bỏ         |

Nếu danh sách chứng thư số quá dài, có thể sử dụng chức năng tìm kiếm để tìm các chứng thư số cần sử dụng, để sử dụng chức năng tìm kiếm người sử dụng gõ tên cần tìm kiếm để tìm kiếm chứng thư số mong muốn, các chứng thư số phù hợp sẽ được lọc ra trên danh sách chứng thư số:

| Ký số/bảo mật    |                                                                                                    | x           |
|------------------|----------------------------------------------------------------------------------------------------|-------------|
| 🗹 Chọn tệp       | Chứng thứ số mã<br>Lựa chọn danh sách chứng thư số mã hóa                                                                                                    |             |
| 🧹 Chứng thư ký   | Danh sách chứng thư số user                                                                                                    |             |
| 🎸 Chứng thư mã   | user08 (M) <user08@ca.gov.vn></user08@ca.gov.vn>                                                                                                    |             |
| Thư mục lưu      | user21 (M) <user21@ca.gov.vn></user21@ca.gov.vn>                                                                                                    | =           |
| Tiến trình ký/mã | Image: Second Second |             |
|                  |                                                                                                    | n theo nhóm |
|                  | Suser21 (M) <user21@ca.gov.vn></user21@ca.gov.vn>                                                                                                    | <b>A</b>    |
|                  | ∑user 19 (M) <user 19@ca.gov.vn=""></user>                                                                                                    | -           |
|                  | Suser07 (M) <user07@ca.gov.vn></user07@ca.gov.vn>                                                                                                    | =           |
|                  | vser04 (M) <user04@ca.gov.vn></user04@ca.gov.vn>                                                                                                    |             |
| ` 🗙              | Vuser17 (M) <user17@ca.gov.vn></user17@ca.gov.vn>                                                                                                    |             |
|                  |                                                                                                    |             |
|                  | < Trở lại Tiếp theo >                                                                                                    | Hủy bó      |
|                  |                                                                                                    | .:          |

Chọn chứng thư số thích hợp để đưa xuống danh sách bên dưới.

Có thể chọn chứng thư số theo nhóm để có thể quản lý chứng thư số một cách dễ dàng hơn. Để chọn chứng thư số theo nhóm, chọn nút "chọn theo nhóm":

| Chọn nhóm                                                                                                    | ×     |
|----------------------------------------------------------------------------------------------------|-------|
| Tìm kiếm                                                                                                    | ۹ 🖉   |
| Nhóm 1<br>Le Quang Tung (M) <tunglq@ca.gov.vn><br/>Nhóm 2<br/>Nhóm 3<br/>user Số lướng: 6 @ca.gov.vn&gt;<br/>user08 (M)<user08@ca.gov.vn><br/>user17 (M)<user17@ca.gov.vn><br/>user19 (M)<user12@ca.gov.vn><br/>user12 (M)<user12@ca.gov.vn><br/>user12 (M)<user12@ca.gov.vn><br/>user01 (M)<user01@ca.gov.vn></user01@ca.gov.vn></user12@ca.gov.vn></user12@ca.gov.vn></user12@ca.gov.vn></user17@ca.gov.vn></user08@ca.gov.vn></tunglq@ca.gov.vn> |       |
| Chon                                                                                                    | Thoát |

34 / 65

Chon nhóm chứng thư số cần chon, bấm chon để kết thúc quá trình chon nhóm, toàn bộ chứng thư số trong nhóm sẽ được lựa chọn để mã tệp dữ liệu:

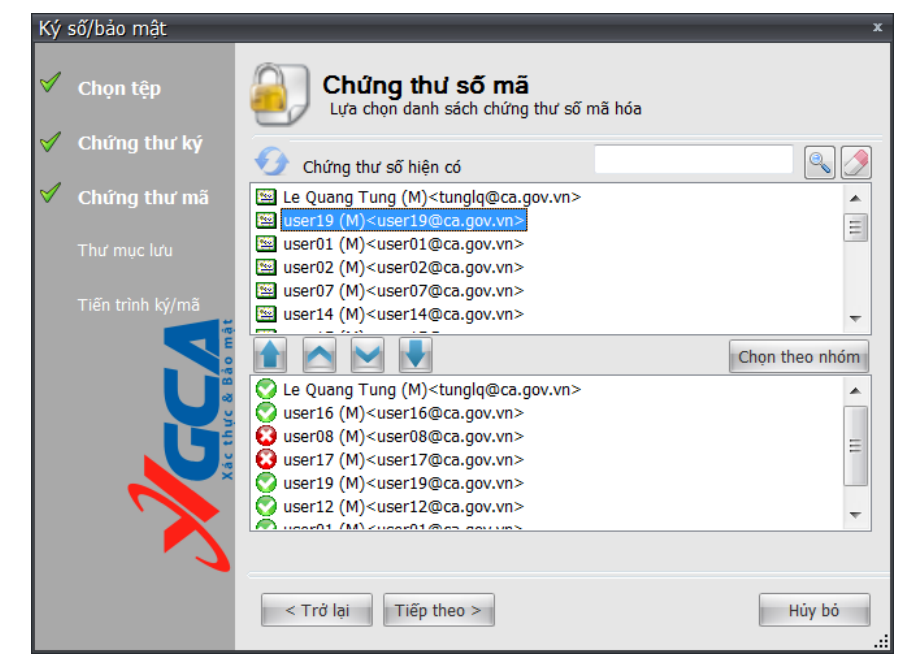

Những chứng thư số có biểu tượng dấu "x" đỏ là các chứng thư số không hợp lệ hoặc lỗi cần loại bỏ, kích đúp chuột vào chứng thư số này để loại bỏ.

Chọn chứng thư số sử dụng để mã hóa dữ liệu. Nhấp "Tiếp theo" để quá trình tiếp tục.

#### Bước 4: Lưu tệp.

Chọn đường dẫn để lưu tệp ký số/bảo mật . Nhấp "Tiếp theo" để quá trình tiếp tục.

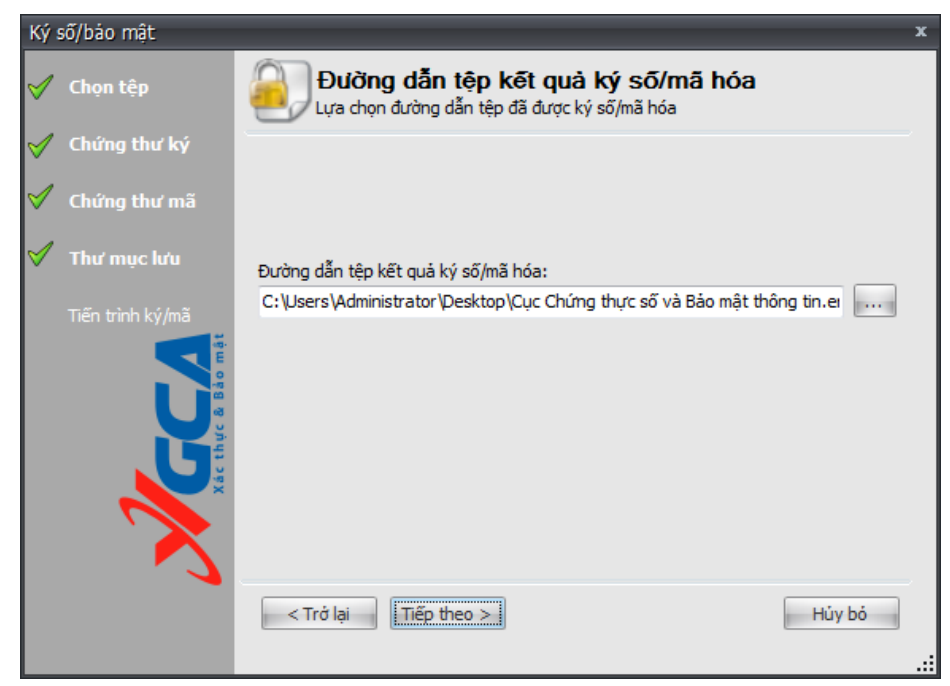

#### Bước 5: Nhập mật khẩu truy cập USB eToken. -

eToken:

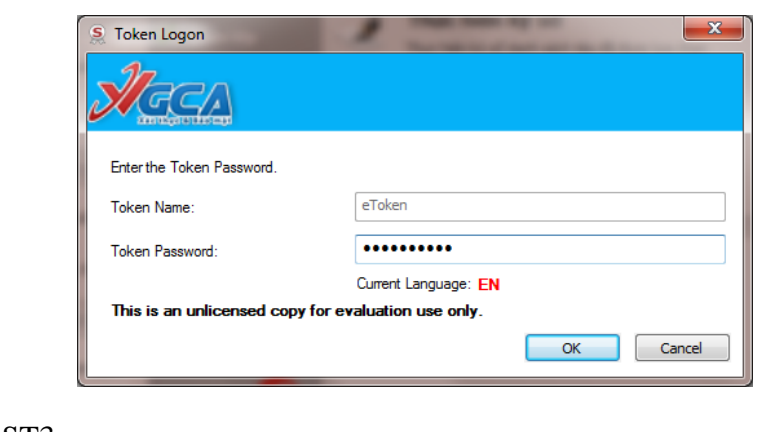

ST3:

\_

| PIN Verification | <b>X</b>            |
|------------------|---------------------|
| 🕵 Thấm tra       | PIN code:           |
| PIN code:        |                     |
|                  | Sử dụng bàn phím ảo |
|                  | Đăng nhập Hưy bỏ    |

Tiến trình thực hiện ký số/bảo mật.

| Ký số/bảo mật 🛛 🗴 🗴 |                                                                                |  |  |  |
|---------------------|--------------------------------------------------------------------------------|--|--|--|
| 🧹 Chọn tệp          | Thực hiện ký số/bảo mật     Thực hiện ký số/bảo mật danh sách tệp đã được chọn |  |  |  |
| 🇹 Chứng thư ký      |                                                                                |  |  |  |
| 🎸 Chứng thư mã      |                                                                                |  |  |  |
| 🧹 Thư mục lưu       | ➡ Thực hiện ký số danh sách tệp                                                |  |  |  |
| ✓ Tiến trình ký/mä  |                                                                                |  |  |  |
|                     | < Trở lại Tiếp theo >                                                          |  |  |  |

Bước 6: Kiểm tra quá trình thực hiện.

Khi quá trình kết thúc sẽ hiển thị thông tin tổng kết quá trình ký số/bảo mật.

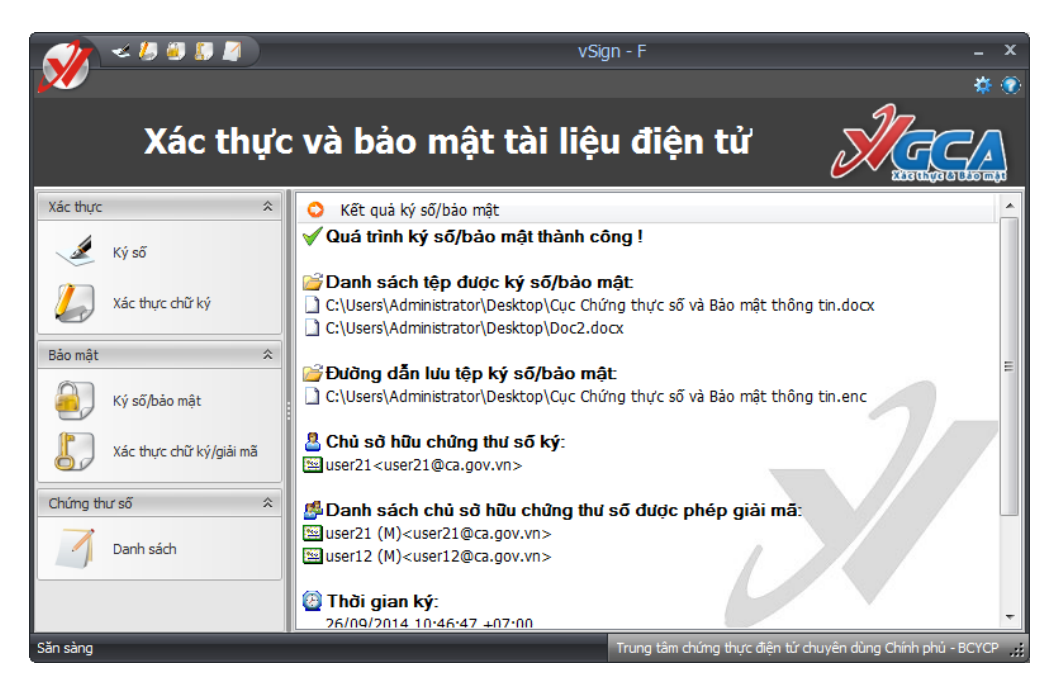

Chú ý: Chương trình có thể ký số, bảo mật nhiều tệp cùng một lúc, các tệp được gộp lại và ký số, bảo mật, lấy tên là tệp đầu tiên trong danh sách các tệp được ký. Như ví dụ trên, tệp đầu ra là "Công văn 3" là tệp được ký gộp của 3 tệp "Công văn 1.txt", "Công văn 2.txt", "Công văn 3.txt". Tệp đầu ra có đuôi là ".enc" và có biểu tượng chữ "V" màu đỏ.

# 2.4.4.4. Xác thực chữ ký/giải mã

Có 3 cách để thực hiện tác vụ xác thực chữ ký/giải mã như sau: từ giao diện chính của chương trình chọn chức năng "Xác thực chữ ký/giải mã" và lựa chọn tệp cần xác thực chữ ký/giải mã, từ thực đơn chuột phải của windows chọn "Xác thực – Bảo mật" -> "Xác thực chữ ký/giải mã", kích đúp vào tệp cần xác thực (tệp có phần mở rộng là enc).

#### Bước 1: Chọn cách xác thực/giải mã.

Cách 1: từ giao diện chính của chương trình.

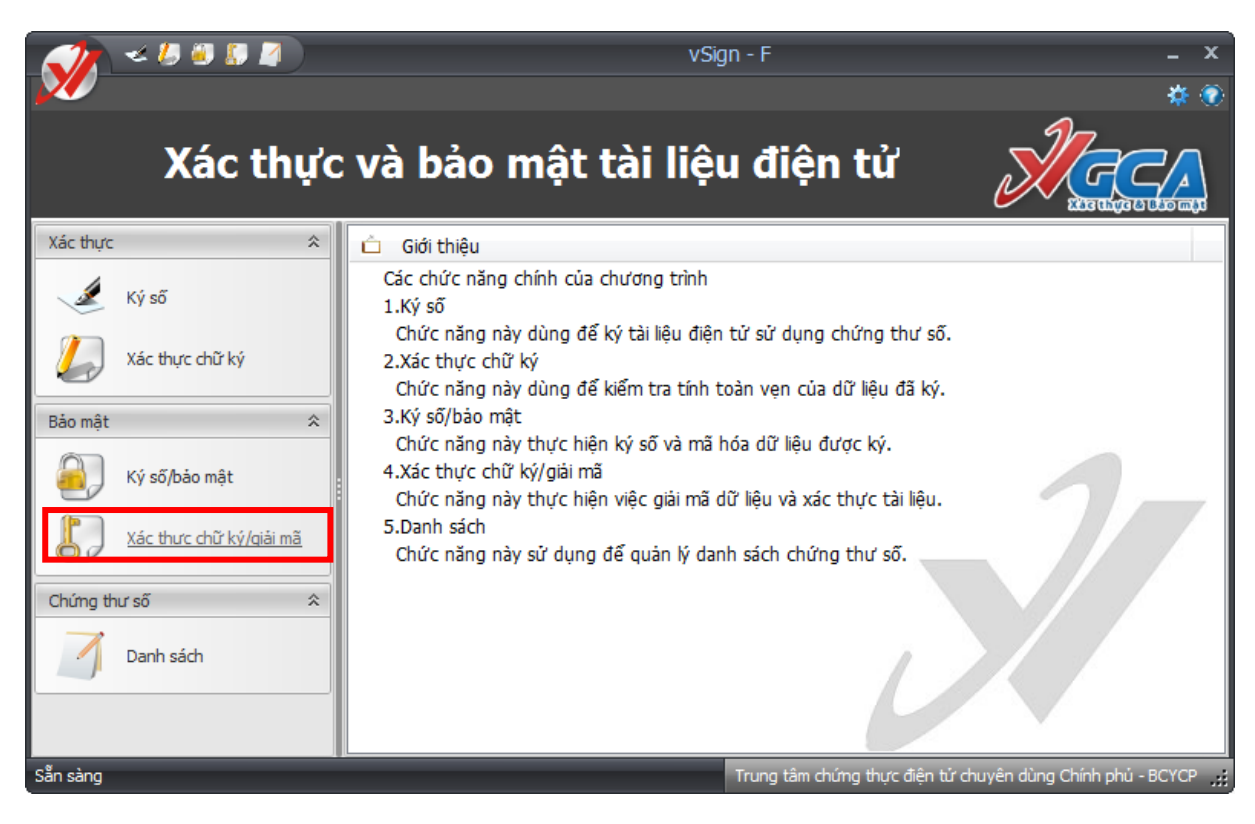

Chọn tệp cần xác thực, giải mã.

Cách 2: từ thực đơn chuột phải, nhấp chuột phải lên tệp cần xác thực, giải mã.

| 🧇 Local Disk (C:)                                                                                           |                                                                                                    |         |
|----------------------------------------------------------------------------------------------------|----------------------------------------------------------------------------------------------------|---------|
| File Edit View Favorites                                                                                    | Tools Help                                                                                                    | <b></b> |
| 🕒 Back 🝷 🕥 🕤 🏂                                                                                              | Search 🌮 Folders                                                                                                    |         |
| Address 🥯 C:\                                                                                               |                                                                                                    | 🖌 🔁 Go  |
| System Tasks<br>Hide the contents of this<br>drive<br>Add or remove programs<br>Search for files or folders | AOE AOE INTERCENCE AOE INTERCENCE INTERCENC |         |
| File and Folder Tasks                                                                                       | Chen win3 enc     Open     Ocar for viruses by Bkav2006     Output                                                                                                    |         |
| Other Places<br>Wy Computer<br>My Documents<br>Shared Documents                                             | Coper with     Sysetup     Sysetup        |         |
| Section 2 My Network Places                                                                                 | Image: Second second secon                  | hữ ký   |

Cách 3 : nhấp đúp chuột lên tệp cần xác thực giải mã.

📝 Công văn3.enc

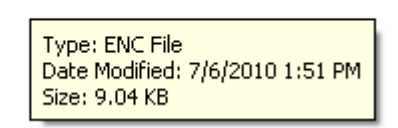

Bước 2: xác thực giải mã.

Sau khi chọn một trong 3 cách trên, chương trình sẽ hiển thị giao diện xác thực chữ ký/giải mã như sau :

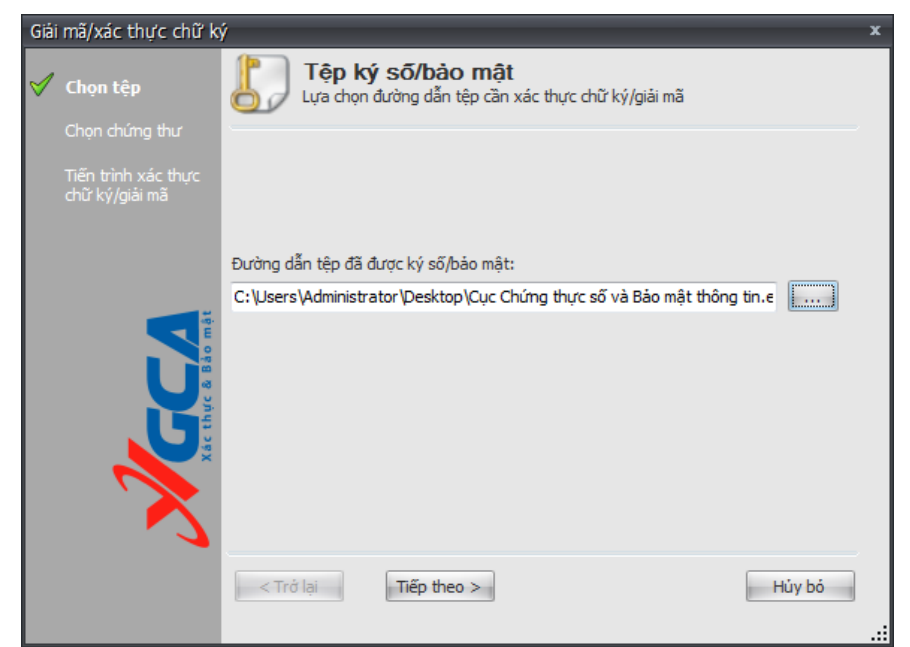

Chọn tệp cần xác thực chữ ký/giải mã, nhấp "Tiếp theo" để quá trình tiếp tục.

Bước 3: Chọn chứng thư số giải mã.

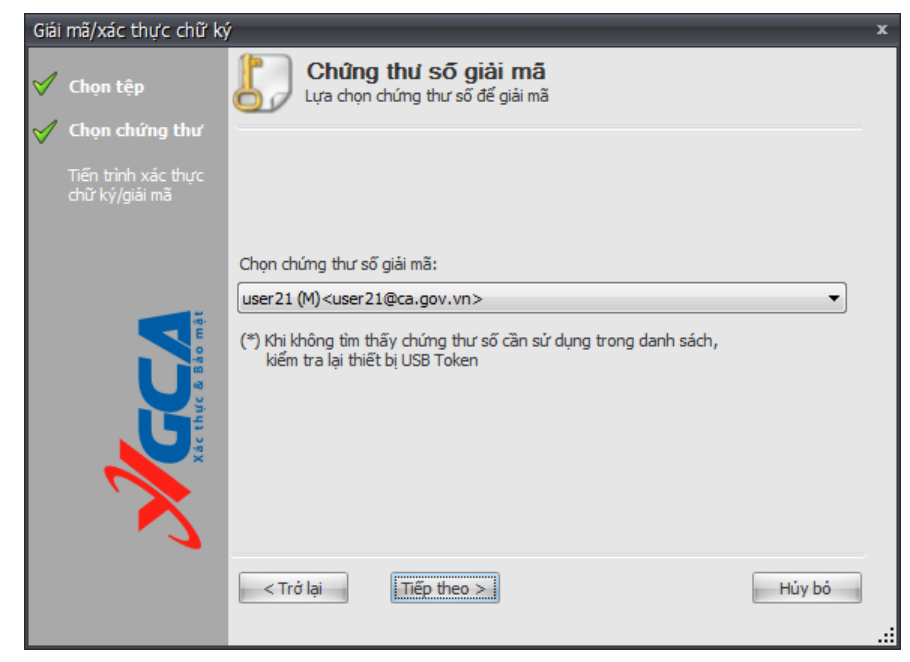

Chọn chứng thư số sử dụng để giải mã dữ liệu.Nhấp "Tiếp theo" để quá trình tiếp tục.

#### Bước 4: Nhập mật khẩu USB eToken để thực hiện giải mã dữ liệu.

- eToken

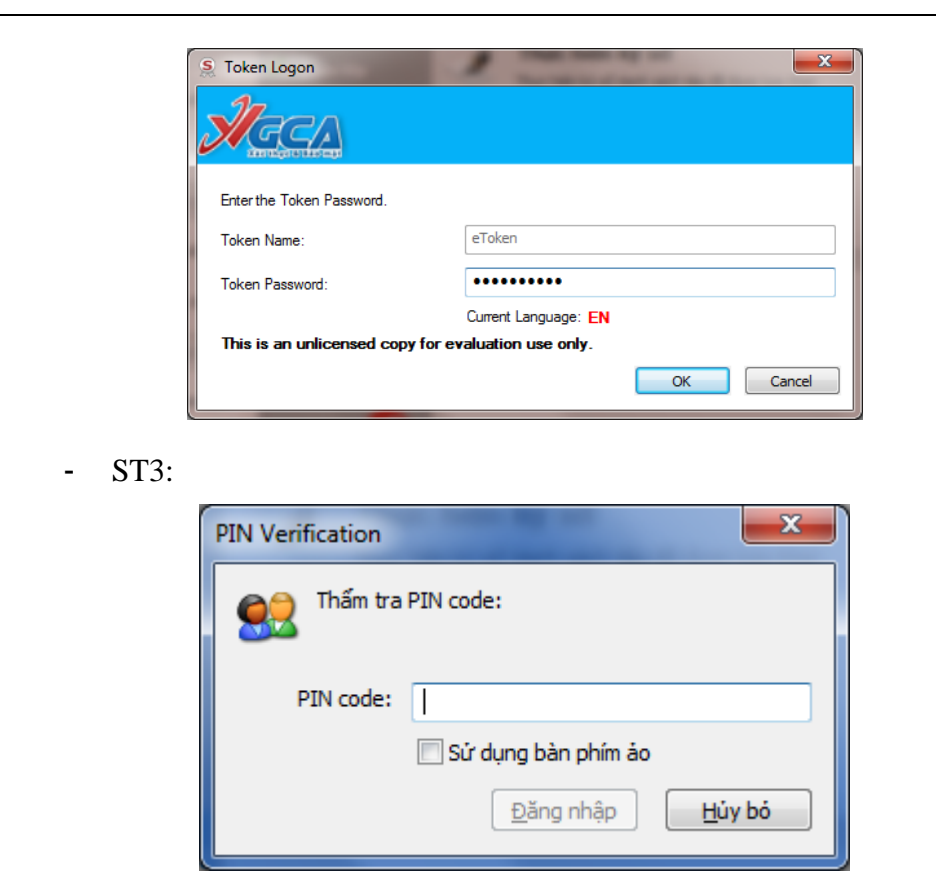

#### Bước 5: Kiểm tra các tiến trình

| Giải mã/xác thực chữ ký 🛛 🗴        |                                                                      |                          |  |
|------------------------------------|----------------------------------------------------------------------|--------------------------|--|
| ✓ Chọn tập✓ Chọn chứng thư         | Thực hiện xác thực chữ ký/giải mã<br>Giải mã và xác thực thành công! |                          |  |
| Tiến trình xác thực chữ ký/giải mã | Tiến trình kiếm tra                                                  | Tình trạng               |  |
|                                    | Giải mã dữ liệu                                                      | Thành công               |  |
|                                    | Viêm tra tính toàn vẹn                                               | Dữ liệu chưa bị thay đối |  |
|                                    | Kiếm tra chứng thư số (CTS) người ký                                 | Hợp lệ                   |  |
| Ac thue à Bio mit                  |                                                                      |                          |  |
|                                    | < Trở lại Kết thúc                                                   | Hủy bó                   |  |

#### Bước 6: Kiểm tra quá trình xác thực, giải mã.

Tình trạng xác thực chữ ký/giải mã. Nhấp "Kết thúc" để hiển thị bảng tổng kết quá trình xác thực chữ ký/giải mã.

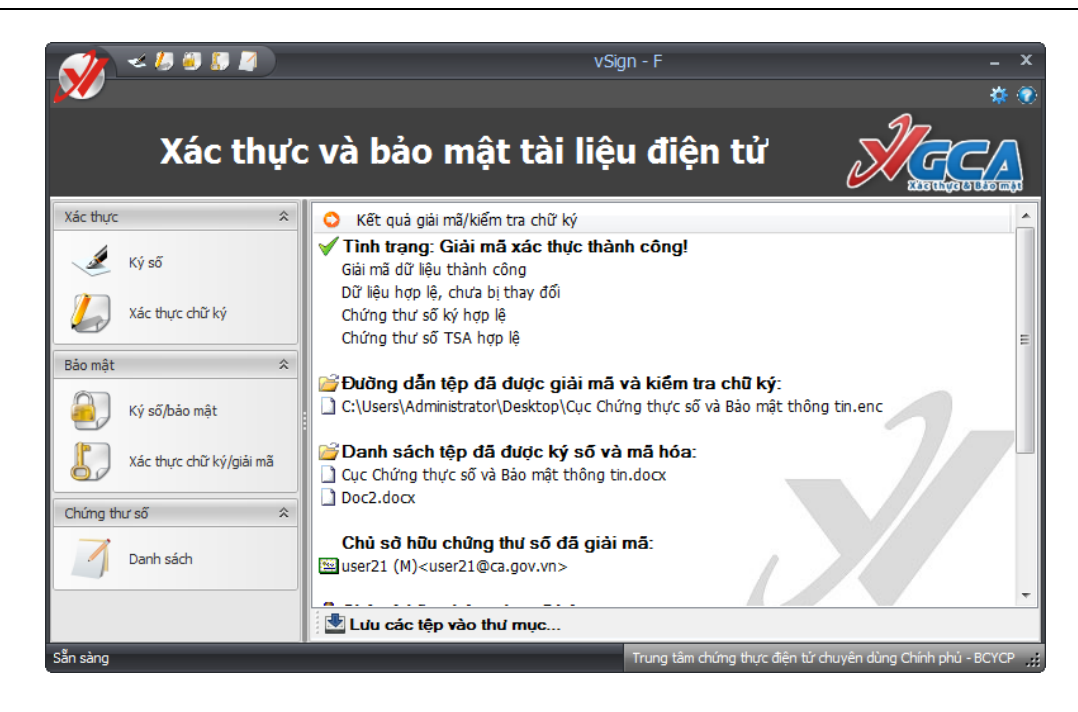

# 2.5. Xác thực và bảo mật nội dung thư

# 2.5.1. Ký số nội dung thư

Có 2 cách để ký số nội dung thư như sau: từ trình soạn thảo thư sử dụng phím tắt Ctrl + E và chọn phương thức "Ký số dữ liệu Clipboard", từ TrayIcon của hệ thống chọn "Xác thực – Bảo mật nội dung" -> "Ký số/bảo mật".

| Xác thực - Bảo mật tệp                              |
|-----------------------------------------------------|
| Xác thực - Bảo mật tài liệu PDF                     |
| Xác thực - Bảo mật nội dung 🔶 🕨                     |
| Bảo mật ổ đĩa                                       |
| Quản lý chứng thư số theo nhóm<br>Cấu hình hệ thống |
| Thông tin phần mềm<br>Hướng dẫn sử dụng             |
| Kết thúc                                            |
|                                                     |

Sau khi thực hiện xong tác vụ hiển thị giao diện như sau:

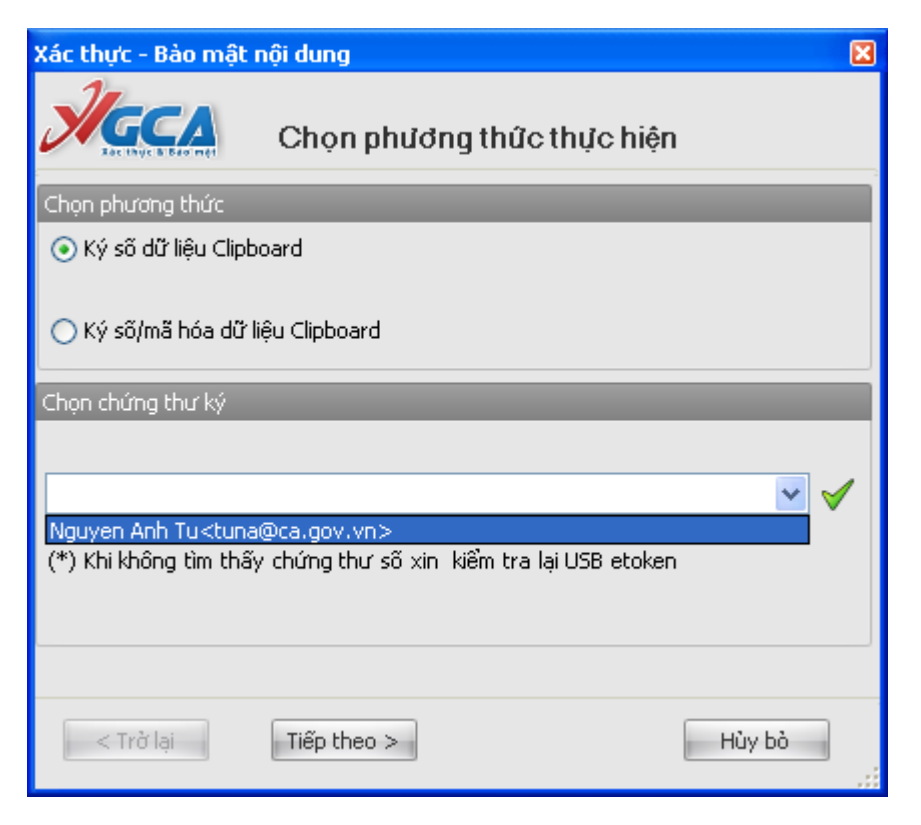

Chọn chứng thư số cần ký, nhấp "Tiếp theo" để quá trình tiếp tục.

| 🗈 New Message                                                                                                    |         |
|----------------------------------------------------------------------------------------------------|---------|
| Elle Edit View Insert Format Tools Message Help                                                                                                    | <b></b> |
| Image: Send     Image: Send     Imag                                                                                                    |         |
| CO To:                                                                                                    |         |
|                                                                                                    |         |
| Subject:                                                                                                    |         |
| Arial                                                                                                    |         |
| BEGIN SIGNED DATA<br>PAA/AHgAbQBsACAAdgBIAHIAcwBpAG8AbgA9ACIAMQAuADAAIgAgAGUAbgBjAG8AZABpAG<br>4AZwA9aCIAdQBDAGYALQAxADYAIgAAD4APABTAGkAZwBuACEAdAB1AHIAZQAgAHgAbQ<br>BsAG4AcwA9ACIAaBDAHQaCAABACRBALwB3AHcAdwuAHcAMwauAGABAcgBnACBAMAGAD<br>AAMAAwADAAOQAwAHgAbQBsAGQACwBpAGcAhwAiACAAsABIAGwAbgBsZDaOAZABzADOAIg<br>BoAHQAdBWAADOALwAwAHcAdwB3AC4AdwaZaCALAbwByAGcALwAyADAAMAAwACBAMAASAC<br>8AaABIAGwAZABzAGkAZwAjACIAIABIJAGQAPQAiAFMA3QBnAGACALwAyADAAMAAwACBAMAASAC<br>8AaABIAGwAZABzAGkAZwAjACIAIABIJAGQAPQAiAFMA3QBnAGACALwAyADDAAMAAwACBAMAASAC<br>8AaABIAGwAZABzAGkAZwAjACIAIABIJAGQAPQAiAFMA3QBnAGAZABgACBAAMACBAMAASAC<br>8AaABIAGwAZABzAGkAZwAjACIAIABIJAGQAPQAiAFMA3QBnAGAZABgAEEAbABnAGBAcg<br>BpAHQA3ABIADQAJwaAzADAAIgA+ADwaUwBpAGcAbgBIAGQASQBuAGYADwA+ADwAQwBhAG<br>4AbwBuAGKAYwBhAGwA3QBBACBEdAdBpAGBAgBIANGUAJABAGR8AZAAgAEEAbABnAG8Acg<br>BpAHQA3ABIADQAJBBAHQAAGBWADoALwAwAHcAdwB3AC4AdwAzAC4AbwByAGcALwBUAF<br>IALwAyADAAMAAxACBAUgBFAEMALQBBAGBAGBAITAIHAZQBNAGGAGZAAJgAEEAbABnAG8<br>8acgBgAHQAaABIADDAJBBAAHQAABWADoALwAwAHcAdwB3AC4AdwAzAC4AAbwByAGcALw<br>AyADAAMAAwAC8AMAASACBAABABIAGWADOALwAwAHcAdwB3AC4AdwAzACAAbwByAGcALw<br>AyADAAMAAWAC8AMAASACBAABABIAGBAJABIAG<br>8acgBgAHQAABIADDAJBBAAHQAABAKAQDAALwAwAHcAAWB3ACAAdwAzACAAAbwByAGcALw<br>AyADAAMAAWAC8AMAASACBAABIABIAGBAJABIAGBAJABIAGBAGAGAGAAGAAGAAGAAGAAGAAGAAGAAGAAG<br>8acgBgAHQAABIADDAJBBAAHQAABAWADAALwAAAACAAVBBSACAAdwAzACCAAbwByAGcALw<br>AyADAAMAAWAC8AMAASACBAABIABIAGBAJABIAGBAJABAGBAGAGAAGAAGAGAAG |         |
| ตรงกัสงสมงรรกกลังหมดบงกรรงเพงงงกรงกลงงงกรงกรงกรงกรงกระงาณจางตรงกระงาณจางกระงาณจางกระงาณจางกระงาณจางกระงาณจางกร                                                                                                    | ~       |
|                                                                                                    |         |

Kết quả hiện ký số Clipboard khi thực hiện trong trình soạn thư của OutlookExpress.

# 2.5.2. Ký số/bảo mật nội dung thư

Có 2 cách để ký số nội dung thư như sau: từ trình soạn thảo thư sử dụng phím tắt Ctrl + E và chọn phương thức "Ký số/mã hóa dữ liệu Clipboard", từ biểu tượng của chương trình trên khay hệ thống, chọn "Xác thực – Bảo mật nội dung"  $\rightarrow$  "Ký số/mã bảo mật" và chọn phương thức "Ký số/mã hóa dữ liệu Clipboard".

| Xác thực - Bào mật nội dung                                     | × |
|-----------------------------------------------------------------|---|
| Chọn phương thức thực hiện                                      |   |
| Chọn phương thức                                                |   |
| 🔿 Ký số dữ liệu Clipboard                                       |   |
| ⊙ Ký sõ/mã hóa dữ liệu Clipboard                                |   |
| Chọn chứng thư ký                                               |   |
|                                                                 |   |
| Nguyen Anh Tu <tuna@ca.gov.vn> 🛛 👻</tuna@ca.gov.vn>             | < |
| (*) Khi không tìm thấy chứng thư sõ xin kiểm tra lại USB etoken |   |
|                                                                 |   |
|                                                                 |   |
| < Trở lại Tiếp theo >                                           |   |

Chọn chứng thư số sử dụng để ký số dữ liệu. Nhấp "Tiếp theo" để quá trình tiếp tục.

| vSign - M                                                                                                    | ×                                                                                                    |
|----------------------------------------------------------------------------------------------------|----------------------------------------------------------------------------------------------------|
| Chứng thư số mã                                                                                                    |                                                                                                    |
| Chứng thư số hiện có                                                                                                    | <ul> <li>Image: Image: Ima</li></ul> |
| Le Quang Tung (M) <tunglq@ca.gov.vn><br/>user16 (M)<user16@ca.gov.vn><br/>user19 (M)<user19@ca.gov.vn><br/>user12 (M)<user12@ca.gov.vn><br/>user01 (M)<user01@ca.gov.vn><br/>user01 (M)<user01@ca.gov.vn></user01@ca.gov.vn></user01@ca.gov.vn></user12@ca.gov.vn></user19@ca.gov.vn></user16@ca.gov.vn></tunglq@ca.gov.vn> |                                                                                                    |
|                                                                                                    | Chọn theo nhóm                                                                                                    |
| Le Quang Tung (M) <tunglq@ca.gov.vn></tunglq@ca.gov.vn>                                                                                                    |                                                                                                    |
|                                                                                                    |                                                                                                    |
| < Trở lai Tiếp theo >                                                                                                    | Hủy bỏ                                                                                                    |

Nếu danh sách chứng thư số quá dài, có thể sử dụng chức năng tìm kiếm để tìm các chứng thư số cần sử dụng, để sử dụng chức năng tìm kiếm người sử dụng gõ tên cần tìm kiếm để tìm kiếm chứng thư số mong muốn, các chứng thư số phù hợp với tên tìm kiếm sẽ được đánh dấu mầu vàng:

| vSign - M                                                                                                    | ×              |
|----------------------------------------------------------------------------------------------------|----------------|
| Chứng thư                                                                                                    | số mã          |
| 🅢 Chứng thư số hiện có                                                                                                    | user1 🔍 🖉      |
| user19 (M) <user19@ca.gov.vn>user07 (M)<user07@ca.gov.vn>user14 (M)<user14@ca.gov.vn>user15 (M)<user15@ca.gov.vn>user10 (M)<user10@ca.gov.vn>user004 (M)<user04@ca.gov.vn></user04@ca.gov.vn></user10@ca.gov.vn></user15@ca.gov.vn></user14@ca.gov.vn></user07@ca.gov.vn></user19@ca.gov.vn>                     |                |
|                                                                                                    | Chọn theo nhóm |
| <ul> <li>Le Quang Tung (M)<tunglq@ca.gov< li=""> <li>user16 (M)<user16@ca.gov.vn></user16@ca.gov.vn></li> <li>user12 (M)<user12@ca.gov.vn></user12@ca.gov.vn></li> <li>user02 (M)<user02@ca.gov.vn></user02@ca.gov.vn></li> <li>user20 (M)<user20@ca.gov.vn></user20@ca.gov.vn></li> </tunglq@ca.gov<></li></ul> | .vn>           |
| < Trở lai Tiếp theo >                                                                                                    | Hủy bó         |

Chọn chứng thư số thích hợp để đưa xuống danh sách bên dưới. Có thể chọn chứng thư số theo nhóm để có thể quản lý chứng thư số một cách dễ dàng hơn. Để chọn chứng thư số theo nhóm, chọn nút "chọn theo nhóm":

| Chọn nhóm                                                                                                    | ×     |
|----------------------------------------------------------------------------------------------------|-------|
| Tìm kiếm                                                                                                    | ۹ 🧷   |
| Nhóm 1 Le Quang Tung (M) <tunglq@ca.gov.vn> Nhóm 2 User Số lượng: 6 @ca.gov.vn&gt; user08 (M)<user08@ca.gov.vn> user17 (M)<user17@ca.gov.vn> user19 (M)<user19@ca.gov.vn> user12 (M)<user12@ca.gov.vn> user01 (M)<user01@ca.gov.vn></user01@ca.gov.vn></user12@ca.gov.vn></user19@ca.gov.vn></user17@ca.gov.vn></user08@ca.gov.vn></tunglq@ca.gov.vn> |       |
| Chon                                                                                                    | Thoát |

Chọn nhóm chứng thư số cần chọn, bấm chọn để kết thúc quá trình chọn nhóm, toàn bộ chứng thư số trong nhóm sẽ được lựa chọn để mã tệp dữ liệu:

| vSign - M                                                                                                    | ×              |
|----------------------------------------------------------------------------------------------------|----------------|
| Ket the & & & & Chúng the                                                                                                    | ư số mã        |
| Ghứng thư số hiện có                                                                                                    | user1          |
| Image: Second State         Image: Second State           Image: Second State         Image: Second State           Image: Second State         Image: Second State <th></th> |                |
|                                                                                                    | Chọn theo nhóm |
| <pre>vuser12 (M)<user12@ca.gov.vn> vuser02 (M)<user02@ca.gov.vn> vuser02 (M)<user02@ca.gov.vn> vuser08 (M)<user08@ca.gov.vn> vuser08 (M)<user08@ca.gov.vn> vuser17 (M)<user17@ca.gov.vn> vuser19 (M)<user19@ca.gov.vn> vuser19 (M)<user19@ca.gov.vn> vuser19@ca.gov.vn&gt; vuser19@ca.gov.vn&gt;</user19@ca.gov.vn></user19@ca.gov.vn></user17@ca.gov.vn></user08@ca.gov.vn></user08@ca.gov.vn></user02@ca.gov.vn></user02@ca.gov.vn></user12@ca.gov.vn></pre>                                                                                                    |                |
| < Trở lai Tiếo theo >                                                                                                    | Hủy bỏ         |

Những chứng thư số có biểu tượng dấu "x" đỏ là các chứng thư số bị hủy bỏ hoặc lỗi cần loại bỏ, kích đúp chuột vào chứng thư số này để loại bỏ.

Chọn chứng thư số để mã hóa dữ liệu.Nhấp "Tiếp theo" để thực hiện tác vụ ký số/ bảo mật.

| 🗈 New Message                                                                                                    |             |
|----------------------------------------------------------------------------------------------------|-------------|
| Ele Edit <u>Vi</u> ew Insert F <u>o</u> rmat Iools <u>M</u> essage <u>H</u> elp                                                                                                    | alia (1997) |
| Image: Send     Image: Send     Imag                                                                                                    |             |
| Ba To:                                                                                                    |             |
|                                                                                                    |             |
| Subject:                                                                                                    |             |
| Arial ▼ 10 ▼ 트, B / U A, 日日 存存 ■ = = = - ●                                                                                                    |             |
| BEGIN ENCRYPTED DATA<br>TQBJAEEARwBDAFMAcQBHAFMASQBiADMARABRAEUASABBADYAQwBBAE0ASQBBAEMAQQBRAE<br>EAeABnAGcARgA1AE0ASQBJAEIAZABRAEkAQgBBAEQAQgBkAE0ARgBZAHgAQwB6AEEASg<br>BCAGcATgBWAEIAQQBZAFQAQQQBsAFoATwBNAFIAMAB3AEcAdwBZAEQAVgBRAFEASwBEAE<br>IAUgBDAFkAVwADAGcAUQAyADgAZwBIAFcAVgBXAEkARQBOAG8AYQBXADUAbwBJAEgAQg<br>BVAGGAVABFAG8ATQBDAFkARwBBADEAVQBFAEEAdwB3AGYAUQAyADgAZwBJAFgAVgBoAG<br>IAaQBCAGoAYQBIAFYAdQBaAHkAQgAwAGEASABWAGoASQBIAE4AdgBJAEUATgBVAGEAVw<br>A1AG9ASQBIAEIAbwBkAFEASQBEAEwAZQAZAGQATQBBADAARwBDAFMAcQBHAFMASQBIAD<br>MARABRAEUAQgBBAFEAVQBBAEIASQBJAEIAQQBDAGUAZQBJAGYAVgBpAHcAVgBEAHAAeA<br>B3AGIASQBIADcAdgBZAFUASgBvAEcAKwBHAEYAMwBIADgAUAB5AEcAMABLAHYAWAB5AE<br>EAUwB1AHIAUQBWAEUAUAArAEoAMwBaAHEAA3BGAHQACQBUAFYAMwAXAGoANABwAHoARA<br>BWAFMATwA3AEoAeQBXAEkAMQBXAFOA3QBSAEcAdwBZADkAQwB5AHQARABZAHUAegBVAH<br>MASwBIADcASABVAFMAWgBOAEkANABBAGMATQB4AGQATQBHAQBAJQAGgAagBIAEBAMQB4AGKAeA<br>ADAGSAMgBWAFUACQBPAGIARQBOAHEARABKAFOATgB1AHMAYwAyADgAQQBIADYAMbBSAH<br>UAQgBTAGMAUgA5AEIAYgBIAGBAYWAYAGwAbgAwAEEAWyBB1AHQANAwBJAGBAADGWATQ<br>A2AFgASQBpAHkAMABIAHYARgBZAGgAQWBCAEDAYQBVAHQBAAHQBAAQBIAOZMATQ<br>A2AFgASQBpAHkAMABIAHYARgBZAGgAQWBCAEDAYQBKAGAQBAACSALwBqAE<br>BVAHBAMABABAHYARABAAHYARGBAYWAYAGWABGAWAEEAWYBBAHQARABBAGBAACSALWBQAA<br>BVAHBACABABAHKAQBBAAFIAYABBAAGMATQBAAGCATQBHAGGAATQBAAGBAADAGAABAAHUAGBAAGAAA<br>BVAHBACABAADAGABAAIAYAGABAAGAAYABCAACWBAAABAAHQBAAQBAAQBIAOYAAWBSAH<br>BVAHBACABABAAHYAAGBAAGAAYAACAAGAAABAAHYAAAABAAABAAHAAAA<br>BVAHBACABAABAABAAHYAARGBAAGAAYAGAAABAAABAAAHABAAABAAAAAAAAAAAA |             |

Kết quả hiện ký số Clipboard khi thực hiện trong trình soạn thư của OutlookExpress.

# 2.5.3. Xác thực chữ ký/giải mã nội dung thư

Khi nhận được thư đã ký số/mã hóa (ví dụ trên OutlookExpress) ta có 2 cách để tiến hành quá trình xác thực/giải mã là : từ giao diện có nội dung thư nhấp Ctrl +D, từ biểu tượng của chương trình trên khay hệ thống chọn "Xác thực – Bảo mật nội dung" -> "Xác thực/giải mã".

Khi chọn một trong 2 tác vụ trên chương trình sẽ tự động phân tích nội dung thông tin và đưa ra kết quả.

| Xác thực - Bảo mật nội dung                         | ×      |
|-----------------------------------------------------|--------|
| Chọn chứng thư sõ giải mã                           |        |
| Nguyen Anh Tu (M) <tuna@ca.gov.vn></tuna@ca.gov.vn> | ~      |
| Đồng ý                                              | Hủy bò |

Giao diện chọn chứng thư số dùng để giải mã dữ liệu.

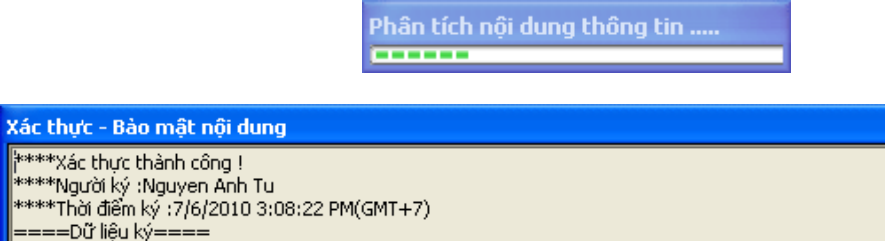

| ****Xác thực thành công !                    |                          |
|----------------------------------------------|--------------------------|
| ****Naurai ký :Nauven Anh Tu                 |                          |
| ****Thời điểm ký :7/6/2010 3:08:22 PM(GMT+7) |                          |
| $====D\tilde{r}$ liêu ký====                 |                          |
| Công bòa xã bội chủ nghĩa việt nam           |                          |
| độc lận - tự do - banh phúc                  |                          |
| docióp tá do Hánn phác                       |                          |
|                                              |                          |
|                                              |                          |
|                                              |                          |
|                                              |                          |
|                                              |                          |
|                                              |                          |
|                                              |                          |
|                                              |                          |
|                                              |                          |
|                                              |                          |
|                                              |                          |
|                                              |                          |
|                                              |                          |
|                                              |                          |
|                                              |                          |
|                                              |                          |
|                                              |                          |
|                                              |                          |
|                                              |                          |
|                                              |                          |
|                                              |                          |
|                                              |                          |
|                                              |                          |
|                                              |                          |
|                                              |                          |
|                                              |                          |
|                                              |                          |
|                                              |                          |
|                                              |                          |
|                                              |                          |
|                                              | Copy vào Clipborad Thoát |
|                                              |                          |

Giao diện hiển thị kết quả quá trình phân tích nội dung thông tin.

# 2.6. Ký số danh sách tệp PDF

Để khởi động chương trình xác thực và bảo mật PDF, từ thực đơn trên khay hệ thống chọn "Xác thực – Bảo mật tài liệu PDF".

| Xác thực - Bảo mật tệp          |          |
|---------------------------------|----------|
| Xác thực - Bảo mật tài liệu PDF |          |
| Xác thực - Bảo mật nội dung 🔹 🕨 |          |
| Bảo mật ố đĩa 🔹 🕨               |          |
| Quản lý chứng thư số theo nhóm  |          |
| Cấu hình hệ thống               |          |
| Thông tin phần mềm              |          |
| Hướng dẫn sử dụng               |          |
| Kết thúc                        |          |
|                                 | <b>*</b> |

Giao diện chính của chương trình như sau:

| <b>*</b> •                                                      | vSign - PDF v2.3                                     | - ×               |
|-----------------------------------------------------------------|------------------------------------------------------|-------------------|
| KÝ SỐ TÀI LII<br>Ký số danh sách tài liệu PDF s<br>⊕ Thêm ⊙ Xóa | ÊU PDF<br>ử dựng chứng thư số.                       |                   |
| Tên tệp                                                         | D                                                    | ung lượng         |
|                                                                 |                                                      |                   |
| Cấu hình nâng cao Ng                                            | gười ký: User Test <test@ca.gov.vn></test@ca.gov.vn> | ✓ Đóng            |
| Săn sàng                                                        | CỤC CHỨNG THỰC SỐ VÀ                                 | BẢO MẬT THÔNG TIN |

Chú ý:

- Phần mềm vSign2.3 không thiết kế chức năng xác thực chữ ký cho tài liệu PDF, người dùng sẽ sử dụng phần mềm Adobe Reader để xác thực tài liệu PDF.
- Sử dụng phần mềm Adobe Reader phiên bản 8.0 trở lên để tạo tệp PDF và kiểm tra xác thực chữ ký.
- Cần phải cấu hình phần mềm Adobe Reader trước khi xác thực chữ ký (việc cấu hình này chỉ làm một lần sau khi cài đặt phần mềm Adobe Reader.

Ký số tài liệu PDF giúp người sử dụng tự động gắn chữ ký số (dựa trên chứng thư số của người sử dụng) vào tệp tin dạng PDF.Quy trình thực hiện ký số như sau:

**Bước 1:** Chọn danh sách tệp pdf cần ký số bằng cách kéo thả danh sách tệp vào trong phần mềm, hoặc nhấp nút "Thêm" từ giao diện chương trình.

| Ký số đ<br>⊕ Th | anh sách tài liệu<br>êm 🕞 Xó | PDF sử đụng c | hứng thư số. | <b>M</b>   | 60 |
|-----------------|------------------------------|---------------|--------------|------------|----|
| Tên tệp         |                              |               |              | Dung lượng |    |
| Templat         | e.pdf                        |               |              | 288.16 Kb  |    |
| Doc2.pd         | lf                           |               |              | 1.64 Mb    |    |
|                 |                              |               |              |            |    |
|                 |                              |               |              |            |    |

**Bước 2:** Thêm thông tin chữ ký, chọn vị trí hiển thị chữ ký trên tài liệu pdf và thay đổi hình ảnh chữ ký:

- Nhấp nút "Cấu hình nâng cao". Nhập lý do ký và đơn vị.

|                   | * 0                               | vSigi                                 | 1 - PDF v2.3.3                    | - ×                  |
|-------------------|-----------------------------------|---------------------------------------|-----------------------------------|----------------------|
|                   | - Mana                            |                                       |                                   | ?                    |
| KÝ S<br>Ký số day | SỐ TÀI LÌ<br>nh sách tải liệu PDF | IỆU PDF<br>sử dụng chứng th           | ur só.                            |                      |
| -                 | Cấu hình k<br>Thiết lập các thuộc | ý Số nâng ca<br>: tính: lý do ký, đơn | <b>lO</b><br>vị và vị trí chữ ký. |                      |
|                   | Lý do ký:                         |                                       |                                   |                      |
|                   | Đơn vị:                           | Việt Nam                              |                                   |                      |
| -                 | Vị trí chữ ký:                    |                                       | Hình ảnh                          | chữ ký:              |
|                   | Trang:                            | 1                                     |                                   | 1                    |
|                   | Tọa độ chữ ký:                    | 322.12;384.69                         |                                   | <b>У</b>             |
|                   |                                   | Chọn vị trí chữ                       | ký 🧧                              |                      |
|                   |                                   |                                       | $\bigcirc$ Tiếp theo              | Đóng                 |
| Sẵn sàng          |                                   |                                       | CỤC CHỨNG THỰC SỐ                 | VÀ BẢO MẬT THÔNG TIN |

 Nhấp nút "Chọn vị trí chữ ký" để thay đổi vị trí chữ ký. Người dùng có thể lựa chọn trang đặt chữ ký, và di chuyển hình ảnh chữ ký để chọn vị trị đặt chữ ký. Sau khi đã chọn xong, nhấp nút "Lưu" để lưu lại cấu hình vị trí chữ ký:

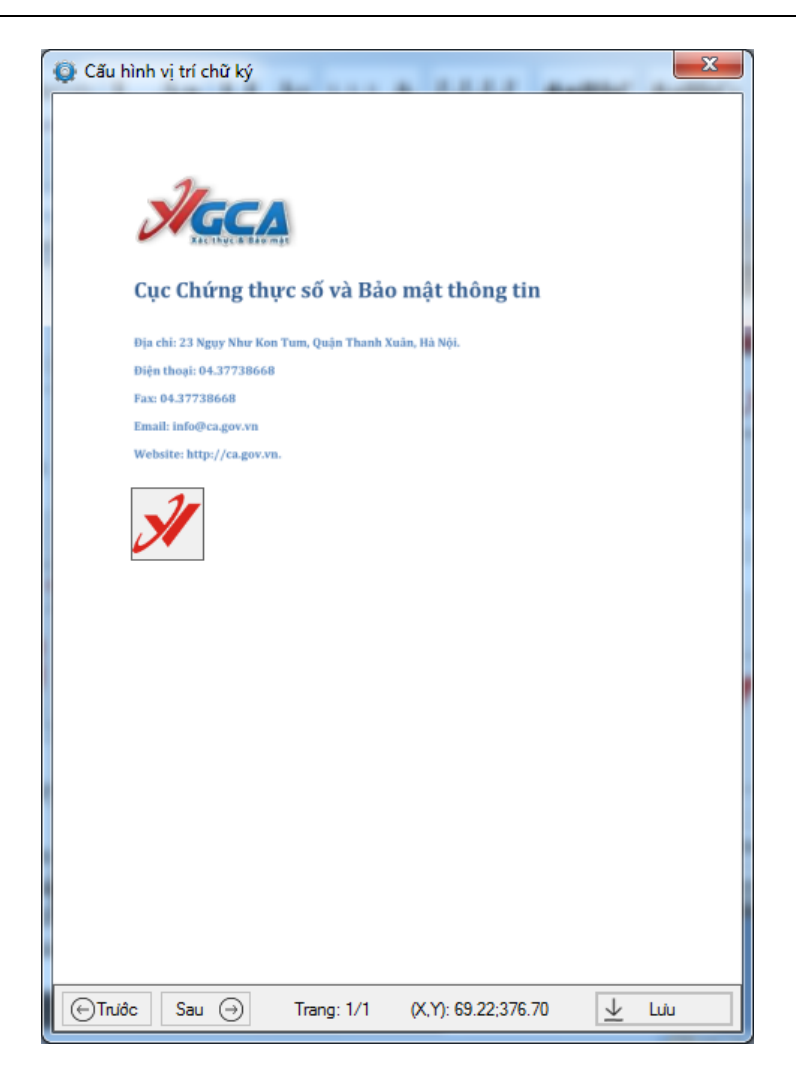

- Click chuột phải vào hình ảnh chữ ký để thay đổi:

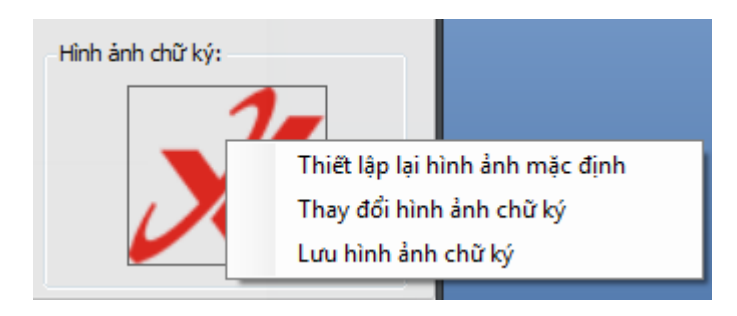

Sau khi đã nhập thông tin chữ ký, nhấp nút "Tiếp theo" để tiếp tục quá trình ký số.

**Bước 3:** Chọn người ký: Khi giao diện chính của chương trình hiển thị lên, phần mềm sẽ tự động chọn chứng thư số đấu tiên tìm thấy trên kho "MY" của Windows. Đồng thời, chương trình sẽ kiểm tra chứng thư số được chọn. Để thay đổi người ký, người dùng cắm thiết bị eToken của mình vào máy tính và nhấp chọn trong danh sách thả xuống:

| 🕀 Thêm 🕞 Xóa             | 94000000000000000000000000000000000000 | ∠                    |
|--------------------------|----------------------------------------|----------------------|
| Tên tệp                  |                                        | Dung lượng           |
| Template.pdf<br>Doc2.pdf |                                        | 288.16 Kb<br>1.64 Mb |
|                          |                                        |                      |

**Bước 4:** Cấu hình thư mục lưu tệp ký số: Nhấp nút cấu hình hệ thống ở góc trên bên trái của giao diện chương trình:

| 🥢 🎽 🔍                                        | vSign - PDF v2.3                                      | - ×               |
|----------------------------------------------|-------------------------------------------------------|-------------------|
|                                              |                                                       | ?                 |
| KÝ SỐ TÀI LI<br>Ký số danh sách tải liệu PDF | IỆU PDF<br>sử dụng chứng thư số.                      | PDF               |
| 🕀 Thêm 🕞 Xóa                                 |                                                       |                   |
| Tên tệp                                      | Dung                                                  | ) lượng           |
| Template.pdf                                 | 288.                                                  | 16 Kb             |
| Doc2.pdf                                     | 1.64                                                  | Mb                |
|                                              |                                                       |                   |
|                                              |                                                       |                   |
|                                              |                                                       |                   |
|                                              |                                                       |                   |
|                                              |                                                       |                   |
| 🤹 Cấu hình nâng cao                          | Người ký: User Test <test@ca.gov.vn></test@ca.gov.vn> |                   |
|                                              | Ký số                                                 | Đóng              |
| Săn sàng                                     | CỤC CHỨNG THỰC SỐ VÀ BẢ                               | O MẬT THÔNG TIN 🛄 |

- Chọn thanh "PDF":

| 🤰 CÃU HÌ | INH HỆ THỔNG                                                         |
|----------|----------------------------------------------------------------------|
| CẤU      | HÌNH HỆ THỐNG                                                        |
| PDF      | Kết nối mạng Cấu hình ký số Kiểm tra chứng thư số                    |
| ۲        | ) Lưu tệp ký số cùng thư mục tệp gốc                                 |
| C        | Sử dụng thư mục mặc định để lưu các tệp ký số<br>Đường dẫn:          |
|          | C:\Users\Administrator\Desktop\New folder Thay doi                   |
| C        | Cho phép người dùng chọn thư mục lưu tệp ký số                       |
|          | ] Tạo thư mục con cho mỗi lần ký                                     |
|          | Tên thư mục con là thời gian thực hiện ký (ví dụ: 2014-09-08 090912) |
|          |                                                                      |
|          |                                                                      |
|          |                                                                      |
|          | Lưu Đóng                                                             |

- Tích chọn "Lưu tệp ký số cùng thư mục tệp gốc": chương trình sẽ lưu tệp sau khi ký số cùng thư mục với tệp gốc.
- Tích chọn "Sử dụng thư mục mặc định để lưu các tệp ký số": chương trình sẽ sử dụng cấu hình đường dẫn thư mục mặc định để lưu tệp ký số.
- Tích chọn "Cho phép người dùng chọn thư mục lưu tệp ký số: Chương trình sẽ yêu cầu người dùng chọn thư mục lưu tệp ký số mỗi lần thực hiện ký.
- Tích chọn "Tạo thư mục con cho mỗi lần ký": với tùy chọn này chương trình sẽ tự động tạo một thư mục con (có tên là thời gian ký) trong thư mục lưu tệp ký số.

**Bước 5:** Nhấp vào nút "Ký số" để bắt đầu quá trình ký số danh sách tệp:

| <b>Ø</b>          | 1                                              | vSign - PDF                      | - ×<br>SOULA @   |
|-------------------|------------------------------------------------|----------------------------------|------------------|
| KÝ S<br>Ký số dan | Ô TÀI LIỆU I<br>Ih sách tài liệu PDF sử dụng c | PDF<br>hứng thư số.              |                  |
| Sur.              | Ký số danh sách t<br>số tệp đã được ký: 0      | ệp PDF<br>Số tệp chưa được ký: 0 | JGCA '           |
|                   | ⇒ Template.pdf                                 |                                  |                  |
|                   |                                                |                                  |                  |
|                   |                                                |                                  |                  |
|                   |                                                | Trá lai                          | Đóng             |
| Ký số danh sá     | ch tệp pdf                                     | CỤC CHỨNG THỰC SỐ VÀ BẢ          | ÀO MẬT THÔNG TIN |

Nhập mật khẩu truy cập USB eToken.

- eToken

| 🤶 Token   | Logon                     |                      |  |
|-----------|---------------------------|----------------------|--|
| A         | CA                        |                      |  |
| Enter the | e Token Password.         |                      |  |
| Token N   | Name:                     | eToken               |  |
| Token F   | assword:                  |                      |  |
| <b>n</b>  |                           | Current Language: EN |  |
| This is   | an unlicensed copy for ev | aluation use only.   |  |
|           |                           | OK Cancel            |  |
| ST3:      |                           |                      |  |
| ſ         | PIN Verification          |                      |  |
|           | Thẩm tra PIN code:        |                      |  |
|           | PIN code:                 |                      |  |
|           |                           | Sử dụng bàn phím ảo  |  |

Đăng nhập

<u>H</u>ủy bó

Hoàn tất quá trình ký số:

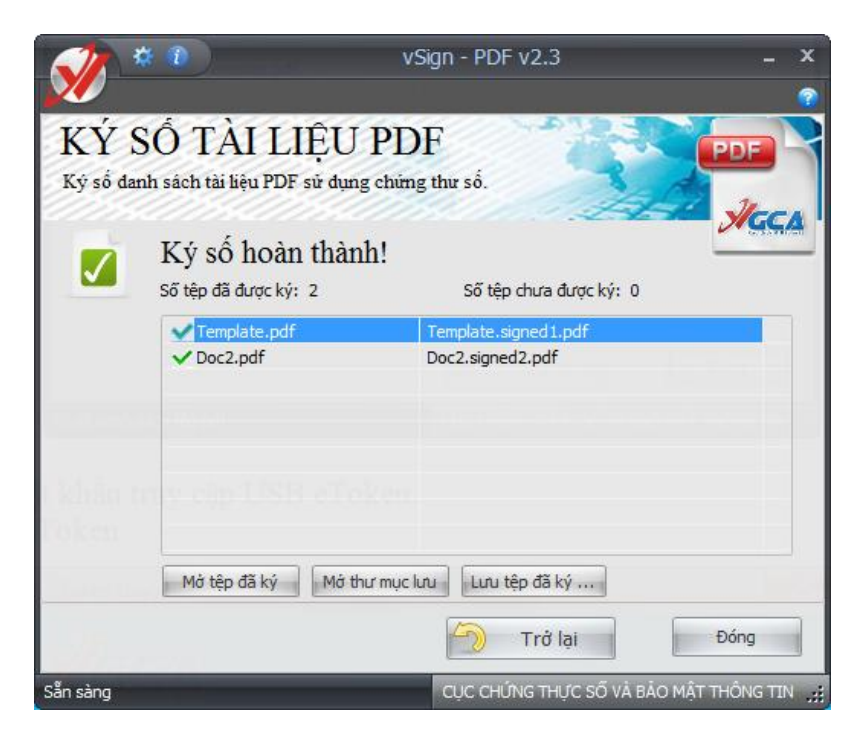

# 2.7. Kiểm tra chữ ký số và giải mã tài liệu PDF

#### 2.7.1. Cấu hình Adobe Reader

Trước khi kiểm tra chữ ký số trên tài liệu PDF cần phải cấu hình phần mềm PDF. Sau khi cài đặt Adobe Reader, chạy chương trình Adobe Reader để cấu hình, tùy từng phiên bản sẽ có giao diện hiển thị khác nhau.

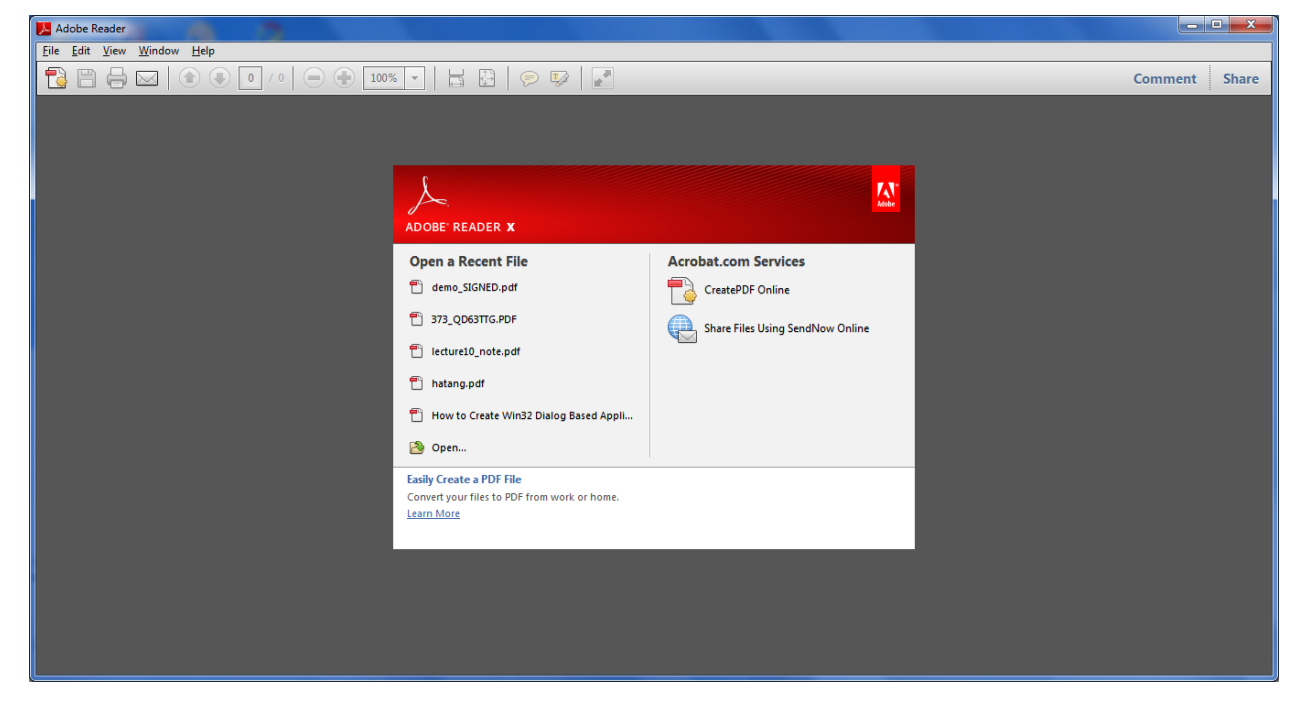

Mục đích cấu hình phần mềm Adobe Reader để sử dụng và kiểm tra được dấu thời gian gắn trên chữ ký và làm cho phần mềm tin tưởng (trust) vào các chứng thư số (chứng thư số Root, sub, timestamp, user,...).

Để cấu hình vào Edit->Preferences...

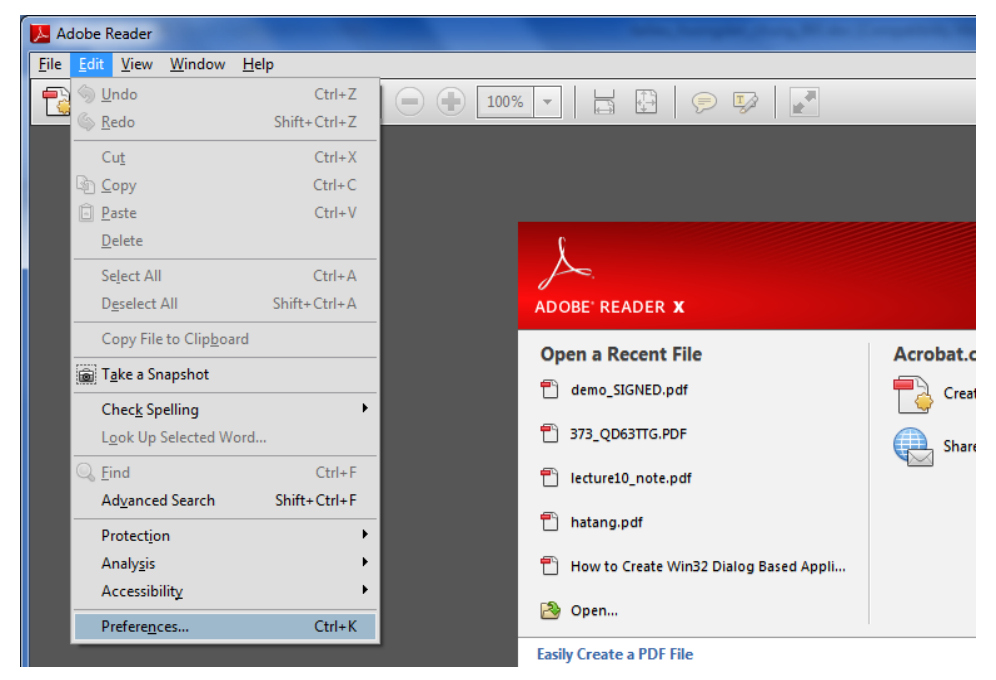

Giao diện hiển thị, chọn Security.

| Categories:                                                                                                    | Digital Signatures                                                                                                    |                        |
|----------------------------------------------------------------------------------------------------|----------------------------------------------------------------------------------------------------|------------------------|
| Commenting                                                                                                    | Verify construct when the document is enabled                                                                                                    | Advanced Preferences   |
| Documents                                                                                                    | venty signatures when the document is opened                                                                                                    | Advanced Preferences   |
| Full Screen                                                                                                    | View documents in preview document mode when signing                                                                                                    |                        |
| General                                                                                                    | Annovence                                                                                                    |                        |
| Page Display                                                                                                    | Appearance                                                                                                    | New                    |
| 3D & Multimedia                                                                                                    |                                                                                                    | <u>11</u> evv          |
| Accessibility                                                                                                    |                                                                                                    | Edit                   |
| Forms                                                                                                    |                                                                                                    |                        |
| Identity                                                                                                    |                                                                                                    | Duplicate              |
| International                                                                                                    |                                                                                                    |                        |
| Internet                                                                                                    |                                                                                                    | Delete                 |
| JavaScript                                                                                                    |                                                                                                    |                        |
| Measuring (2D)                                                                                                    |                                                                                                    |                        |
| Measuring (3D)                                                                                                    |                                                                                                    |                        |
| -                                                                                                    | Consulty, Cattle an                                                                                                    |                        |
| Measuring (Geo)                                                                                                    | Security Settings                                                                                                    |                        |
| Measuring (Geo)<br>Multimedia (legacy)                                                                                                    | Security Settings                                                                                                    |                        |
| Measuring (Geo)<br>Multimedia (legacy)<br>Multimedia Trust (legacy)                                                                                                    | Security Settings Cad security settings from a server Server Settings                                                                                                    |                        |
| Measuring (Geo)<br>Multimedia (legacy)<br>Multimedia Trust (legacy)<br>Online Services                                                                                                    | Security Settings Cad security settings from a server Server Settings URL:                                                                                                    |                        |
| Measuring (Geo)<br>Multimedia (legacy)<br>Multimedia Trust (legacy)<br>Online Services<br>Reading                                                                                                    | Security Settings Cad security settings from a server Server Settings URL:                                                                                                    |                        |
| Measuring (Geo)<br>Multimedia (legacy)<br>Multimedia Trust (legacy)<br>Online Services<br>Reading<br>Search                                                                                                    | Security Settings Cad security settings from a server Server Settings URL: Settings must be signed by: Allow Any Certificate                                                                                                    | • Browse               |
| Measuring (Geo)<br>Multimedia (legacy)<br>Multimedia Trust (legacy)<br>Online Services<br>Reading<br>Search<br>Security<br>Security                                                                                                | Security Settings Carl Load security settings from a server Server Settings URL: Settings must be signed by: Allow Any Certificate                                                                                                    | Browse                 |
| Measuring (Geo)<br>Multimedia (legacy)<br>Multimedia Trust (legacy)<br>Online Services<br>Reading<br>Search<br>Security<br>Security (Enhanced)<br>Sealling                                                                         | Security Settings Carlos Load security settings from a server Server Settings URL: Settings must be signed by: Allow Any Certificate Check every: Week Month                                                                                                    | Browse  Update Now     |
| Measuring (Geo)<br>Multimedia (legacy)<br>Multimedia Trust (legacy)<br>Online Services<br>Reading<br>Search<br>Security<br>Security<br>Security (Enhanced)<br>Spelling<br>Toccker                                                  | Security Settings Cad security settings from a server Server Settings URL: Settings must be signed by: Allow Any Certificate Check every: Week Month                                                                                                    | Browse  Update Now     |
| Measuring (Geo)<br>Multimedia (Iegacy)<br>Multimedia Trust (Iegacy)<br>Online Services<br>Reading<br>Search<br>Security (Enhanced)<br>Spelling<br>Tracker<br>Trust Manager                                                         | Security Settings Cad gecurity settings from a server Server Settings UEL: Settings must be signed by: Allow Any Certificate Check every: Week Month 2 Week 3 Month 2 Ask before updating                                                                                                    | Browse  Update Now     |
| Measuring (Geo)<br>Multimedia (legacy)<br>Multimedia Trust (legacy)<br>Online Services<br>Reading<br>Search<br>Security<br>Security (Enhanced)<br>Spelling<br>Tracker<br>Trust Manager<br>Uber                                     | Security Settings Clad security settings from a server Server Settings URL: Settings must be signed by: Allow Any Certificate Check every: Veek Month 2 Week Allow Any Certificate Allow Any Certificate                                                                                                    | Browse  Update Now     |
| Measuring (Geo)<br>Multimedia (legacy)<br>Multimedia Trust (legacy)<br>Online Services<br>Reading<br>Search<br>Security<br>Security<br>Security (Enhanced)<br>Spelling<br>Tracker<br>Trust Manager<br>Units<br>Undates             | Security Settings Carlot Security Settings from a server Server Settings URL: Settings must be signed by: Allow Any Certificate Check every: 2 Week Month 2 Week Allow Any Certificate Check every: Allow Any Certificate Check every: Allow Any Certificate Check ev | Browse<br>Update Now   |
| Measuring (Geo)<br>Multimedia (Iegacy)<br>Multimedia Trust (Iegacy)<br>Online Services<br>Reading<br>Search<br>Security<br>Security<br>Security<br>Security (Enhanced)<br>Spelling<br>Tracker<br>Trust Manager<br>Units<br>Updater | Security Settings Carl Load security settings from a server Server Settings URL: Settings must be signed by: Allow Any Certificate Check every: 2 Week Month 2 Week Allow Any Certificate Check every: 2 Week Allow Any Certificate Check every: 3 Month Allow Any Certificate Check every: 3 Month Allow Any Certificate Allow Any Certificate Allow Any Certifi | Browse  Update Now     |
| Measuring (Geo)<br>Multimedia (Iegacy)<br>Multimedia Trust (Iegacy)<br>Online Services<br>Reading<br>Search<br>Security (Enhanced)<br>Spelling<br>Tracker<br>Trust Manager<br>Units<br>Updater                                     | Security Settings Clear remembered account information                                                                                                    | Browse      Update Now |
| Measuring (Geo)<br>Multimedia (Iegacy)<br>Multimedia Trust (Iegacy)<br>Online Services<br>Reading<br>Search<br>Security<br>Security (Enhanced)<br>Spelling<br>Tracker<br>Trust Manager<br>Units<br>Updater                         | Security Settings Clear remembered account information                                                                                                    | Browse    Update Now . |

Trong giao diện trên chọn Advanced Preferences.... chọn ô "Secure Time (e.g.timestamp) embedded in the signature if available, current time otherwire".

| Digital Signatures Advanced Preferences                                                            | ×      |
|----------------------------------------------------------------------------------------------------|--------|
| Verification Vindows Integration                                                                   |        |
| When Verifying:                                                                                    |        |
| Use the document-specified method. Prompt if it is not available.                                  |        |
| Use the document-specified method. Use the default method if it is not available.                  |        |
| Always use the default method (overrides the document-specified method).                           |        |
| Default Method for Verifying Signatures: Adobe Default Security                                    |        |
| Require certificate revocation checking to succeed whenever possible during signature verification |        |
| Ignore document validation information                                                             |        |
| Verification Time                                                                                  |        |
| Verify Signatures Using:                                                                           |        |
| The <u>c</u> urrent time                                                                           |        |
| Secure time (e.g. timestamp) embedded in the signature if available, current time otherwise        |        |
| The time at which the signature was created                                                        |        |
| ✓ Use <u>expired timestamps</u>                                                                    |        |
|                                                                                                    |        |
|                                                                                                    |        |
|                                                                                                    |        |
|                                                                                                    |        |
|                                                                                                    |        |
| Нер ОК                                                                                             | Cancel |

Chọn tab "Windows Intergration" để cấu hình tiếp:

| Digital Signatures Advanced Preferences                                                                | X      |
|----------------------------------------------------------------------------------------------------|--------|
| Verification Creation Windows Integration                                                              |        |
| Imable searching the Windows Certificate Store for <u>c</u> ertificates other than yours               |        |
| Trust All, and and finates in the Windows Contificate Stars for the following operations               |        |
| Validating Signatures                                                                                  |        |
| Validating Certified Documents                                                                         |        |
| installed in Windows may be treated as trusted content. Care should be taken in enabling this feature. |        |
|                                                                                                    |        |
|                                                                                                    |        |
| Help                                                                                                   | Cancel |

Tích vào ô "Enable searching the Windows Certificate Store for certificates other than yours" và ô "Validating Certified Documents". Chọn OK để kết thúc việc cấu hình Adobe Reader.

# 2.7.2. Kiểm tra chữ ký số trên tài liệu PDF

Mở tài liệu PDF đã được ký (kích đúp chuột lên tệp PDF được ký).

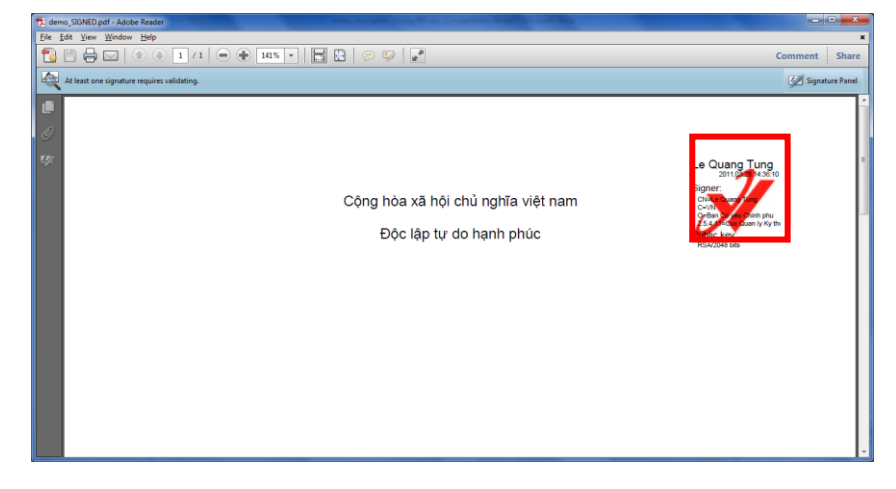

Kích đúp chuột lên chữ ký số trên tài liệu PDF (ô màu đỏ).

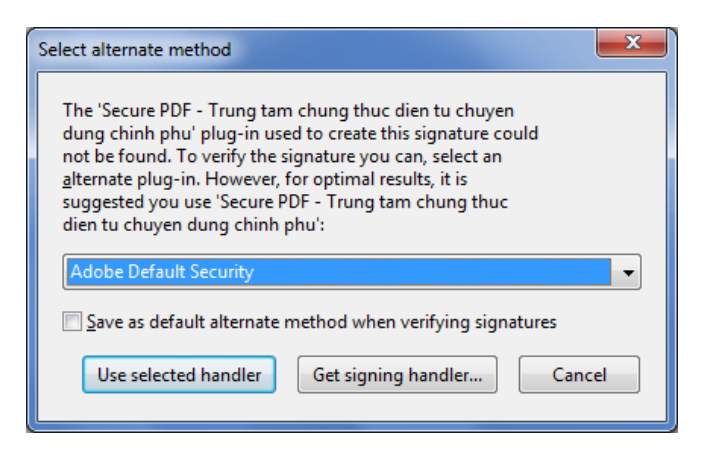

| Select alternate method                                                                                                    |  |  |  |
|----------------------------------------------------------------------------------------------------|--|--|--|
| The 'Secure PDF - Trung tam chung thuc dien tu chuyen<br>dung chinh phu' plug-in used to create this signature could<br>not be found. To verify the signature you can, select an<br><u>a</u> lternate plug-in. However, for optimal results, it is<br>suggested you use 'Secure PDF - Trung tam chung thuc<br>dien tu chuyen dung chinh phu': |  |  |  |
| Adobe Default Security                                                                                                    |  |  |  |
| Save as default alternate method when verifying signatures                                                                                                    |  |  |  |
| Use selected handler Get signing handler Cancel                                                                                                    |  |  |  |

Chọn ô "Save as default....." và chọn "Use selected handler".

| Signature Validation Status |                                                                                                    |  |  |
|-----------------------------|----------------------------------------------------------------------------------------------------|--|--|
| law)                        | Signature is VALID, signed by Le Quang Tung <tunglq@ca.gov.vn>.<br/>- The Document has not been modified since this signature was applied.<br/>- The signer's identity is valid.</tunglq@ca.gov.vn> |  |  |
|                             |                                                                                                    |  |  |
|                             | Legal Notice Signature Properties Close                                                                                                    |  |  |
|                             |                                                                                                    |  |  |

Để xem chi tiết nội dung chữ ký số chọn "Signature Properties...".

| iignature Properties                                                                                      |
|----------------------------------------------------------------------------------------------------|
|                                                                                                    |
| Signature is VALID, signed by Le Quang Tung <tunglq@ca.gov.vn>.</tunglq@ca.gov.vn>                        |
| Summary Document Signer Date/Time Legal                                                                   |
|                                                                                                    |
| Signed by: Le Quang rung (tungid@ca.gov.vn>                                                               |
| <u>R</u> eason: Le Quang Tung <tunglq@ca.gov.vn> đã ký lên văn bản này !</tunglq@ca.gov.vn>               |
| Date: 2011/03/28 14:41:03 +07'00'                                                                         |
| Validity Summary                                                                                          |
| ${\ensuremath{\overleftrightarrow}}$ The Document has not been modified since this signature was applied. |
| 🖾 The signer's identity is valid.                                                                         |
|                                                                                                    |
| Of Signature is timestamped.                                                                              |
|                                                                                                    |
|                                                                                                    |
| Signature was created using Secure PDF - Trung tam chung thuc dien tu chuyen dung chinh                   |
|                                                                                                    |
|                                                                                                    |
|                                                                                                    |
|                                                                                                    |
|                                                                                                    |
|                                                                                                    |
|                                                                                                    |
| Validate Signature                                                                                        |
|                                                                                                    |

# 2.8. Bảo mật ổ đĩa

Chương trình bảo mật ổ đĩa giúp người sử dụng tạo các ổ đĩa mật để lưu trữ các tài liệu quan trọng. Chương trình có 02 chức năng chính đó là tạo ổ đĩa mật và mở ổ đĩa mật. Để chạy chương trình, kích chuột phải vào biểu tượng chữ "V" màu đỏ ở góc phải dưới màn hình chọn "Bảo mật ổ đĩa".

| Xác thực - Bảo mật tệp                              |                                   |
|-----------------------------------------------------|-----------------------------------|
| Xác thực - Bảo mật tài liệu PDF                     |                                   |
| Xác thực - Bảo mật nội dung                         | •                                 |
| Bảo mật ổ đĩa                                       | <ul> <li>Tạo ổ đĩa mật</li> </ul> |
| Quản lý chứng thư số theo nhóm<br>Cấu hình hệ thống | Mở ổ đĩa mật                      |
| Thông tin phần mềm<br>Hướng dẫn sử dụng             | 120% 🗇 🗸 🖓                        |
| Kết thúc                                            | 2:57 PM                           |
|                                                     | 5/10/2011                         |

# 2.8.1. Tạo ổ đĩa mật

**Bước 1:** Chọn menu "Bảo mật ổ đĩa"→ "Tạo ổ đĩa mật".

| Nhập mã PIN của USB Token               | <b>X</b> |
|-----------------------------------------|----------|
| Lựa chọn thiết bị USB Token VGCA eToken | ОК       |
| Nhập vào mã PIN cho USB Token:          | Cancel   |
|                                         |          |

Bước 2: Lựa chọn thiết bị USB Token thích hợp.

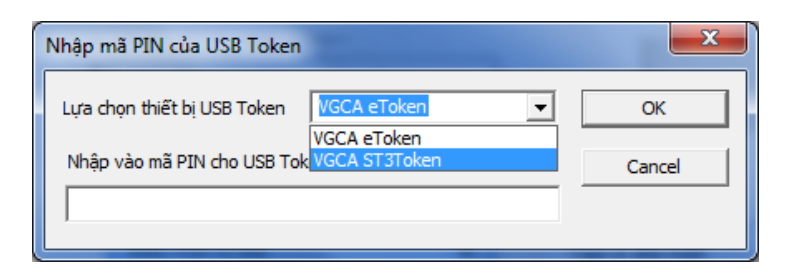

Bước 3: Nhập mã PIN cho thiết bị USB Token, chọn OK.

| Nhập mã PIN của USB Token                 | <b>X</b> |
|-------------------------------------------|----------|
| Lựa chọn thiết bị USB Token VGCA ST3Token | ОК       |
| Nhập vào mã PIN cho USB Token:            | Cancel   |
| ******                                    |          |

Giao diện chương trình tạo ổ đĩa mật:

| Chọn các Tập tin khóa trong USB Token                            | ×                                                |
|------------------------------------------------------------------|--------------------------------------------------|
| Cống Tên USB Token Tên tập tin                                   | <u>X</u> uất khóa<br>Xóa khóa<br><b>Tạo khóa</b> |
| Nhập khóa vào USB Token                                          |                                                  |
| Đường dẫn tệp ổ đĩa mật                                          | Tạo ố đĩa mật                                    |
| Dung lượng ổ đia mật       100       © MegaByte       C GigaByte | Thoát                                            |

Nếu chưa tạo khóa để mã hóa ổ đĩa mật hoặc muốn tạo khóa mới để mã hóa ổ đĩa tiếp tục bước 5, nếu có khóa sẵn và muốn sử dụng khóa có sẵn thì bỏ qua bước 5 sang bước 6. **Bước 5:** Để tạo khóa chọn nút "Tạo khóa":

| Tạo khóa và ghi khóa | 3        |       | × |
|----------------------|----------|-------|---|
| Đường dẫn tệp khóa   | cần tạo  |       |   |
| c: keyfile           |          |       |   |
| Chứng thư số để mã   | khóa     |       |   |
| a73 (M)              |          | •     |   |
|                      | Tạo khóa | Thoát |   |

Chọn đường dẫn để lưu tệp khóa mã, chọn chứng thư số để mã khóa (chứng thư số nằm trong thiết bị USB Token), sau đó "tạo khóa".

| Ghi khóa vào USB Tol             | ken 💌          |
|----------------------------------|----------------|
| Security token:<br>Keyfile name: | [1] VGCA Token |
|                                  | OK Cancel      |

Chọn OK, thông báo tạo và ghi khóa vào USB Token thành công.

| Thông báo                       | ×               |
|---------------------------------|-----------------|
| Tạo khóa và ghi khóa vào USB To | oken thành công |
|                                 | ОК              |

Chọn OK và thoát. Giao diện chương trình sau khi tạo khóa xong.

| Chọn các Tập tin khóa trong l                           | JSB Token              |            | ×                                                |
|---------------------------------------------------------|------------------------|------------|--------------------------------------------------|
| Cống Tên USB Token<br>1 VGCA Token                      | Tên tập tin<br>keyfile |            | <u>X</u> uất khóa<br>Xóa khóa<br><b>Tạo khóa</b> |
|                                                         | Nhập khóa vào USB To   | ken        |                                                  |
| Khóa để mã ổ đia mật (lưu tr<br>Đường dẫn tên ố đia mật | ong USB Token)         |            |                                                  |
| Dung lượng ố địa mật                                    |                        |            | Tạo ố đĩa mật                                    |
| 100                                                     |                        | C GigaByte | Thoát                                            |

**Bước 6:** Tạo ổ đĩa mật, kích đúp chuột vào khóa lưu trong thiết bị USB Token, nhập các thông số cần thiết để tạo ổ đĩa mật.

| Chọn các Tập | p tin khóa trong U          | SB Token                              |            |                         | ×                                      |
|--------------|-----------------------------|---------------------------------------|------------|-------------------------|----------------------------------------|
|              | Tên USB Token<br>VGCA Token | Tên tập tin<br>keyfile                |            | Kích o<br>vào k<br>chọn | đúp chuột<br>chóa cần                  |
| Khóa đế n    | nã ố đĩa mật (lưu tro       | Nhập khóa vào USB To<br>ng USB Token) | ken        |                         |                                        |
| token://     | slot/1/file/keyfile         |                                       |            |                         | Khóa được chọn                         |
| Đường dẫ     | ấn tệp ố đĩa mật            |                                       |            |                         |                                        |
| c: \EDISK    | (<br>ng ố đĩa mật           |                                       |            | Tạo ố (                 | Chọn đương dân<br>tệp lưu ổ đĩa<br>mật |
| 100          |                             | MegaByte                              | C GigaByte | Th                      | Chọn dung<br>lượng ổ đĩa mật           |

Chọn nút "Tạo ổ đĩa mật" để tạo ổ đĩa mật:

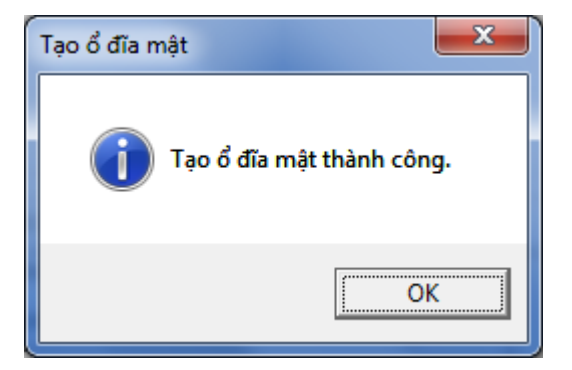

Sau khi tạo xong, tệp ổ đĩa mật sẽ được lưu vào "đường dẫn tệp ổ đĩa mật". Trước khi sử dụng phải sử dụng chương trình "Mở ổ đĩa mật" để sử dụng.

# 2.8.2. Mở ổ đĩa mật

Để mở ổ đĩa mật chọn menu "Bảo mật ổ đĩa"→ "Mở ổ đĩa mật".

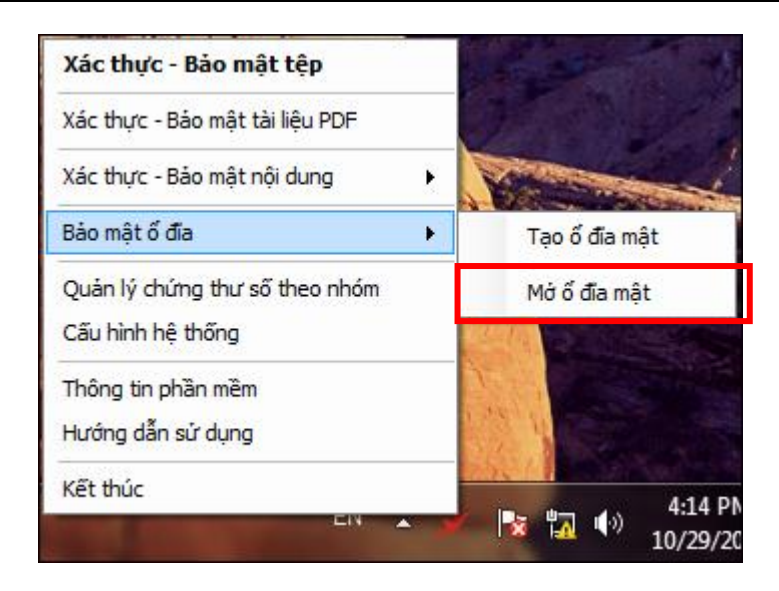

Bước 1: Đăng nhập (giống phần đăng nhập của chương trình tạo ổ đĩa mật).

| Nhập mã PIN của USB Token                 | ×      |
|-------------------------------------------|--------|
| Lựa chọn thiết bị USB Token VGCA eToken 💌 | ОК     |
| Nhập vào mã PIN cho USB Token:            | Cancel |
|                                           |        |

Chọn thiết bị USB Token tương ứng và nhập mã PIN cho thiết bị USB Token.

| 🖞 vSign - Disk                                                                                                    |            |                   | x  |
|----------------------------------------------------------------------------------------------------|------------|-------------------|----|
| Tên ố đĩa Dường dẫn tệp ố đĩa mật                                                                                                    | Dung lượng | Thuật toán Mã hóa |    |
| N:                                                                                                    |            |                   |    |
| ©:                                                                                                    |            |                   | =  |
| @Q:                                                                                                    |            |                   |    |
| S:                                                                                                    |            |                   |    |
| < <b>₩</b> T:                                                                                                    |            |                   |    |
| Second Second S |            |                   | -  |
| •                                                                                                    |            |                   | P. |
| Khóa sử dụng để giải mã ổ đĩa (lưu trong USB Token)<br>token://slot/0/file/khoabaomat                                                                                                    |            |                   | •  |
| Đường dẫn tập tin ố đĩa mật                                                                                                    |            |                   |    |
| L:\odiabaomat                                                                                                    | •          | Chọn Tập tin      |    |
| Mờ ố đĩa mật Thoát ra                                                                                                    |            |                   |    |
|                                                                                                    |            |                   |    |

Bước 2: Chọn tên ổ đĩa trong danh sách "tên ổ đĩa".

Bước 3: Chọn khóa giải mã ổ đĩa được lưu trong thiết bị USB Token.

Trong trường hợp có nhiều khóa mã, phải chọn đúng khóa mã cần dùng, nếu không sẽ không mở được ổ đĩa mật.

**Bước 4:** Chọn tập tin ổ đĩa mật và giải mã ổ đĩa.

| 📆 Chuong trinh giai ma o dia                                                                                                    |            |                           |               |
|----------------------------------------------------------------------------------------------------|------------|---------------------------|---------------|
| Tên ố đĩa Đường dẫn tệp ố đĩa mật                                                                                                    | Dung lượng | Thuật toán Mã hóa 🔺       |               |
| H: C: \EDISK                                                                                                    | 99 MB      | MK1                       | Tên ổ đĩa mật |
| Image: Second second secon |            | -                         |               |
| Khóa sử dụng đế giải mã ố đĩa (lưu trong USB Token)                                                                                                    |            |                           |               |
| token://slot/1/file/keyfile                                                                                                    |            | Khóa giải mã ố<br>đĩa mật |               |
| Đường dân tập tin ő đĩa mật                                                                                                    |            |                           |               |
| C:/EDISK                                                                                                    | •          | Tập tin chứa ổ<br>đĩa mật |               |
| Đóng ổ đĩa mật Thoát ra                                                                                                    |            |                           |               |

**Bước 5:** mở ổ đĩa mật kích đúp chuộ vào phần tên ổ đĩa mật đang ở, hoặc mở "My Computer":

| Organize  Include in library  Share with | New folder     Name | Date modified | Туре   |             |
|------------------------------------------|---------------------|---------------|--------|-------------|
| Favorites                                |                     |               |        |             |
| Desktop                                  |                     |               | This f | older is en |
| 📃 Recent Places                          |                     |               |        |             |

Sau khi ổ đĩa mật được mở người dùng có thể sao chép hoặc tạo những dữ liệu quan trọng cần bảo mật vào ổ đĩa này. Khi không dùng ổ đĩa mật này, phải đóng ổ đĩa mật lại. **Bước 6:** Đóng ổ đĩa mật, chọn ổ đĩa mật cần đóng và chọn nút "Đóng ổ đĩa mật".

| T Chuong trinh giai ma o dia                                                                                                    |                                     |
|----------------------------------------------------------------------------------------------------|-------------------------------------|
| Tên ổ đĩa     Đường dẫn tệp ố đĩa mật     Dung li       Series     F:                                                                                                    | ượng Thuật toán Mã hóa 🔺            |
| H: C:\EDISK 9                                                                                                    | 99 MB MK1 Chọn ổ đĩa mặ<br>cần đóng |
| General Stress Stress |                                     |
| Khóa sử dụng để giải mã ổ đĩa (lưu trong USB Token)                                                                                                    |                                     |
| Đường dẫn tập tin ố đĩa mật                                                                                                    |                                     |
| C:\EDISK                                                                                                    | ▼ Chọn Tập tin                      |

Khi thoát khỏi chương trình, toàn bộ ổ đĩa mật đang mở sẽ tự động đóng lại.

Chú ý:

Khóa bảo mật ổ đĩa được mã hóa bằng chứng thư số mã của người sử dụng và người sử dụng phải lưu lại khóa để tránh trường hợp hỏng hoặc mất thiết bị USB Token và không mở lại được ổ đĩa mật.

Nếu trường hợp mất hoặc hỏng thiết bị có thể xin cấp thiết bị mới và nhập chứng thư số mã cũ vào thiết bị USB Token (xin cấp lại chứng thư số mã được lưu tại Cục Chứng thực số và Bảo mật thông tin), sau đó sử dụng chức năng nhập khóa vào thiết bị USB Token, tìm khóa đã lưu để nhập lại.

| Chọn Tập tin khóa   | a con come             |                            | ×            |
|---------------------|------------------------|----------------------------|--------------|
| 🕞 🗢 🖉 🕹 🕨 Comput    | ter ► OS (C:) ►        | 👻 🍫 Search OS (C:)         | ٩            |
| Organize 🔻 New fold | der                    | := ▼                       |              |
| ☆ Favorites         | Name                   | Date modified Type         | ^            |
| 🧮 Desktop           | 🚳 autoexec.bat         | 11/06/2009 4:42 SA Wind    | lows Batch F |
| 🐌 Downloads 🗏       | 🔊 config.sys           | 11/06/2009 4:42 SA Syste   | m file       |
| 📃 Recent Places     | 📄 chochocho            | 26/04/2011 1:38 CH File    |              |
|                     | debug1214.txt          | 07/04/2011 7:56 SA Text    | Document     |
| 🥽 Libraries         | dell.sdr               | 26/11/2010 6:35 SA SDR F   | File         |
| Documents           | freefallprotection.log | 26/11/2010 4:47 SA Text    | Document     |
| J Music             | 🛕 ghost.tib            | 21/01/2011 3:47 SA TIB F   | ile          |
| Pictures            | header                 | 21/04/2011 4:19 CH File    | _            |
| Videos              | 🔊 hiberfil sys         | 04/05/2011 2:13 CH Syste   | m file       |
|                     | 📄 keyfile              | 05/05/2011 4:45 CH File    | E            |
| 🖳 Computer          | NetworkCfg.xmi         | 23/08/2010 9:38 3A XIVIL   | Document     |
| 🏭 OS (C:)           | 🔊 pagefile.sys         | 04/05/2011 2:13 CH Syste   | m file 🛛 👻   |
| 🔒 \$Recycle.Bin 🔻   | •                      |                            | P.           |
| File <u>r</u>       | name: keyfile          | ✓ Tất cả các Tập tin (*.*) | •            |
|                     |                        | <u>O</u> pen v             | Cancel       |

Sau đó mở ổ đĩa mật như phần "mở ổ đĩa mật".

# 3. Kết luận

Bộ công cụ ký số GCA-01 có thể đáp ứng tốt các nhu cầu bảo mật và xác thực tài liệu điện tử trong các cơ quan nhà nước, tuy nhiên trong quá trình xây dựng và triển khai bộ công cụ ký số GCA-01 sẽ không tránh khỏi một số lỗi, sai sót, do vậy chúng tôi rất mong muốn các cơ quan đơn vị trong quá trình triển khai, sử dụng bộ công cụ ký số GCA-01 đóng góp các ý kiến, nhận xét để chúng tôi phát triển và hoàn thiện sản phẩm hơn nữa để phục vụ tốt nhiệm vụ bảo mật và xác thực tài liệu điện tử cho các cơ quan thuộc hệ thống chính trị.

#### Địa chỉ liên hệ:

Cục Chứng thực số và Bảo mật thông tin Địa chỉ: 23 Ngụy Như Kon Tum, Thanh Xuân, Hà Nội Điện thoại: 04.37738668 Fax: 04.37738668 Email: info@ca.gov.vn Website: http://ca.gov.vn

#### Bộ phận hỗ trợ triển khai:

Lê Quang Huy Mobile: 0918.491930 Email: lequanghuy@ca.gov.vn

#### Bộ phận hỗ trợ tích hợp ứng dụng:

Lê Quang Tùng Mobile: 0913.062590 Email: tunglq@ca.gov.vn

#### Bộ phận hỗ trợ cấp chứng thư số:

Nguyễn Hoàng Điệp Mobile: 0915.981708 Email: diepnh@ca.gov.vn